# **ROUTING AND SWITCHING**

Project report submitted to the department of *Electrical and Computer Engineering* and department of *Computing Science* as partial requirement for M. Sc (Master of Science) degree.

Submitted By:

Muhammad Rahman

University of Alberta Edmonton, Alberta December 02, 2010

Supervised By

Dr. Mike MacGregor

Second Reader

Shahnawaz Mir

# Abstract

Now a days in modern world nearly every organization uses a substantial numbers of computers and communication devices, they are very often isolated form other organizations or outer world. Internetworking is the key solution to allow users to communicate remote programs, databases in same organization or public sources.

The main goal of this project work is to make the new users familiar with the different networking devices, protocols who have least knowledge about the networking environment. After finishing all the labs a user will be able to know the different network environment, configure devices, communicate between devices, run the devices in different protocols and some degree of troubleshooting.

# **Table of Contents**

| Abstract                                          | . ii |
|---------------------------------------------------|------|
| Table of Contents                                 | iii  |
| List of Figures                                   | . vi |
| Chapter 1 Router, IOS, Cable                      | . 1  |
| Lab Manual                                        | . 2  |
| 1. Introduction                                   | . 2  |
| 1.1 Internal Router Components                    | . 2  |
| 1.2 External Router Components                    | . 3  |
| 1.3 Cables                                        | . 4  |
| 1.4 Introduction to Alcatel-Lucent 7710 SR Series | . 5  |
| 1.4.1 Physical Components                         | . 5  |
| 1.4.2 Basic Bootup Components                     | . 6  |
| 1.4.3 Basic Boot Option                           | . 6  |
| 1.4.4 Basic Commands                              | . 7  |
| 1.5 Pre lab questions                             | . 7  |
| 1.6 Lab Exercise                                  | . 8  |
| 1.6.1 What to hand in                             | . 8  |
| Instructor Manual                                 | . 9  |
| 1.7 Pre lab answers                               | . 9  |
| 1.8 Lab Exercise Solution                         | 10   |
| Chapter 2 IP Addressing, Subnetting, NAT          | 19   |
| Lab Manual                                        | 20   |
| 2. Introduction                                   | 20   |
| 2.1 Pre lab questions                             | 20   |
| 2.2 Lab Exercise                                  | 22   |
| 2.2.1 What to hands in                            | 23   |
| Instructor Manual                                 | 24   |
| 2.3 Pre lab answers                               | 24   |
| 2.4 Lab Exercise Solution                         | 26   |
| 2.5 Configuration                                 | 27   |
| Chapter 3 Switching and VLAN                      | 31   |
| Lab Manual                                        | 32   |
| 3. Introduction                                   | 32   |
| 3.1 Pre lab questions                             | 33   |
| 3.2 Lab Exercise                                  | 33   |
| 3.2.1What to hand in                              | 34   |
| Instructor Manual                                 | 35   |

| 3.3 Pre lab answers                                            | 35        |
|----------------------------------------------------------------|-----------|
| 3.4 Lab Exercise Solution                                      | 36        |
| Chapter 4 Vlan and Spanning tree protocol                      | 41        |
| Lab Manual                                                     | 42        |
| 4. Introduction                                                | 42        |
| 4.1 Pre lab questions                                          | 42        |
| 4.2 Lab Exercise                                               | 44        |
| 4.2.1What to hand in                                           | 45        |
| Instructor Manual                                              | 46        |
| 4.3 Pre lab answers                                            | 46        |
| 4.4 Lab Exercise Solution                                      | 48        |
| 4.4.1 Outputs and Results                                      | 55        |
| Chapter 5 Static Routing                                       | 63        |
| Lab Manual                                                     | 64        |
| 5. Introduction                                                | 64        |
| 5.1 Pre lab questions                                          | 65        |
| 5.2 Lab Exercise                                               | 66        |
| 5.2.1What to hand in                                           | 67        |
| Instructor Manual                                              | 68        |
| 5.3 Pre lab answers                                            | 68        |
| 5.4 Lab Exercise Solution                                      | 69        |
| 5.4.1 Configuration                                            | 70        |
| Chapter 6 Dynamic Routing (RIPv2)                              | 75        |
| Lab Manual                                                     | 76        |
| 6. Static Vs. Dynamic Routing                                  | 76        |
| 6.1 Pre lab questions                                          | 77        |
| 6.2 Lab Exercise                                               | 78        |
| 6.2.1What to hand in                                           | 79        |
| Instructor Manual                                              | 80        |
| 6.3 Pre lab answers                                            | 80        |
| 6.4 Lab Exercise Solution                                      | 82        |
| 6.4.1 Configuration                                            | 83        |
| Chapter 7 OSPF Routing Protocol                                | <b>88</b> |
| Lab Manual                                                     | 89        |
| 7. Introduction                                                | 89        |
| 7.1 Pre lab questions                                          | 89        |
| 7.2 Lab Exercise                                               | 90        |
| 7.2.1What to hand in                                           | 91        |
| Instructor Manual                                              | 92        |
| 7.3 Pre lab answers                                            | 92        |
| 7.4 Lab Exercise Solution                                      | 94        |
| 7.4.1 Configuration                                            | 95        |
| 7.4.2 Outputs and Results 1                                    | 00        |
| Chapter 8 IS-IS (Intermediate System to Intermediate System) 1 | 04        |
| Lab Manual 1                                                   | 05        |
| 8. Introduction 1                                              | 05        |

| 8.1 Pre lab questions                   | 105 |
|-----------------------------------------|-----|
| 8.2 Lab Exercise                        | 107 |
| 8.2.1What to hand in                    | 108 |
| Instructor Manual                       | 109 |
| 8.3 Pre lab answers                     | 109 |
| 8.4 Lab Exercise Solution               | 111 |
| 8.4.1 Configuration                     | 112 |
| 8.4.2 Outputs and Results               | 115 |
| Chapter 9 BGP (Border Gateway Protocol) | 120 |
| Lab Manual                              | 121 |
| 9. Introduction                         | 121 |
| 9.1 Pre lab questions                   | 121 |
| 9.2 Lab Exercise                        | 123 |
| 9.2.1What to hand in                    | 124 |
| Instructor Manual                       | 125 |
| 9.3 Pre lab answers                     | 125 |
| 9.4 Lab Exercise Solution               | 127 |
| 9.4.1 Configuration                     | 128 |
| 9.4.2 Outputs and Results               | 137 |
| Chapter 10 IP Multicast                 | 144 |
| Lab Manual                              | 145 |
| 10.1 Pre lab questions                  | 145 |
| 10.2 Lab Exercise                       | 145 |
| 10.2.1What to hand in                   | 146 |
| Instructor Manual                       | 147 |
| 10.3 Pre lab answers                    | 147 |
| 10.4 Lab Exercise Solution              | 149 |
| 10.4.1 Configuration                    | 150 |
| 10.4.2 Outputs and Results              | 151 |
| References                              | 154 |

# **List of Figures**

| Figure 1.1 Some Physical Components of a Cisco router                           | 2         |
|---------------------------------------------------------------------------------|-----------|
| Figure 1.2 Front view of an Alcatel Lucent 7710 router                          | 5         |
| Figure 2.1 Pre Lab question 7 on Subnetting                                     |           |
| Figure 2.2 Network diagram for IP addressing problem                            |           |
| Figure 2.3 Network diagram for NAT resolution                                   |           |
| Figure 2.4 Figure 2.1 Pre Lab question 7 solution on Subnetting                 |           |
| Figure 2.5 Solution network diagram for IP addressing problem                   |           |
| Figure 2.6 Solution network diagram for NAT resolution                          |           |
| Figure 3.1 Example of a VLAN diagram                                            |           |
| Figure 3.2 Problem 1 on VLAN                                                    |           |
| Figure 3.3 Problem 2 on VLAN                                                    |           |
| Figure 4.1 Network diagram for configuring STP in a single VLAN                 |           |
| Figure 4.2 Network diagram for configuring STP in multiple VLAN                 |           |
| Figure 4.3 Solution network diagram for configuring STP in a single VLAN        |           |
| Figure 4.4 Solution network diagram fot configuring STP in multiple VLAN        | 51        |
| Figure 5.1 Network diagram for configuring Static routing protocol              | 66        |
| Figure 5.2 Solution network diagram for configuring Static routing protocol     | 69        |
| Figure 6.1 Network diagram for RIPV2 protocol                                   | 78        |
| Figure 6.2 Solution network diagram for RIPV2 protocol                          |           |
| Figure 7.1 Network diagram for OSPF protocol                                    |           |
| Figure 7.2 Solution network diagram for OSPF protocol                           |           |
| Figure 8.1 Network diagram for IS-IS protocol                                   |           |
| Figure 8.2 Solution network diagram for IS-IS protocol                          | 111       |
| Figure 9.1 Network diagram for BGP protocol                                     |           |
| Figure 9.2 Solution network diagram for BGP protocol                            |           |
| Figure 10.1 Network diagram for IP Multicast                                    | 145       |
| Figure 10.2 Solution network diagram for IP Multicast                           |           |
| Figure 10.3: Traffic pattern received at multicast uninterested client with CGM | P leaving |
| disabled                                                                        | 153       |
| Figure 10.4: Traffic pattern received at multicast uninterested client with CGM | P leaving |
| enabled                                                                         |           |

# Chapter 1

# Router, IOS, Cable

# Lab Manual

- 1.1 Internal Router Components
- 1.2 External Router Components
- 1.3 Cables
- 1.4 Introduction to Alcatel-Lucent 7710 SR Series
- 1.5 Pre lab
- 1.6 Lab Exercise

# **Instructor Manual**

1.7 Pre lab answers1.8 Lab Exercise Solution

# Lab Manual

# **1. Introduction**

A Router is a layer 3 network device through which data moves between different network segments and determine the best path for a packet to travel by looking into the packet header. Routers can connect network segments that use different protocols. They also allow all users in a network to share a single connection to the Internet or a WAN. A router improve the network performance by-

- Segmentation of network and creating separate collision & broadcast domains.
- Reduce competition for bandwidth.
- Block broadcasting to other network segments.
- Increases security by implementing Access Lists.

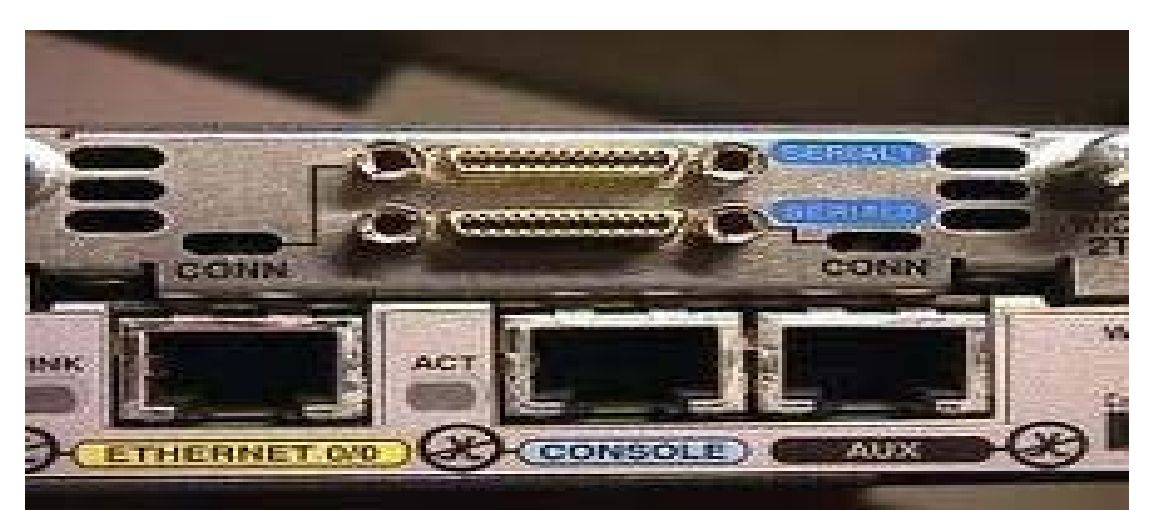

Figure 1.1 Some Physical Components of a Cisco router

# **1.1 Internal Router Components**

#### ROM

ROM store the router's bootstrap start-up program, operating system software, and power-on diagnostic tests programs. To upgrade ROM pluggable chips on the motherboard needs to remove and replace.

#### Flash Memory

Flash memory holds operating system image(s). Flash memory is erasable, reprogrammable ROM. You can perform Cisco® IOS software upgrades without having

to remove and replace chips. Flash content is retained when you switch off or restart the router.

#### RAM

RAM is temporary storage device of a router. All the running configurations of a router save in RAM. All the routing tables, caches are saved into RAM.

#### NVRAM

NVRAM (non-volatile RAM) is a permanent storage device. NVRAM is used to store the router's start-up configuration file. It does not lose data when power is switched off. So the contents of the start-up configuration file are maintained even after switching off or restarting the router.

#### Network Interfaces

The router's network interfaces are located on the motherboard or on separate interface modules. Ethernet or Token Ring interfaces are configured to allow connection to a LAN. The synchronous serial interfaces are configured to allow connection to WANs. ISDN BRI interfaces are configured to allow connection to an ISDN WAN.

# **1.2 External Router Components**

- A router can be configured over any of its network interfaces. Configuration information can be supplied to a router using TFTP servers: Trivial File Transfer Protocol; A simplified version of FTP that allows files to be transferred from one computer to another over a network.
- virtual terminals
- network management stations

#### **Router's Start-up Procedure**

Each time the router is switched on, it goes through power-on self-test diagnostics to verify basic operation of the CPU, memory and network interfaces. The system bootstrap software in ROM (boot image) executes and searches for valid router operating system software (Cisco® IOS image). IOS is acronym for Internetwork Operating System.

The Cisco® IOS image is loaded in the following places

- Flash memory
- A TFTP server on the network
- ROM

#### **Cisco Command Modes:**

A hierarchical level of Cisco® IOS software. Each command mode permits us to configure different configuration components. For example, we configure global parameters in global configuration mode, interface parameters in interface configuration mode, and line parameters in line configuration mode. There are five command modes. Each mode is represented by a different prompt, as shown in the table below:

| Command Mode         | Prompt              | Command to enter mode                     |
|----------------------|---------------------|-------------------------------------------|
| User EXEC            | Router1>            | Login                                     |
| Privileged EXEC      | Router1#            | enable                                    |
| Global configuration | Router1(config)#    | configure terminal                        |
| Interface            | Router1(config-if)# | interface type number                     |
| configuration        |                     | (from global configuration mode)          |
| Sub interface        | Router1(config-     | interface type number                     |
| configuration        | subif)#             | (to configure a sub interface from within |
|                      |                     | interface configuration mode)             |
| Router               | Router1(config-     | router routing_protocol                   |
| configuration        | router)#            | (from global configuration mode)          |
| Line configuration   | Router1(config-     | line line_type line_number                |
|                      | line)#              | ending_line_number                        |
|                      |                     | (from global configuration mode)          |

# **1.3 Cables**

**DCE** (Data Communications Equipment) and **DTE** (Data Terminal Equipment) are descriptions of the role an Ethernet interface (also other Interfaces but we will concentrate on Ethernet here) plays in 2-way communication. DCE is typically the upstream device (network end), and DTE the downstream device (user end). DTE is an end station, while DCE is a server, router, or hub.

**Straight Cable:** We use straight cable when we connect different devices like PC to Switch, Router to HUB, LAN port to Switch, Hub or PC etc.

**Crossover Cable:** We use straight cable when we connect same types of devices like PC to PC, PC to Router, Router to Router, Switch to Switch, Hub to Hub etc.

**Console:** The console consists of the physical plugs and jacks on the router. The purpose of the console is to provide access for configurations.

**Interfaces:** The interfaces provide connectivity to LAN, WAN, and Console/Aux. They can be RJ-45 jacks soldered onto the motherboard, transceiver modules, or card modules. Cisco routers, especially the higher-end models, can be configured in many different ways. They can use a combination of transceivers, card modules and onboard interfaces.

# **1.4 Introduction to Alcatel-Lucent 7710 SR Series**

Figure 1.2 Front view of an Alcatel Lucent 7710 router

#### **1.4.1 Physical Components**

It is important to understand all of the different physical components that comprise an A1cate1-Lucent 7710 SR ESS system. The system consists of a physical chassis with slots that house the cards that integrate into the card slots. The cards provide either the intelligence of the system if the card is a SF/CPM or physical interfaces if the card is an IOM.

The IOMs are hot-swappable modules responsible for queuing, processing, and forwarding of data. An IOM contains two 10-Gbps traffic processing programmable fast-path complexes. Each complex supports a pluggable MDA that allows a common programmable fast path to support all of the possible interface types. The IOM also contains a CPU section for managing the forwarding hardware in each Flexible Fast Path. MDAs provide one or more physical interfaces, such as Ethernet, ATM, or SONET/ Synchronous Digital Hierarchy (SDH). MDAs perform Layer 2 handling and pass

incoming frames to the IOM CPU for processing. On egress, MDAs transmit outgoing frames out of the appropriate physical interface in the correct format. Small Form Factor Pluggable (SFP) transceivers are small optical modules available in a variety of formats.

### **1.4.2 Basic Bootup Components**

AS with all computer systems, the A1cate1-Lucent 7710 SR series systems require a configuration or boot file that contains key information that is necessary for the system to function correctly. The 7710 SR system use a Boot Options File (BOF) to configure the system for operations during the power-on process.

There is a Compact Flash (CF) card that contains the files required to start the system. Each product can have three compact flashes: cf1, cf2, cf3. The flash size can be 256M, 512M, 1G and 2G.

The cf3 card contains the following directories and files located off of the root directory.

- Boot.ldr- This file contains the system bootstrap image.
- Bof.cfg- The boot.cfg file is user configurable and contains user information such as:
  - Management port IP address
  - Location of image file
  - Location of configuration file
- TiMOS~m.n.Y.z- This directory is named according to major minor software release, type of release and version.
- Config.cfg- This file contains the default configuration file. The configuration file is very basis and provides just enough information to make the system operational.

### **1.4.3 Basic Boot Option**

The most basis BOF configuration should have the following information.

- Managing IP address
- Primary image location
- Primary configuration location

There are several parameters that configured in BOF:

- 1. Setup the CPM Ethernet port (speed, duplex, auto).
- 2. Create an IP address for the CPM Ethernet port.
- 3. Create a static route for the CPM Ethernet port.
- 4. Set the console port speed.

- 5. Configure the DNS domain name.
- 6. Configure the primary, secondary, tertiary configuration source.
- 7. Configure the primary, secondary, tertiary image source.
- 8. Configure persistence

| <b>Common Global Commands</b> |                                             |
|-------------------------------|---------------------------------------------|
| Command                       | Result                                      |
| info                          | Provides info on the configuration          |
| logout                        | Terminates the CLI session                  |
| password                      | Changes the user CLI login password         |
| ping                          | Verify the reachability of a remote host    |
| ssh                           | Open a secure shell connection to a host    |
| telnet                        | telnet a host                               |
| traceroute                    | Determine the route to a host               |
| tree                          | Display a list of all the current level and |
|                               | all sublevels                               |

#### **1.4.4 Basic Commands**

| Some most used commands that differ from CISCO commands |                      |  |
|---------------------------------------------------------|----------------------|--|
| Cicso                                                   | Alcatel              |  |
| enable                                                  | Configure            |  |
| show run                                                | admin display-config |  |
| write                                                   | Save                 |  |

# **1.5 Pre lab questions**

- **1.** What are the differences between a Layer 3 switch and a router?
- 2. What three components of a router retain their memory when power is not present?
- **3.** In what three ways can we configure a router?
- 4. What will you do when a router has no working IOS image on its flash?
- 5. Of the two management ports, which one is preferred, and why?

**6.** Besides the PC and the router, what three components (software and hardware) are required to connect a PC to a router's management port?

- 7. When we use DTE and DCE serial port?
- 8. When Crossover and Straight cable uses?

- 9. What is *line vty 0 0* means?
- **10.** What is the requirement to enable ssh on a Cisco router?
- **11.** In *enable password 0* <*password>*, what is '0' stands for?
- **12**. Which of the following descriptions is correct?
  - a. bof.cfg 7710 configuration file
  - b. cpm.tim IOM image file
  - c. config.cfg Backup configuration file
  - d. boot.ldr Bootstrap image file
- **13.** Which file contains the system bootstrap image?
  - a. boot.cfg
  - b. image.ldr
  - c. boot.ldr
  - d. bof.cfg

# 1.6 Lab Exercise

- 1. Suppose the person working before you in a company is fired from the job. He has all the passwords and didn't share before leaving. Recover/reset enable password on a Cisco 2800 router.
- 2. Setup a tftp server for backup and restore configurations from a Cisco router.
- 3. Connect to a router through telnet and ssh (without using console port).

Note: You may use 192.168.X.1 as your host computer, where X is the rack number.

#### **1.6.1** What to hand in

- 1. The list of commands issued on the router.
- 2. The output of show commands.

# **Instructor Manual**

### 1.7 Pre lab answers

1. What are the differences between a Layer 3 switch and a router?

**Ans.** Router is a layer 3 device (software based) that simply do routing. Layer 3 switch is primarily a switch that has been enhanced some routing capabilities also.

**2.** What three components of a router retain their memory when power is not present? **Ans.** ROM, NVRAM and Flash memory.

**3.** In what three ways we can configure a router? **Ans.** By console port, through telnet and by Auxiliary port.

**4.** What will you do when a router has no working IOS image on its flash? **Ans.** Copy ISO image to flash using tftp server.

**5.** Of the two management ports, which one is preferred, and why? **Ans.** The Console port is preferred because you receive log messages from the router, including error messages and boot messages. In addition, you can perform password recovery through the Console port.

**6.** Besides the PC and the router, what three components (software and hardware) are required to connect a PC to a router's management port? **Ans.** Rollover (console) Cable, RJ-45 connector to DB-9 connector and terminal.

**7.** When we use DTE and DCE serial port? **Ans**. For connecting routers in WAN environment.

**8.** When Crossover and Straight cable are used?

**Ans**. We use straight cable when we connect different devices like PC to Switch, Router to HUB, LAN port to Switch, Hub or PC etc and we use straight cable when we connect same types of devices like PC to PC, PC to Router, Router to Router, Switch to Switch, Hub to Hub etc.

**9.** What does *line vty 0 0* means? **Ans**. To enable only 1 terminal session.

**10.** What is the requirement to enable ssh on a Cisco router? **Ans**. The Cisco IOS image used must be a k9(crypto) image in order to support SSH. For example c3750e-universalk9-tar.122-35.SE5.tar is a k9 (crypto) image. **11.** In *enable password 0* <*password>*, what is '0' stands for? **Ans**. Enable password will not be encrypted.

- 12. Which of the following descriptions is correct?
  - a. bof.cfg 7710 configuration file
  - b. cpm.tim IOM image file
  - e. config.cfg Backup configuration file
  - f. boot.ldr Bootstrap image file

**13.** Which file contains the system bootstrap image?

a. boot.cfg

b. image.ldr

- c. boot.ldr
- d. bof.cfg

# **1.8 Lab Exercise Solution** Problem 1

Suppose the person working before you in a company is fired from the job. He has all the passwords and didn't share before leaving. Recover/reset enable password on a Cisco 2800 router.

#### Solution:

**Step 1:** Open terminal on the desktop and telnet to the router. In this case we are using CISCO 2800 router on rack 4, which IP address is 10.3.31.77.

**Step 2:** First of all we need to know the current version of the router. Type *show version* to see the version.

Note: The configuration register is usually set to 0x2102. (The last line of the output of *sh version* command.

**Step 3:** Turn off the router, then turn on back.

Step 4: Press Ctrl+] then type *send brk* in order to put the router into ROMmon.

Step 4: Type *confreg 0x2142* at the rommon 1> prompt in order to boot from Flash.

Step 5: Type reset at the rommon 2> prompt.

The router will boot now. Type *no* for all setup questions asked.

Step 6: type *enable*. The router will go to privilege mode without asking for password.

**Step 7:** Type *copy startup-config running-config* in order to copy the nonvolatile RAM (NVRAM) into memory.

**Warning:** Do not type *copy running-config startup-config* or *write*. These commands erase your startup configuration. Step 8: Go to configuration mode by typing *config t*.

Step 9: Type *enable secret <password>* in order to change the **enable secret** password.

Step 10: Type *no shutdown* command on every interface that you use.

Step 11: Type *config-register 0x2102* 

Step 12: Leave the configuration mode by pressing Ctrl+z.

Step 13: Type wr or copy running-config startup-config in order to save the changes.

Step 14: Type *reload* to reboot the router.

#### Example of password recovery procedure:

#### mzrahman@menthe:~\$ telnet 10.3.31.77

Trying 10.3.31.77... Connected to 10.3.31.77. Escape character is '^]'.

User Access Verification

Password: Password OK

#### **Router>sh ver**

Cisco IOS Software, 2800 Software (C2800NM-ADVENTERPRISEK9-M), Version 12.4(22)T, RELEASE SOFTWARE (fc1) Technical Support: http://www.cisco.com/techsupport

----- Line omitted

-----

DRAM configuration is 64 bits wide with parity enabled. 239K bytes of non-volatile configuration memory. 62720K bytes of ATA CompactFlash (Read/Write)

# **Configuration register is 0x2102**

System Bootstrap, Version 12.4(1r) [hqluong 1r], RELEASE SOFTWARE (fc1) Copyright (c) 2005 by cisco Systems, Inc.

Initializing memory for ECC

### telnet> send brk

*!--- The router was just powercycled, and during bootup a !--- break sequence was sent to the router.* 

monitor: command "boot" aborted due to user interrupt rommon 1 > confreg 0x2142

You must reset or power cycle for new config to take effect **rommon 2 >reset** 

c2821 processor with 262144 Kbytes of main memory Main memory is configured to 64 bit mode with ECC enabled

Readonly ROMMON initialized

program load complete, entry point: 0x8000f000, size: 0x378c1b8 Self decompressing the image :

----- Line omitted

dialog? [yes/no]: no

\_\_\_\_\_

\_\_\_\_\_

% There may not be enough space available to collect the complete crashinfo

% It would be advisable to have 280755 bytes free space on flash:crashinfo

Press RETURN to get started!

#### Router>enable Router#copy startup-config running-config Destination filename [running\_config]?

Destination filename [running-config]?

1190 bytes copied in 0.868 secs (1371 bytes/sec)

Router#

\*Aug 17 18:38:37.907: %CONTROLLER-5-UPDOWN: Controller T1 0/3/0, changed state to down (LOS detected)

### Router#conf t

Enter configuration commands, one per line. End with CNTL/Z.

#### Router(config)#enable secret mint

### Router(config)#interface gigabitEthernet 0/0

## Router(config-if)#no shutdown

#### Router(config-if)#

\*Aug 17 18:40:32.743: %LINK-3-UPDOWN: Interface GigabitEthernet0/0, changed state to up

\*Aug 17 18:40:33.743: %LINEPROTO-5-UPDOWN: Line protocol on Interface GigabitEthernet0/0, changed state to up

### Router(config-if)#^Z

Router#

\*Aug 17 18:40:47.827: %SYS-5-CONFIG\_I: Configured from console by console Router#copy running-config startup-config

Destination filename [startup-config]?

Building configuration...

[OK]

### Router#sh ver

Cisco IOS Software, 2800 Software (C2800NM-ADVENTERPRISEK9-M), Version ----

----- Line omitted

-----

-----

62720K bytes of ATA CompactFlash (Read/Write)

# **Configuration register is 0x2142**

# Router#conf t

Enter configuration commands, one per line. End with CNTL/Z. **Router(config)#config-register 0x2102** 

# 

**Router#reload** 

## Problem 2:

Setup a tftp server for backup and restore configurations from a Cisco router.

#### Solution:

### **Backup running configuration from a router to the TFTP Server:**

**Step 1:** Download latest tftp server, install in your computer and open the tftp server. Leave the window open for sending and receiving configurations with the router.

**Step 2:** Connect a cable from the Ethernet or Gigabyte port of the router to the tftp server. Make sure IP address of both end should be in same subnet. In our case the IP address of the Gigabyte port is 192.168.100.100 and the IP address of tftp server is 192.168.100.101.

**Step 3:** Now connect to router from the terminal through telnet.

#### Step 4: Type *copy running-config tftp:*

Step 5: For remote host address put the IP of tftp server i.e. 192.168.100.101

**Step 6:** Press Return key for default destination file name.

You will see the configuration file named **router-config** is saved in the tftp server root directory. You can open the file with **WordPad** to view.

#### **Restore startup configuration from a file on TFTP Server:**

**Step 1:** Download latest tftp server, install in your computer and open the tftp server. Leave the window open for sending and receiving configurations with the router.

**Step 2:** Connect a cable from the Ethernet or Gigabyte port of the router to the tftp server. Make sure IP address of both end should be in same subnet. In our case the IP address of the Gigabyte port is 192.168.100.100 and the IP address of tftp server is 192.168.100.101.

**Step 3:** Now connect to router from the terminal through telnet.

Step 4: Type copy tftp: running-config

Step 5: For remote host address put the IP of tftp server i.e. 192.168.100.101

**Step 6:** Enter the source filename for restore to startup configuration.

**Step 7:** Enter the destination filename.

The file is restored in the startup-configuration.

#### Problem 3

Connect to a router through telnet and ssh (without using console port).

#### Connect to a router through telnet

**Step 1:** Open terminal on the desktop and telnet to the router. In this case we are using CISCO 2800 router on rack 4, which IP address is 10.3.31.77.

**Step 2:** Follow the configuration steps to enable telnet on Cisco router

mzrahman@menthe:~\$ telnet 10.3.31.77 Trying 10.3.31.77... Connected to 10.3.31.77. Escape character is '^]'.

User Access Verification

Password:\*\*\*\*\*\* Password OK

#### router2800>en

Password:\*\*\*\*\* router2800# **router2800(config)#enable password mint** 

router2800(config)#line vty 0 4
router2800(config-line)#login
% Login disabled on line 66, until 'password' is set
% Login disabled on line 67, until 'password' is set

% Login disabled on line 68, until 'password' is set
% Login disabled on line 69, until 'password' is set
% Login disabled on line 70, until 'password' is set

router2800(config-line)#password mintlab router2800(config-line)#no transport input router2800(config-line)#transport input telnet router2800(config-line)#^Z

Step 3: Now connect your computer to the Gigabyte port of the router and telnet.

## Connect to a router through ssh

First of all we need to know that the Cisco IOS image used must be a k9(crypto) image in order to support SSH. For example c3750e-universalk9-tar.122-35.SE5.tar is a k9 (crypto) image. We can check it from the version of the router.

**Step 1:** Open terminal on the desktop and telnet to the router. In this case we are using CISCO 2800 router on rack 4, which IP address is 10.3.31.77.

**Step 2:** Follow the configuration steps to enable telnet on Cisco router

mzrahman@menthe:~\$ telnet 10.3.31.77
Trying 10.3.31.77...
Connected to 10.3.31.77.
Escape character is '^]'.
User Access Verification
Password:\*\*\*\*
Password OK
router2800>en
Password:\*\*\*\*
router2800#conf t
Enter configuration commands, one per line. End with CNTL/Z.
router2800(config)#enable password mint
router2800(config)#aaa new-model
router2800(config)#username cisco password 0 cisco

#### Note: this is the ssh user name (cisco) and password (cisco)

#### router2800(config)#ip domain-name www.mint.com router2800(config)#crypto key generate rsa

% You already have RSA keys defined named router2800.www.mint.com.
% Do you really want to replace them? [yes/no]: yes
Choose the size of the key modulus in the range of 360 to 2048 for your
General Purpose Keys. Choosing a key modulus greater than 512 may take a few minutes.

#### How many bits in the modulus [512]:780

#### Note: for version 2 the key size should more than 779

\*Aug 23 07:54:23.266: %SSH-5-DISABLED: SSH 1.5 has been disabled % Generating 780 bit RSA keys, keys will be non-exportable...[OK] \*Aug 23 07:54:39.298: %SSH-5-ENABLED: SSH 1.99 has been enabled

router2800(config)#ip ssh time-out 60 router2800(config)#ip ssh authentication-retries 2 router2800(config)#line vty 0 4 router2800(config-line)#no transport in router2800(config-line)#no transport input router2800(config-line)#transport input SSH router2800(config-line)#exit router2800(config)#no ip ssh version router2800(config)#ip ssh version 2

**Step 3:** Now connect your computer to the Gigabyte port of the router and open ssh. Give the user name and password.

# Chapter **2**

# **IP Addressing, Subnetting, NAT**

# Lab Manual

2.1 Pre lab questions 2.2 Lab Exercise

# **Instructor Manual**

2.3 Pre lab answers2.4 Lab Exercise Solution2.5 Configuration

# Lab Manual

# 2. Introduction

Subnetting allows creating multiple logical networks within a single Class A, B, or C network., It allows to create a network of interconnecting subnetworks.

In NAT a network device, usually a firewall, assigns a public address to a computer or group of computers inside a private network. The main use of NAT is to limit the number of public IP addresses an organization or company must use. It helps in both economy and security purposes.

VLSM provides more flexibility to use more than one subnet mask within the same network address place.

# 2.1 Pre lab questions

1. What is the subnetwork number of a host with an IP address of 172.16.210.0/22?

A. 172.16.42.0

B. 172.16.107.0

- C. 172.16.208.0
- D. 172.16.252.0

E. 172.16.254.0

2. What is the subnetwork address for a host with the IP address 200.10.5.68/28?

- A. 200.10.5.56
- B. 200.10.5.32
- C. 200.10.5.64
- D. 200.10.5.0

3. The network address of 172.16.0.0/19 provides how many subnets and hosts?

- A. 7 subnets, 30 hosts each
- B. 7 subnets, 2046 hosts each
- C. 7 subnets, 8190 hosts each
- D. 8 subnets, 30 hosts each
- E. 8 subnets, 2046 hosts each
- F. 8 subnets, 8190 hosts each

4. You need 500 subnets, each with about 100 usable host addresses per subnet. What mask will you assign using a Class B network address?

- A. 255.255.255.252 B. 255.255.255.128 C. 255.255.255.0
- D. 255.255.254.0

5. What mask would you assign to the network ID of 172.16.0.0 if you needed about 100 subnets with about 500 hosts each?
A. 255.255.255.0
B. 255.255.254.0
C. 255.255.252.0
D. 255.255.0.0

6. You are given two address / mask combinations, written with the prefix/length notation, which have been assigned to two devices. Your task is to determine if these devices are on the same subnet or different subnets.

Device A: 172.16.17.30/20 Device B: 172.16.28.15/20

7. Given the Class C network of 204.15.5.0/24, subnet the network in order to create the network in Figure with the host requirements shown.

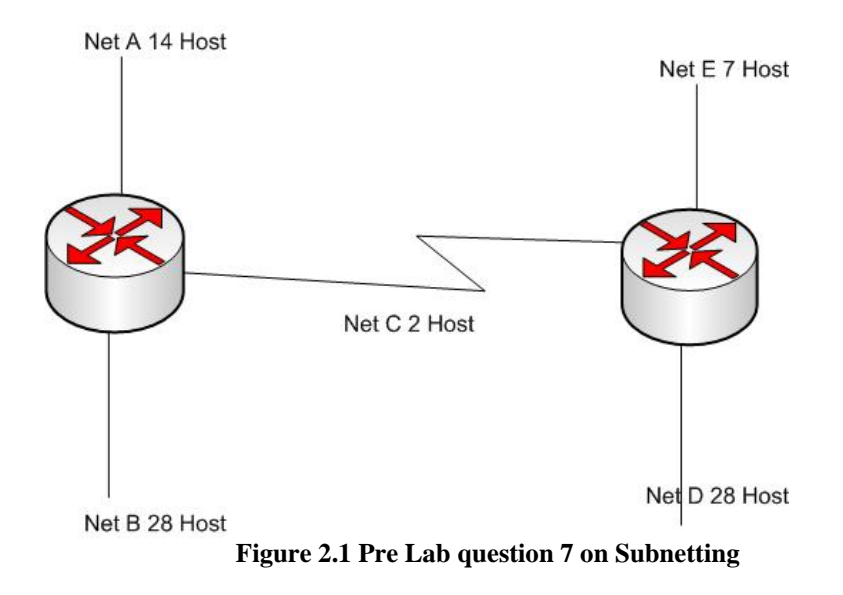

Looking at the network shown in Figure , you can see that you are required to create five subnets. The largest subnet must support 28 host addresses. Is this possible with a Class C network? and if so, then how?

8. Your router has the following IP address on Eth0: 172.16.112.1/20. How many hosts can be accommodated on the Ethernet segment?

A. 1024

B. 2046

C. 4094 D. 4096 E. 8190

9. You have a /27 subnet mask. Which of the following are valid hosts? (Choose three.)
A. 11.244.18.63
B. 90.10.170.93
C. 143.187.16.56
D. 192.168.15.87
E. 200.45.115.159
F. 216.66.11.192

# 2.2 Lab Exercise

#### Problem 1

Assume the figure 2.1 shows a single network of 192.168.X.0/24, where X would be the rack number. Each router needed to be accommodating the number of host mentioned in the figure. The maximum number of address needs to be kept free for future use.

- 1. Draw a diagram showing the addresses configured in all the interfaces.
- 2. Configure Static routing protocol. Communicate each host from each other, i.e. ping from a host in Net A to a host in Net E.

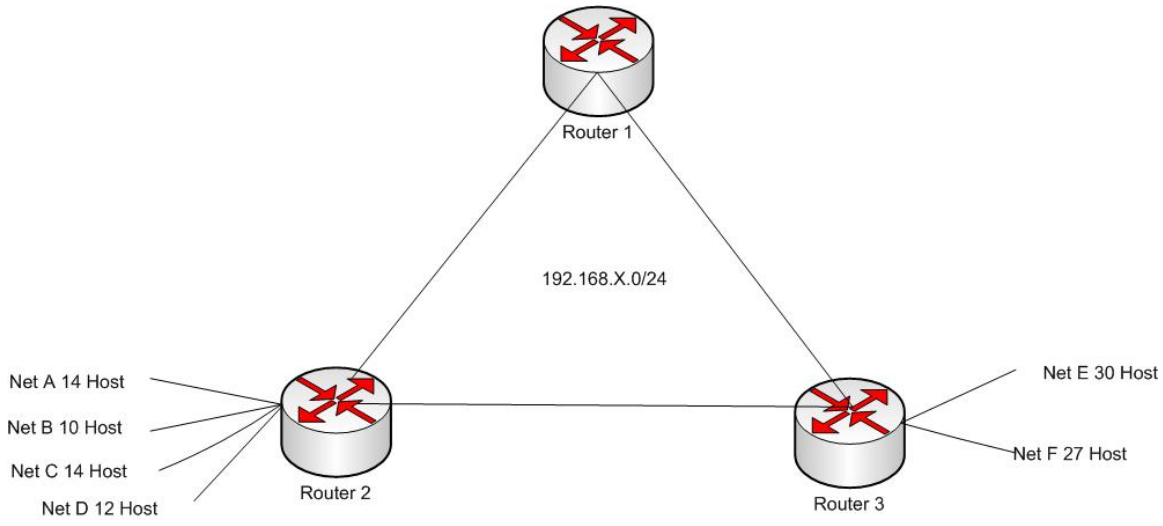

Figure 2.2 Network diagram for IP addressing problem

#### **Problem 2**

In the figure 2.2 below we have the same network shown figure 2.1 where a host from outside wishes to connect the hosts inside the network. The ISP assigns you the network 172.1.1.1/29 to connect outside world. Router 1 will be the edge router for the host.

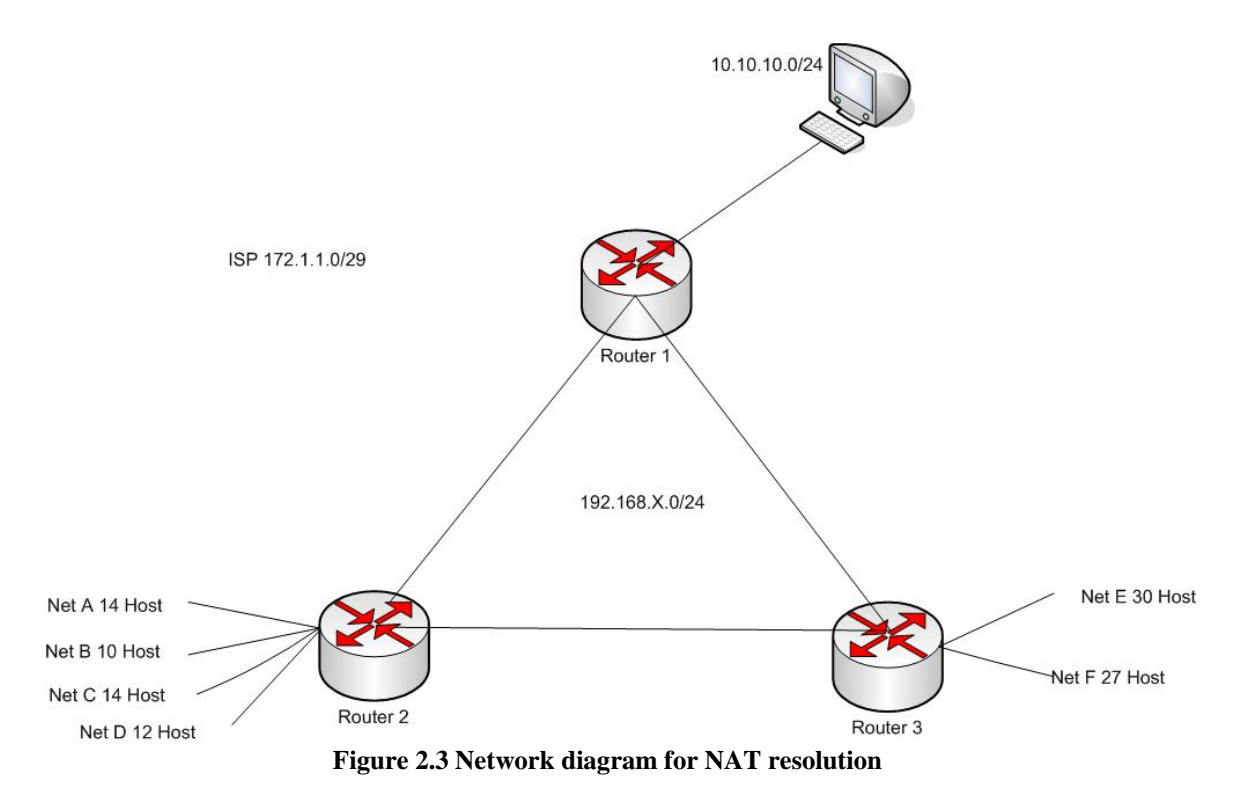

- 1. Configure the network so that the host on network 10.10.10.0/24 can reach router 1 and all other hosts. You will be using Dynamic NAT.
- 2. Enable Static routing.

#### 2.2.1 What to hands in

- 1. Aggregate all the route (subnet and subnetmask).
- 2. Draw the diagram of the network with IP addresses in each interface. Show the routes that verify all the interfaces are reachable.
- 3. List of commands for configuring interfaces, routing, NAT.
- 4. Show NAT translations and statistics.

# **Instructor Manual**

#### 2.3 Pre lab answers

1. What is the subnetwork number of a host with an IP address of 172.16.210.0/22?

- A. 172.16.42.0B. 172.16.107.0C. 172.16.208.0
- D. 172.16.252.0
- E. 172.16.254.0

2. What is the subnetwork address for a host with the IP address 200.10.5.68/28?

- A. 200.10.5.56
- B. 200.10.5.32
- C. 200.10.5.64
- D. 200.10.5.0

3. The network address of 172.16.0.0/19 provides how many subnets and hosts?

- A. 7 subnets, 30 hosts each
- B. 7 subnets, 2046 hosts each
- C. 7 subnets, 8190 hosts each
- D. 8 subnets, 30 hosts each
- E. 8 subnets, 2046 hosts each
- F. 8 subnets, 8190 hosts each

**4.** You need 500 subnets, each with about 100 usable host addresses per subnet. What mask will you assign using a Class B network address?

A. 255.255.255.252 B. 255.255.255.128 C. 255.255.255.0 D. 255.255.254.0

**5.** What mask would you assign to the network ID of 172.16.0.0 if you needed about 100 subnets with about 500 hosts each?

A. 255.255.255.0 **B. 255.255.254.0** C. 255.255.252.0 D. 255.255.0.0

**6.** You are given two address / mask combinations, written with the prefix/length notation, which have been assigned to two devices. Your task is to determine if these devices are on the same subnet or different subnets.

Device A: 172.16.17.30/20 Device B: 172.16.28.15/20 Ans. Both of them are in the same subnet, which is 172.16.16.0.

**7.** Given the Class C network of 204.15.5.0/24, subnet the network in order to create the network in Figure with the host requirements shown.

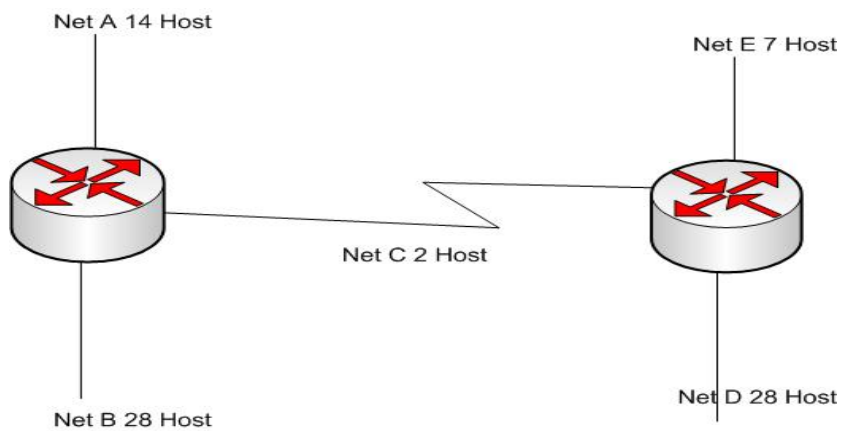

Figure 2.4 Figure 2.1 Pre Lab question 7 solution on Subnetting

Looking at the network shown in Figure , you can see that you are required to create five subnets. The largest subnet must support 28 host addresses. Is this possible with a Class C network? and if so, then how?

#### Ans. Yes, possible.

netA: 204.15.5.0/27 host address range 1 to 30 netB: 204.15.5.32/27 host address range 33 to 62 netC: 204.15.5.64/27 host address range 65 to 94 netD: 204.15.5.96/27 host address range 97 to 126 netE: 204.15.5.128/27 host address range 129 to 158

**8.** Your router has the following IP address on Eth0: 172.16.112.1/20. How many hosts can be accommodated on the Ethernet segment?

A. 1024 B. 2046 **C. 4094** D. 4096 E. 8190

9. You have a /27 subnet mask. Which of the following are valid hosts? (Choose three.)
A. 11.244.18.63
B. 90.10.170.93
C. 143.187.16.56
D. 192.168.15.87
E. 200.45.115.159
F. 216.66.11.192

# 2.4 Lab Exercise Solution Problem 1

Assume the figure 2.1 shows a single network of 192.168.X.0/24, where X would be the rack number. Each router needed to be accommodating the number of host mentioned in the figure. The maximum number of address needs to be kept free for future use.

- 3. Draw a diagram showing the addresses configured in all the interfaces.
- 4. Configure Static routing protocol. Communicate each host from each other, i.e. ping from a host in Net A to a host in Net E.

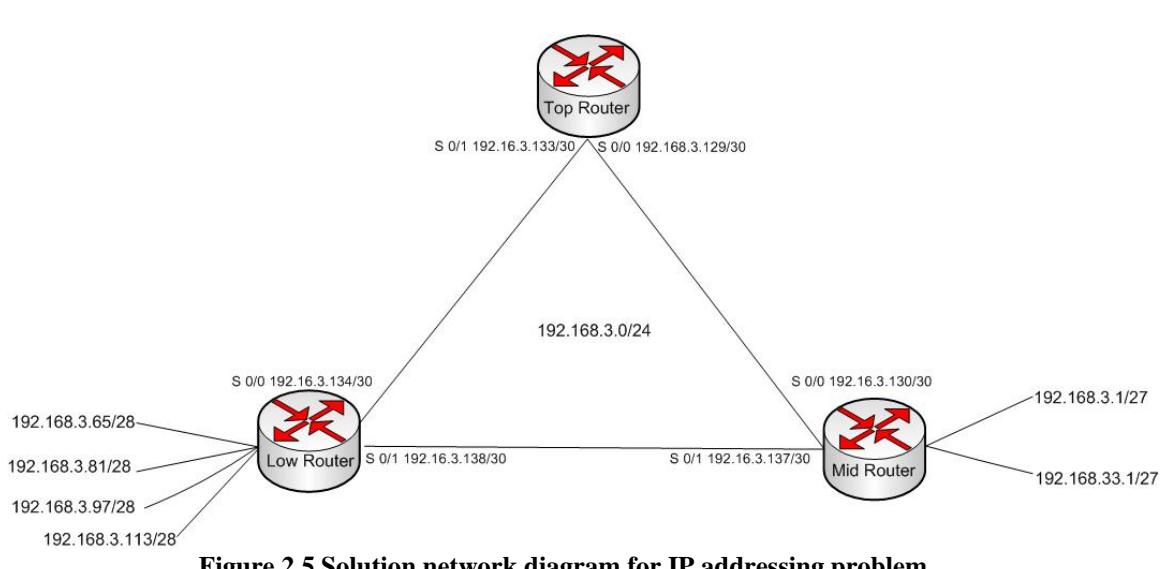

Figure 2.5 Solution network diagram for IP addressing problem

Configuration of static route is same as configured for problem 2.

### Problem 2

Solution

In the figure 2.2 below we have the same network shown figure 2.5 where a host from outside wishes to connect the hosts inside the network. The ISP assigns you the network 172.1.1.1/29 to connect outside world. Router 1 will be the edge router for the host.

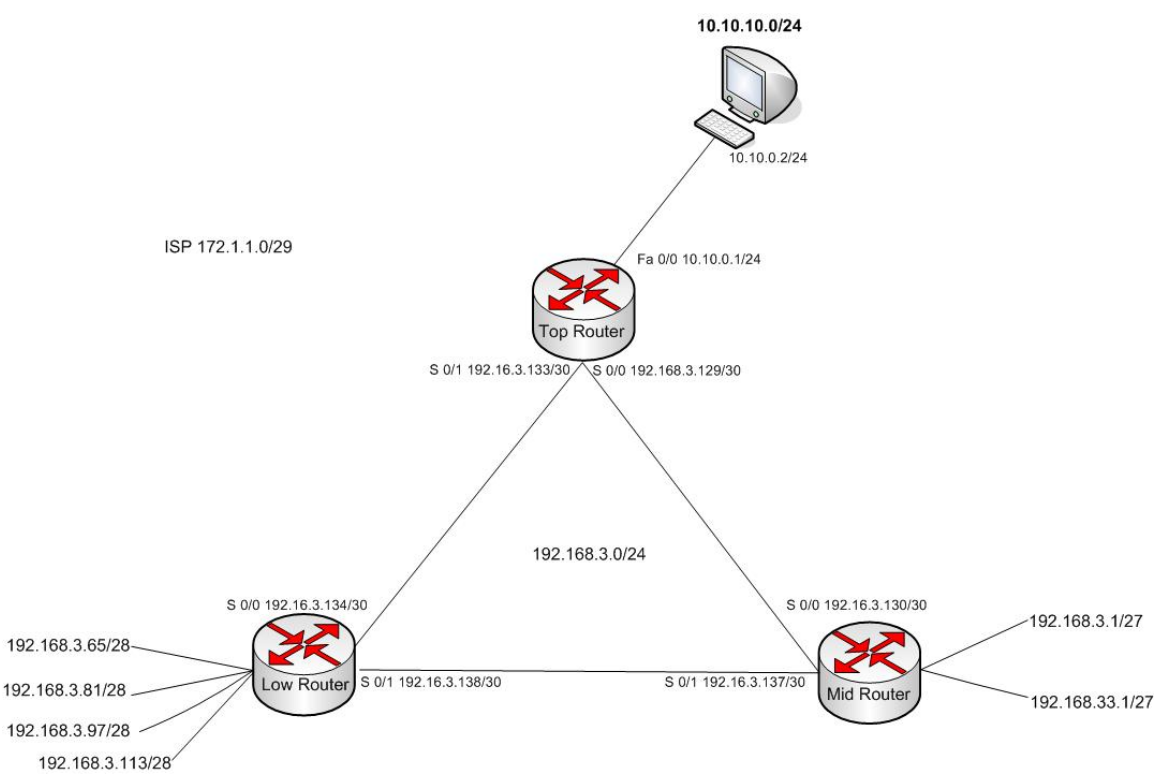

Figure 2.6 Solution network diagram for NAT resolution

- 3. Configure the network so that the host on network 10.10.10.0/24 can reach router 1 and all other hosts. You will be using Dynamic NAT.
- 4. Enable Static routing.

#### What to hands in

- 1. Aggregate all the route (subnet and subnetmask).
- 2. Draw the diagram of the network with IP addresses in each interface. Show the routes that verify all the interfaces are reachable.
- 3. List of commands for configuring interfaces, routing, NAT.
- 4. Show NAT translations and statistics.

## **2.5 Configuration**

**Step 1:** Open terminal on the desktop and telnet to the Top router. In this case we are using 3 Cisco 2600 on rack 3, which IP address is 10.3.31.114, 10.3.31.115 and 10.3.31.72 respectively.

Step 2: Follow the Sample configuration example below to configure NAT.

# **Configuration Top Router 2600**

| mzranman@mentne:~\$ teinet 10.5.51.114                                  |
|-------------------------------------------------------------------------|
| Trying 10.3.31.114                                                      |
| Connected to 10.3.31.114.                                               |
| Escape character is '^]'.                                               |
|                                                                         |
|                                                                         |
| User Access Verification                                                |
|                                                                         |
| Password:                                                               |
| Password OK                                                             |
|                                                                         |
|                                                                         |
|                                                                         |
|                                                                         |
|                                                                         |
| Router(config)#hostname Top $2600$                                      |
| Top $2600(config)$ #int fastEthernet $0/0$                              |
| Top $2600(config-if)$ #in address 10 10 1 255 255 255 0                 |
| Top $2600(\text{config-if})$ #no shutdown                               |
| Top_2000(config-if)#in_nat_inside                                       |
| Top_2000(config_if)#p hat histoc                                        |
| Top_2000(config)#int sorial 0/0                                         |
| Top_2000(config)#int serial 0/0                                         |
| $10p_2000(config-fi)#ip address 192.108.5.129 255.255.255.252$          |
| Top_2000(config-if)#ip hat outside                                      |
| Top_2000(config-if)#clock fale 2000000                                  |
| $10p_{2000(config-fi)}$ #exit                                           |
| $1 \text{ op}_{2600}(\text{config}) \# \text{interface Serial0/1}$      |
| $10p_{2600}(config-if)$ # ip address 192.168.3.133 255.255.255.252      |
| $1 \text{ op}_{2600}(\text{config-if}) \# \text{ ip nat outside}$       |
| $1 \text{ op}_{2600}(\text{config-if}) \# \text{clock rate } 2000000$   |
| $1 \text{ op}_{2600}(\text{config-if}) \text{#exit}$                    |
| Top_2600(config)#ip nat pool team3 172.1.1.1 172.1.1.6 prefix-length 29 |
| Top_2600(config)#ip nat inside source list I pool team3 overload        |
| Top_2600(config)#access-list 1 permit 10.10.10.0 0.0.0.255              |
| Top_2600(config)# ip route 192.168.3.0 255.255.255.192 192.168.3.130    |
| Top_2600(config)# ip route 192.168.3.64 255.255.255.192 192.168.3.134   |
| Top_2600(config)# ip route 192.168.3.136 255.255.255.252 192.168.3.134  |
| Top_2600(config)#^Z                                                     |
|                                                                         |

# **Configuration Mid Router 2600**

| <b>mzrahman@menthe:~\$ telnet 10.3.31.115</b><br>Trying 10.3.31.115       |
|---------------------------------------------------------------------------|
| Connected to 10.3.31.115.                                                 |
| Escape character is '^]'                                                  |
|                                                                           |
|                                                                           |
| User Access Verification                                                  |
|                                                                           |
| Password:                                                                 |
| Password OK                                                               |
|                                                                           |
|                                                                           |
|                                                                           |
|                                                                           |
|                                                                           |
| Mid_2600#conf t                                                           |
| Enter configuration commands, one per line. End with CNTL/Z.              |
| Mid_2600(config)#interface Loopback1                                      |
| Mid_2600(config-if)# ip address 192.168.3.1 255.255.255.224               |
| Mid_2600(config-if)#interface Loopback2                                   |
| Mid_2600(config-if)# ip address 192.168.3.33 255.255.255.224              |
| Mid_2600(config)#interface Serial0/0                                      |
| Mid_2600(config-if)# ip address 192.168.3.130 255.255.255.252             |
| Mid_2600(config)#int serial 0/1                                           |
| Mid_2600(config-if)# ip address 192.168.3.137 255.255.255.252             |
| Mid_2600(config-if)# clock rate 2000000                                   |
| Mid_2600(config-if)# ip route 192.168.3.64 255.255.255.192 192.168.3.138  |
| Mid_2600(config-if)# ip route 192.168.3.128 255.255.255.252 192.168.3.133 |
| Mid_2600(config-if)# ip route 172.1.1.0 255.255.255.248 192.168.3.129     |
|                                                                           |

# **Configuration Low Router 2600**

### mzrahman@menthe:~\$ telnet 10.3.31.116

Trying 10.3.31.116... Connected to 10.3.31.116. Escape character is '^]'. User Access Verification

Password:

Password OK

-----

Mid\_2600(config)#interface Loopback3 Mid\_2600(config-if)# ip address 192.168.3.113 255.255.250.240 Mid 2600(config-if)#interface Loopback4 Mid\_2600(config-if)# ip address 192.168.3.65 255.255.255.240 Mid 2600(config-if)#interface Loopback5 Mid\_2600(config-if)# ip address 192.168.3.97 255.255.255.240 Mid\_2600(config-if)#interface Loopback6 Mid\_2600(config-if)# ip address 192.168.3.81 255.255.255.240 Mid 2600(config-if)#exit Mid 2600(config)#interface Serial0/0 Mid 2600(config-if)# ip address 192.168.3.134 255.255.255.252 Mid\_2600(config-if)# clock rate 2000000 Mid 2600(config-if)#interface Serial0/1 Mid\_2600(config-if)# ip address 192.168.3.138 255.255.255.252 Mid 2600(config-if)# ip route 192.168.3.0 255.255.255.192 192.168.3.137 Mid\_2600(config-if)# ip route 192.168.3.128 255.255.255.252 192.168.3.137 ip route 172.1.1.0 255.255.255.248 192.168.3.133 Mid 2600(config-if)#^Z
# Chapter **3**

## **Switching and VLAN**

#### Lab Manual

2.1 Pre lab questions2.2 Lab Exercise

#### **Instructor Manual**

2.3 Pre lab answers2.4 Lab Exercise Solution2.5 Configuration

#### Lab Manual

#### **3. Introduction**

#### Introduction

Virtual LAN is a logical group of devices, defined by software. VLANs allow network administrators to resegment their networks without physically rearranging the devices or network connections. A VLAN is a network composed of logical broadcast domains. Configuration VLANs allows network traffic to be separated logically. Network devices on VLAN1 will not be able to communicate devices on VLAN2. It is possible to have devices on VLAN1 of a switch communication with VLAN1 on another switch through a method called VLAN trunking. See the image below:

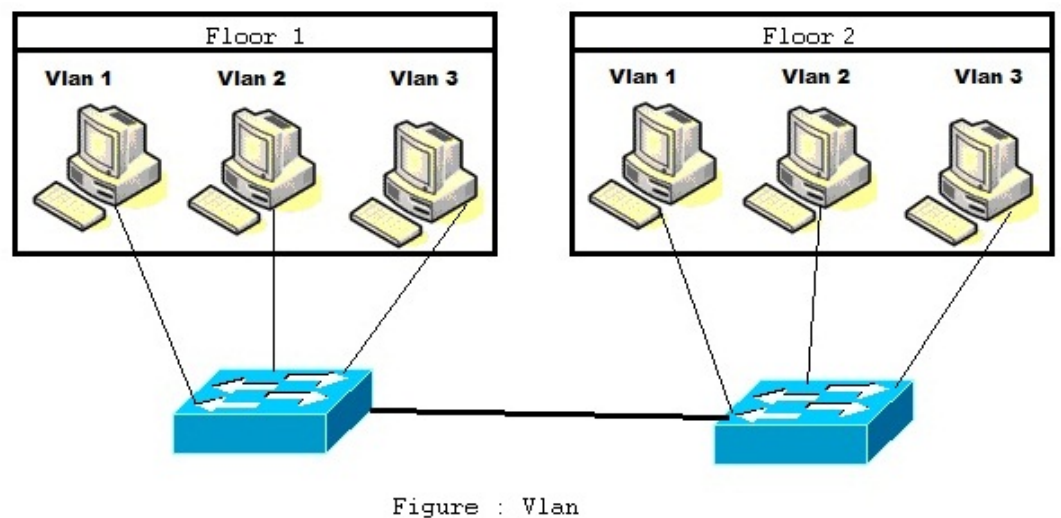

Figure 3.1 Example of a VLAN diagram

There are several different types of memberships associated with VLANs:

- Static VLANs
- Dynamic VLANs

#### 3.1 Pre lab questions

- 1. Which types of vlan use memory chip inside the switch?
- 2. Why do we use trunk port?
- 3. In vlan how many domain information can a switch share at a time?
- 4. Name the different modes in which VLANs can be configured.
- 5. Are these VLANs valid? Vlan 1, vlan 4000, vlan 5000?

6. Are these valid vlan names? *Vlan 2 name THISisTHEvlanUSINGforUSERabcd, vlan 2 name THISisTHEvlanUSINGforUSERabcdINsalesDEPARTMENT?* Why or why not?

- 7. In which vlan packets transit untagged along a trunk as normal Ethernet frames?
- 8. How do you interconnect 2 vlans?
- 9. Name the different connections in which VLANs can be connected.

#### 3.2 Lab Exercise

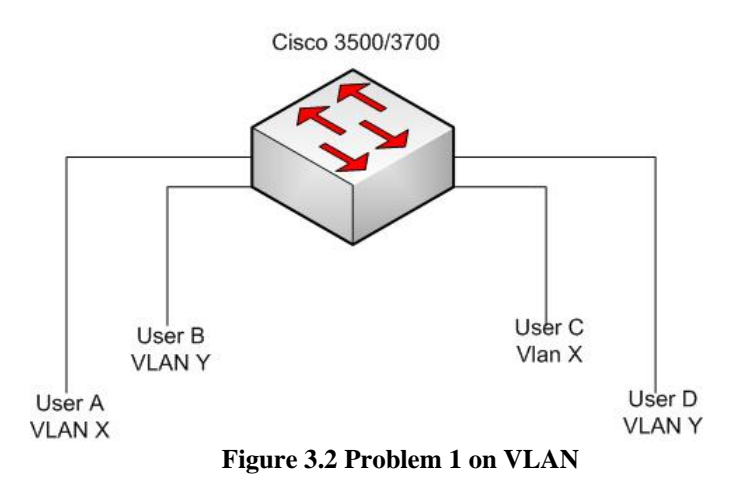

1. Create VLANs in both CISCO 3500 and 3700 switches individually where user A, C will be in one VLAN and user B, D will in other.

2. Create VLANs in both CISCO 3500 and 3700 switches where user A dnd B will be in different VLAN in Cisco 3500 and user C and D will in different vlan in Cisco 3700 switch.

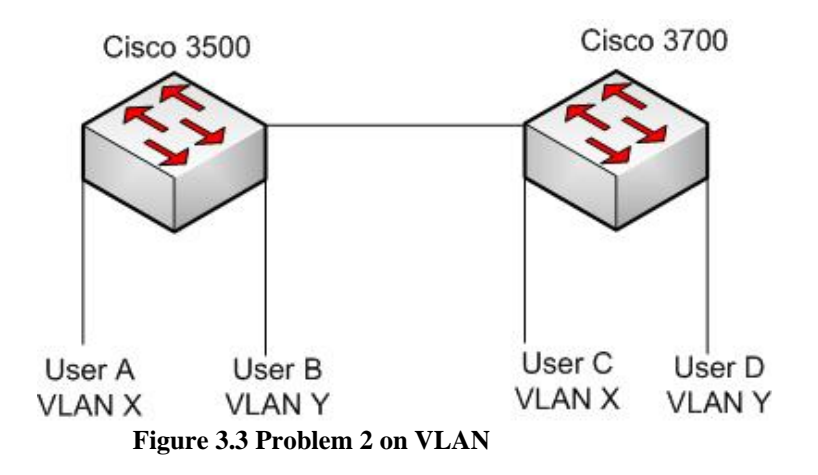

3. Inter connect the VLANs in problem 2 so that they can communicate with each other (e.g Host in vlan X can ping a host in vlan Y and vice versa).

- (a) You can use router.
- (b) You are not allowed to use router

#### 3.2.1What to hand in

- 1. Show vlan command
- 2. sh running configuration command
- 3. Show ping result for problem 3

#### **Instructor Manual**

#### 3.3 Pre lab answers

**1. Which types of vlan use memory chip inside the switch?** Ans. *Dynamic vlan*.

#### 2. Why do we use trunk port?

Ans. To interconnect vlans in different switches.

**3.** In vlan how many domain information can a switch share at a time? Ans. *Only one at a time.* 

**4. Name the different modes in which VLANs can be configured.** *Vlan switching mode, Vlan translation mode, Vlan routing mode.* 

#### 5. Are these VLANs valid? Vlan 1, vlan 4000, vlan 4096?

Vlan 4096 is not valid. valid values are from 1 to 4095. The last VLAN number cannot exceed 4095.

## 6. Are these valid vlan names? *vlan 2 name THISisTHEvlanUSINGforUSERabcd, vlan 2 name THISisTHEvlanUSINGforUSERabcdINsalesDEPARTMENT?* Why or why not?

THISisTHEvlanUSINGforUSERabcdINsalesDEPARTMENT is not valid, because valid vlan name range is 1-32.

### **7. In which vlan packets transit untagged along a trunk as normal Ethernet frames?** *Native vlan.*

- 8. How do you interconnect 2 vlans? By configuring InterVlan.
- **9. Name the different connections in which VLANs can be connected.** *Trunk link, access link, hybrid link.*

#### **3.4 Lab Exercise Solution** Problem 1

Create VLANs in both CISCO 3500 and 3700 switches individually where user A, C will be in one VLAN and user B, D will in other.

#### Solution:

The configuration in both Cisco 3500 and 3700 are same.

**Step 1:** Open terminal on the desktop and telnet to the Switch. In this case we are using CISCO 3500 switch on rack 4, which IP address is 10.3.31.73.

Step 2: First of all we need to delete all the existing VLANs in the switch. To do that go to configuration mode by typing *enable* then *delete vlan.dat* 

Step 3. Now all the VLANs are deleted but it will still show in the running configuration. Now we need to erase the flash and reload. To do that type *erase* then *reload*.

Step 4: Type *no* for all question while reloading.

Step 5: Follow the Sample configuration example below to configure VLAN.

#### **Configure Cisco 3500**

#### mzrahman@menthe:~\$ telnet 10.3.31.73

Trying 10.3.31.73... Connected to 10.3.31.73. Escape character is '^]'.

User Access Verification

Password: Password OK

Switch>en Switch#delete vlan.dat Delete filename [vlan.dat]? Delete flash:vlan.dat? [confirm] Switch#erase startup-config Erasing the nvram filesystem will remove all files! Continue? [confirm] [OK] Erase of nvram: complete

#### Switch#reload

-----

System configuration has been modified. Save? [yes/no]: no Proceed with reload? [confirm]

1d10h: %SYS-5-RELOAD: Reload requested

C3500XL Boot Loader (C3500-HBOOT-M) Version 12.0(5.3)WC(1), MAINTENANCE INTERIM SOFTWARE

Switch>en Switch#conf t Switch#vlan database Switch(vlan)#vlan 2 name TEAM1 VLAN 2 added: Name: TEAM1 Switch(vlan)#vlan 3 name TEAM2 VLAN 3 added: Name: TEAM2 Switch(vlan)#exit APPLY completed. Exiting....

#### Switch#conf t

Enter configuration commands, one per line. End with CNTL/Z. Switch(config)#interface fastEthernet0/1 Switch(config-if)#description User A in VLAN 2 Switch(config-if)#switchport access vlan 2 Switch(config-if)#interface fastEthernet0/3 Switch(config-if)#description User C in VLAN 2 Switch(config-if)#switchport access vlan 2 Switch(config-if)#interface fastEthernet0/2 Switch(config-if)#interface fastEthernet0/2 Switch(config-if)#interface fastEthernet0/2 Switch(config-if)#description User B in VLAN 3 Switch(config-if)#switchport access vlan 3 Switch(config-if)#interface fastEthernet0/4 Switch(config-if)#interface fastEthernet0/4 Switch(config-if)#switchport access vlan 3 Switch(config-if)#switchport access vlan 3 Switch(config-if)#escription User D in VLAN 3

#### Problem 2

Create VLANs in both CISCO 3500 and 3700 switches where user A and B will be in different VLAN in Cisco 3500 and user C and D will in different vlan in Cisco 3700 switch.

The configuration in both Cisco 3500 and 3700 are same.

**Step 1:** Open terminal on the desktop and telnet to the Switch. In this case we are using Cisco 3500 and Cisco 3700 switch on rack 4, which IP address is 10.3.31.73 and 10.3.31.72 respectively.

Step 2: Follow the Sample configuration example below to configure VLAN.

#### **Configure Cisco 3500**

**mzrahman@menthe:~\$ telnet 10.3.31.73** Trying 10.3.31.73... Connected to 10.3.31.73. Escape character is '^]'.

User Access Verification

Password: Password OK

Switch>en Switch/vlan database Switch(vlan)#vlan 11 na Switch(vlan)#vlan 11 name Team11 VLAN 11 added: Name: Team11 Switch(vlan)#vlan 12 name Team12 VLAN 12 added: Name: Team12 Switch(vlan)#exit APPLY completed. Exiting.... Switch# Switch#conf t Enter configuration commands, one per line. End with CNTL/Z. Switch(config)#int fastEthernet 0/11 Switch(config-if)#description User E in VLAN 11 Switch(config-if)#int fastEthernet 0/12 Switch(config-if)#description User F in VLAN 12 Switch(config-if)#switchport access vlan 12 Switch(config-if)#int fastEthernet 0/24 Switch(config-if)#description Trunk link to Switch 3700 Switch(config-if)#switchport mode trunk Switch(config-if)# 01:06:35: %LINK-3-UPDOWN: Interface FastEthernet0/24, changed state to up 01:06:35: %LINK-3-UPDOWN: Interface FastEthernet0/24, changed state to down Switch(config-if)#switchport trunk encapsulation dot1q Switch#exit

#### **Configure Cisco 3700**

Configuration of Cisco 3700 is same as above.

#### Problem 3:

Inter connect the vlans in problem 1 and 2 so that they can communicate each other.

To connect vlans among each other we can use either a router or a layer-3 switch.

#### **Connect vlans using a layer-3 switch**

Step 1: All the configuration on the switches would be remain same.

Step 2: As a layer-3 switch we will use Cisco 3750 switch itself. We have to configure the vlans on the layer-3 switch by giving ip addresses.

Step 3: Now we have to enable routing on the switch by typing the command *ip routing*.

#### **Example of the configuration**

Switch(config)#interface Vlan 11 Switch(config-if)#description VLAN11 192.168.11.0/24 Switch(config-if)#ip address 192.168.11.1 255.255.255.0 Switch(config)#interface Vlan 12 Switch(config-if)#description VLAN12 192.168.12.0/24 Switch(config-if)#ip address 192.168.12.1 255.255.255.0 Switch(config-if)#^Z Switch(config)#ip routing Switch(config)#exit

#### **Connect vlans using a Router**

We can use Cisco 2800 router to inter connect 2 vlans.

Step 1: First of all we have to create two sub interfaces on Router: gig0/1.11 and gig0/1.12. These sub interfaces are assigned to VLANs. To create the first sub interface, enter sub interface configuration mode for Fa0/1.10 by issuing the interface fa0/1.10 command. This gigabyte interface will be connected with the switch trunk port.

Step 2: While in sub interface configuration mode, issue the encapsulation dot1Q 10 command to set the encapsulation type to 802.1Q and assign VLAN 10 to the virtual interface.

Step 3: Now we have to assign ip address on the vlans.

#### **Example of the configuration**

Router(config)#interface gig 0/1.11 Router(config-subif)# encapsulation dot1Q 11 Router(config-subif)#ip address 192.168.11.1 255.255.255.0 Router(config)#interface gig 0/1.12 Router(config-subif)# encapsulation dot1Q 12 Router(config-subif)#ip address 192.168.12.1 255.255.255.0 Router(config-subif)#ip address 192.168.12.1 255.255.255.0 Router(config-subif)#^Z Router#

## Chapter 4

## **Vlan and Spanning tree protocol**

#### Lab Manual

4. Introduction14.1 Pre lab questions4.2 Lab Exercise

#### **Instructor Manual**

4.3 Pre lab answers4.4 Lab Exercise Solution

#### Lab Manual

#### 4. Introduction

Spanning-Tree Protocol is a link management protocol that provides path redundancy and at the same time prevents creating loops in the network. Multiple active paths between stations cause loops in the network. Spanning Tree Protocol (STP) is a Layer 2 protocol that runs on bridges and switches. The specification for STP is IEEE 802.1D.

There are different types of STP, but 802.1D is the most popular and widely implemented. You implement STP on bridges and switches in order to prevent loops in the network. Use STP in situations where you want redundant links, but not loops. Redundant links are as important as backups in the case of a failover in a network. A failure of your primary activates the backup links so that users can continue to use the network. Without STP on the bridges and switches, such a failure can result in a loop.

#### 4.1 Pre lab questions

- 1. Which one of these elects a Root Bridge?
- a. Bridge Priority
- b. Root Path Cost
- c. BPDU revision number
- d. Path Cost
- 2. Which one of the following is not true?
- a. Lowest MAC address elects the Root bridge.
- b. Highest MAC address elects the Root bridge.
- c. One or more switches will have a Bridge Priority of 32,768.
- d. A secondary Root Bridge will be present on the network.
- 3. Which switch generates the BPDU Configuration message?
- a. All switches in the STP domain
- b. Only the Root Bridge switch
- c. Only the switch that detects a topology change
- d. Only the secondary Root Bridge when it takes over

4. What happens to a port that is neither a Root Port nor a Designated Port?

- a. It is available for normal use.
- b. It can be used for load balancing.
- c. It is put into the Blocking state.
- d. It is disabled.

5. What are the STP messages used to communicate between bridges:a. Advertisement BPDUb. Configuration BPDUc. ACK BPDUd. TCN BPDU

6. What is the different between a root switch and a designated switch?

7. Spanning tree forces redundant data paths into which state?

8. Which protocol switch uses to send and receive spanning tree frame?

9. What does BPDU contains?

10. Which 2 information set the control for a port to be either on forwarding state or blocked state?

11. How does the root switch is elected when their default priority are same?

#### 4.2 Lab Exercise

1. Configure Spanning Tree Protocol for the network below to prevent loops, where SW1 will be the root bridge and both the end user will be in the same vlan.

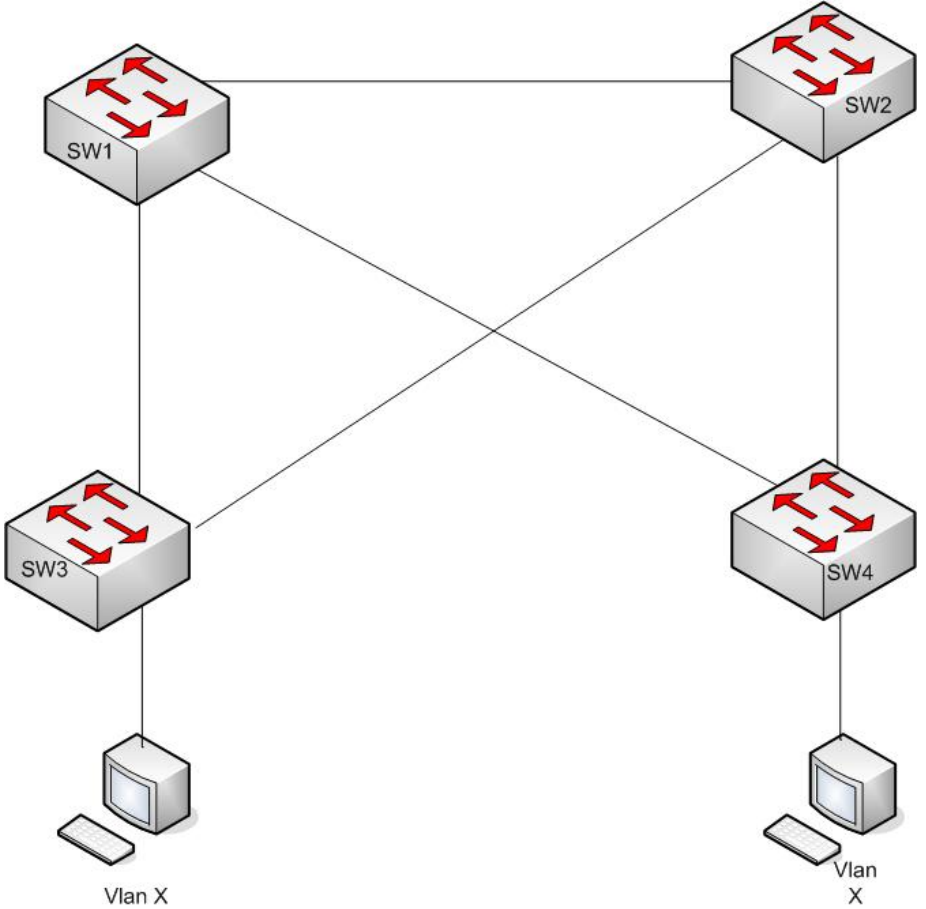

Figure 4.1 Network diagram for configuring STP in a single VLAN

2. Configure Spanning Tree Protocol for the network shown below to prevent loops, where SW1, SW2 and SW3 will be the root bridge for vlan Y, vlan Z and vlan X respectively.

- (i) VLAN X should be using path SW3-SW1-Sw4.
- (ii) VLAN Y should be using path SW3-SW1-SW2-SW4. Switch 3 should be blocking for VLAN Y on port connecting with SW2.
- (iii) VLAN Z should be using path SW3-SW2-SW4. Switch 3 should be blocking for VLAN Z on port connecting with SW1.
- (iv) Ping from host in a vlan to another host and break primary link. Your ping should be running.

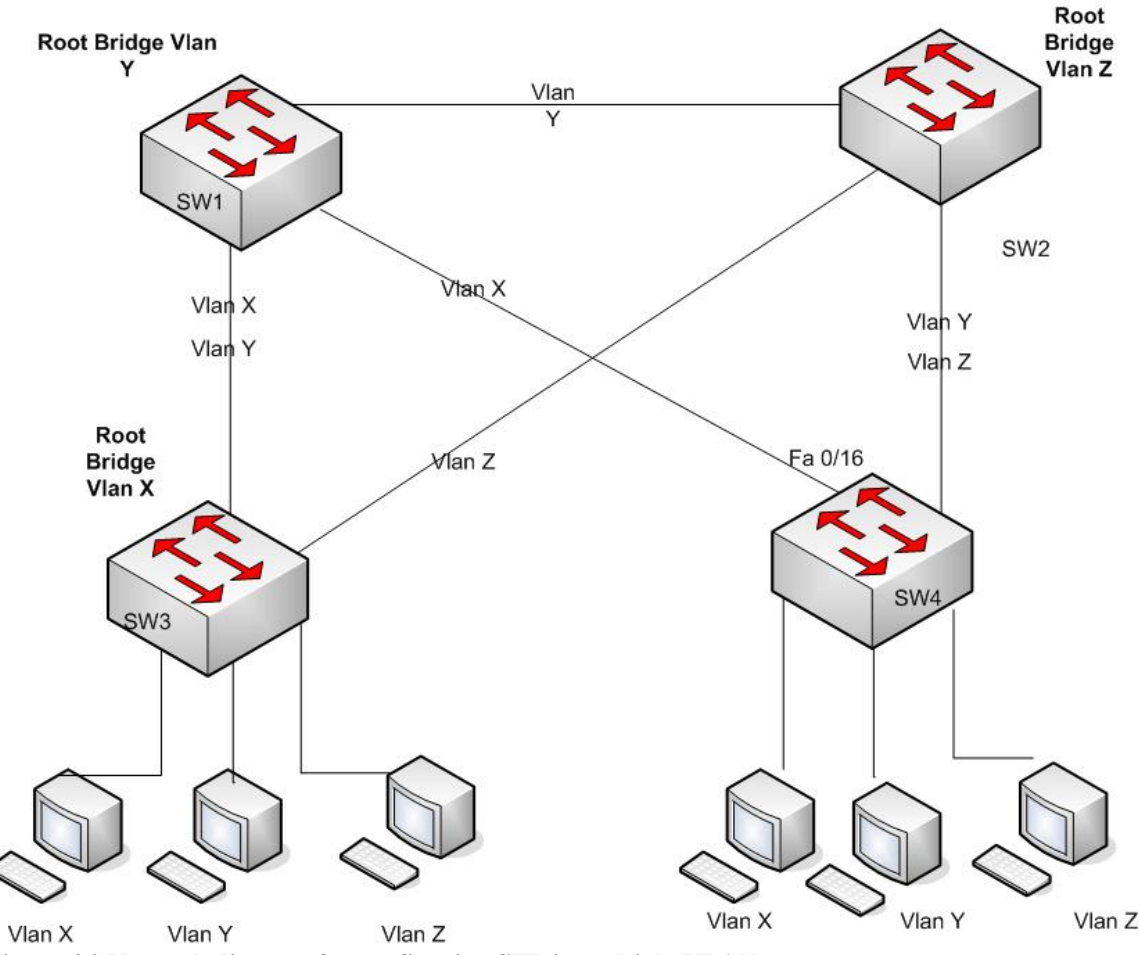

Figure 4.2 Network diagram for configuring STP in multiple VLAN

#### 4.2.1What to hand in

(For problem 1 & 2)

- 1. show vlan command.
- 2. *show running configuration* command.
- 3. Ping between end users in VLAN X and show spanning tree table for all the switches when all links are up. Explain.

#### (For problem 2)

- 4. Ping between end users in VLAN X and show spanning tree table for SW1 and SW3 when port in SW1 connecting to SW4 is broken. Explain
- 5. Ping between end users in VLAN X and show spanning tree table for SW1 and SW3 when port in SW1 connecting to SW4 and port in SW3 connecting to SW2 are broken. Explain

#### **Instructor Manual**

#### 4.3 Pre lab answers

- 1. Which one of these elects a Root Bridge?
- a. Bridge Priority
- b. Root Path Cost
- c. BPDU revision number
- d. Path Cost
- 2. Which one of the following is not true?
- a. Lowest MAC address elects the Root bridge.
- b. Highest MAC address elects the Root bridge.
- c. One or more switches will have a Bridge Priority of 32,768.
- d. A secondary Root Bridge will be present on the network.
- 3. Which switch generates the BPDU Configuration message?
- a. All switches in the STP domain
- b. Only the Root Bridge switch
- c. Only the switch that detects a topology change
- d. Only the secondary Root Bridge when it takes over
- 4. What happens to a port that is neither a Root Port nor a Designated Port?
- a. It is available for normal use.
- b. It can be used for load balancing.
- c. It is put into the Blocking state.
- d. It is disabled.
- 5. What are the STP messages used to communicate between bridges:
- a. Advertisement BPDU
- b. Configuration BPDU
- c. ACK BPDU
- d. TCN BPDU

6. What is the different between a root switch and a designated switch?

**Ans**: The switch that has *all* of its ports as the designated role or as the backup role is the root switch. The switch that has at least *one* of its ports in the designated role is called the designated switch.

7. Spanning tree forces redundant data paths into which state?

Ans: Spanning tree forces redundant data paths into a standby (blocked) state.

8. Which protocol switch uses to send and receive spanning tree frame?

**Ans**: Switches send and receive spanning-tree frames, called bridge protocol data units (BPDUs)

9. What does BPDU contains?

**Ans**: BPDUs contain information about the sending switch and its ports, including switch and MAC addresses, switch priority, port priority, and path cost.

10. Which 2 information set the control for a port to be either on forwarding state or blocked state?

**Ans**: The spanning-tree port priority and path cost settings control which port is put in the forwarding state and which is put in the blocking state.

11. How does the root switch is elected when their default priority are same?

**Ans**: If all switches are configured with the default priority (32768), the switch with the lowest MAC address in the VLAN becomes the root switch.

#### 4.4 Lab Exercise Solution

#### Problem 1

Configure Spanning Tree Protocol for the network below to prevent loops, where SW1 will be the root bridge and both the end user will be in the same vlan.

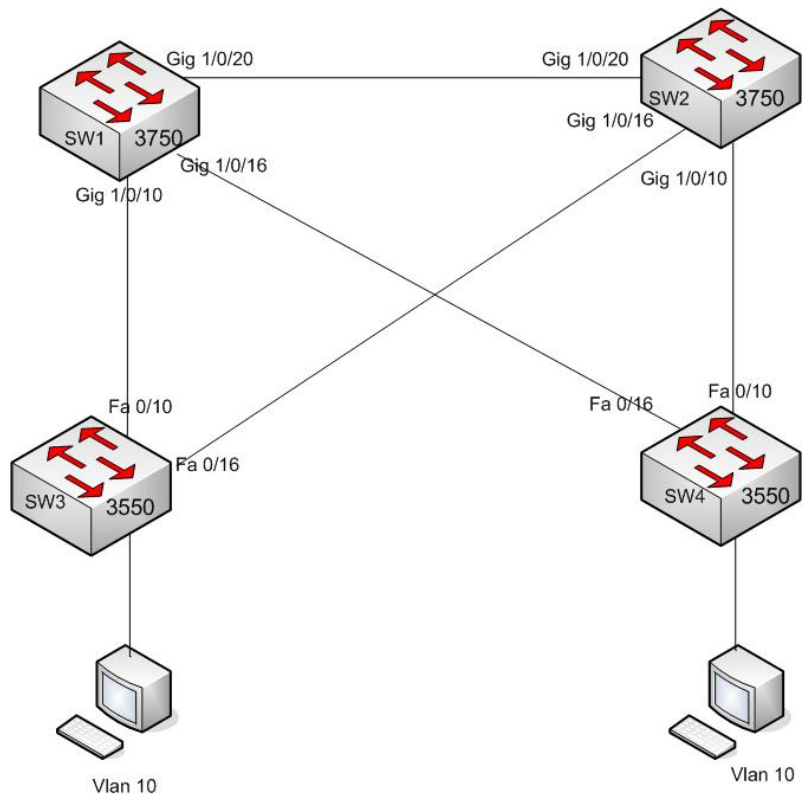

Figure 4.3 Solution network diagram for configuring STP in a single VLAN

#### **Solution**

In this lab we are using 2 Cisco 3550 and 2 Cisco 3750 switches in Rack 1 and Rack 2. The correspondent ip addresses of the switches are as follows:

Rack#1 SW1 3750 – 10.3.31.132 Rack#1 SW3 3550 – 10.3.31.133 Rack#2 SW2 3750 – 10.3.31.112 Rack#2 SW4 3550 – 10.3.31.113

**Step 1:** Connect all the switches as the network diagram above. Telnet the switches with correspondent ip address and configure them.

**Step 2:** First of all we need to create vlan in all the switches. The commands would be same for all the switches.

#### Create vlans:

Switch#vlan database Switch(vlan)#vlan 10 name userA Switch(vlan)#exit

#### Step 3: Configuration of Sw 1 (Cisco 3750)

Rack#1\_3750#conf t Rack#1\_3750(config)#spanning-tree vlan 10 root primary

#### Note: To make the switch primary root bridge for vlan 10

#### **Configure trunk port to connect to other switches:**

Rack#1\_3750(config)#interface GigabitEthernet1/0/10 Rack#1\_3750(config-if)#switchport trunk encapsulation dot1q Rack#1\_3750(config-if)#switchport mode trunk

Rack#1\_3750(config)#interface GigabitEthernet1/0/16 Rack#1\_3750(config-if)#switchport trunk encapsulation dot1q Rack#1\_3750(config-if)#switchport mode trunk

Rack#1\_3750(config)#interface GigabitEthernet1/0/20 Rack#1\_3750(config-if)#switchport trunk encapsulation dot1q Rack#1\_3750(config-if)#switchport mode trunk

#### **Configuration of Sw 2 (Cisco 3750)**

Rack#2\_3750#conf t Rack#2\_3750(config)#spanning-tree vlan 10 root secondary

#### Note: To make the switch secondary root bridge for vlan 10

#### **Configure trunk port to connect to other switches:**

Rack#2\_3750(config)#interface GigabitEthernet1/0/10 Rack#2\_3750(config-if)#switchport trunk encapsulation dot1q Rack#2\_3750(config-if)#switchport mode trunk Rack#2\_3750(config)#interface GigabitEthernet1/0/16 Rack#2\_3750(config-if)#switchport trunk encapsulation dot1q Rack#2\_3750(config-if)#switchport mode trunk

Rack#2\_3750(config)#interface GigabitEthernet1/0/20 Rack#2\_3750(config-if)#switchport trunk encapsulation dot1q Rack#2\_3750(config-if)#switchport mode trunk

#### **Configuration of Sw 3 (Cisco 3550)**

Rack#1\_3550#conf t

#### **Configure access port for the users:**

Rack#1\_3550(config)#interface FastEthernet0/1 Rack#1\_3550(config)#switchport access vlan 10

#### **Configure trunk port to connect to other switches:**

Rack#1\_3550(config)#interface FastEthernet0/10 Rack#1\_3550(config-if)#switchport trunk encapsulation dot1q Rack#1\_3550(config-if)#switchport mode trunk

Rack#1\_3550(config)#interface FastEthernet0/16 Rack#1\_3550(config-if)#switchport trunk encapsulation dot1q Rack#1\_3550(config-if)#switchport mode trunk

#### **Configuration of Sw 4 (Cisco 3550)**

#### **Configure access port for the users:**

Rack#2\_3550(config)#interface FastEthernet0/1 Rack#2\_3550(config)#switchport access vlan 10

#### Configure trunk port to connect to other switches:

Rack#2\_3550(config)#interface FastEthernet0/10 Rack#2\_3550(config-if)#switchport trunk encapsulation dot1q Rack#2\_3550(config-if)#switchport mode trunk

Rack#2\_3550(config)#interface FastEthernet0/16 Rack#2\_3550(config-if)#switchport trunk encapsulation dot1q Rack#2\_3550(config-if)#switchport mode trunk

#### Problem 2

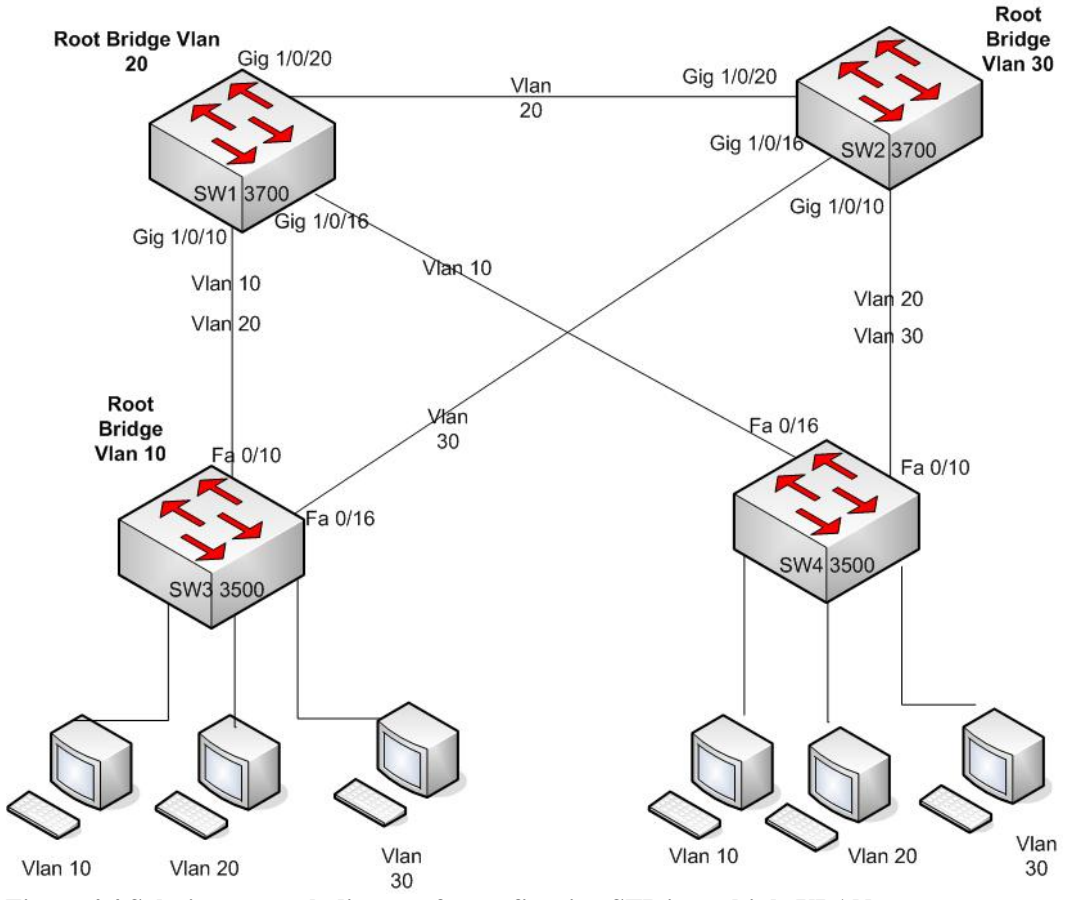

Figure 4.4 Solution network diagram fot configuring STP in multiple VLAN

#### Solution

In this lab we are using 2 Cisco 3550 and 2 Cisco 3750 switches in Rack 1 and Rack 2. The correspondent ip addresses of the switches are as follows:

Rack#1 SW1 3750 – 10.3.31.132 Rack#1 SW3 3550 – 10.3.31.133 Rack#2 SW2 3750 – 10.3.31.112 Rack#2 SW4 3550 – 10.3.31.113

**Step 1:** Connect all the switches as the network diagram above. Telnet the switches with correspondent ip address and configure them.

**Step 2:** First of all we need to create 3 vlans in all the switches. The commands would be same for all the switches.

#### Create vlans:

Switch#vlan database Switch(vlan)#vlan 10 name userA Switch(vlan)#vlan 20 name userB Switch(vlan)#vlan 30 name userC Switch(vlan)#exit

#### Step 3: Configuration of Sw 1 (Cisco 3750)

Rack#1\_3750#conf t

Rack#1\_3750(config)#spanning-tree vlan 20 root primary Rack#1\_3750(config)#spanning-tree vlan 30 root secondary

### Note: To make the switch root bridge for vlan 20 and secondary root bridge for vlan 30

#### **Configure trunk port to connect to other switches:**

Rack#1\_3750(config)#interface GigabitEthernet1/0/10

Rack#1\_3750(config-if)#switchport trunk encapsulation dot1q

Rack#1\_3750(config-if)#switchport trunk allowed vlan 10,20,30

Rack#1\_3750(config-if)#switchport mode trunk

Rack#1\_3750(config)#interface GigabitEthernet1/0/16

Rack#1\_3750(config-if)#switchport trunk encapsulation dot1q

Rack#1\_3750(config-if)#switchport trunk allowed vlan 10,20,30

Rack#1\_3750(config-if)#switchport mode trunk

Rack#1\_3750(config-if)#spanning-tree vlan 10 cost 1 Rack#1\_3750(config-if)#spanning-tree vlan 20 cost 1000

## Note: Configuring the path cost to send the packet in the selected path as the network diagram.

Rack#1\_3750(config)#interface GigabitEthernet1/0/20 Rack#1\_3750(config-if)#switchport trunk encapsulation dot1q Rack#1\_3750(config-if)#switchport trunk allowed vlan 10,20,30 Rack#1\_3750(config-if)#switchport mode trunk

#### Configuration of Sw 2 (Cisco 3750)

Rack#2\_3750#conf t

Rack#2\_3750(config)#spanning-tree vlan 30 root primary

Rack#2\_3750(config)#spanning-tree vlan 10 root secondary

Rack#2\_3750(config)#spanning-tree vlan 20 root secondary

Note: To make the switch root bridge for vlan 30 and secondary root bridge for vlan 10 and vlan 20

#### **Configure trunk port to connect to other switches:**

Rack#2\_3750(config)#interface GigabitEthernet1/0/10 Rack#2\_3750(config-if)#switchport trunk encapsulation dot1q Rack#2\_3750(config-if)#switchport trunk allowed vlan 10,20,30 Rack#2\_3750(config-if)#switchport mode trunk

Rack#2\_3750(config)#interface GigabitEthernet1/0/16 Rack#2\_3750(config-if)#switchport trunk encapsulation dot1q Rack#2\_3750(config-if)#switchport trunk allowed vlan 10,20,30 Rack#2\_3750(config-if)#switchport mode trunk

Rack#2\_3750(config)#interface GigabitEthernet1/0/20 Rack#2\_3750(config-if)#switchport trunk encapsulation dot1q Rack#2\_3750(config-if)#switchport trunk allowed vlan 10,20,30 Rack#2\_3750(config-if)#switchport mode trunk

#### **Configuration of Sw 3 (Cisco 3550)**

Rack#1\_3550#conf t Rack#1\_3550(config)#spanning-tree vlan 10 priority 0

Note: To make the switch root bridge for vlan 10

**Configure access port for the users:** 

Rack#1\_3550(config)#interface FastEthernet0/1

Rack#1\_3550(config)#switchport access vlan 10

Rack#1\_3550(config)#interface FastEthernet0/2

Rack#1\_3550(config)#switchport access vlan 20

Rack#1\_3550(config)#interface FastEthernet0/3

Rack#1\_3550(config)#switchport access vlan 30

#### **Configure trunk port to connect to other switches:**

Rack#1\_3550(config)#interface FastEthernet0/10 Rack#1\_3550(config-if)#switchport trunk encapsulation dot1q Rack#1\_3550(config-if)#switchport trunk allowed vlan 10,20,30 Rack#1\_3550(config-if)#switchport mode trunk Rack#1\_3550(config)#interface FastEthernet0/16 Rack#1\_3550(config-if)#switchport trunk encapsulation dot1q

Rack#1\_3550(config-if)#switchport trunk elicapsulation dorrq Rack#1\_3550(config-if)#switchport trunk allowed vlan 10,20,30

Rack#1\_3550(config-if)#switchport mode trunk

#### **Configuration of Sw 4 (Cisco 3550)**

#### **Configure access port for the users:**

Rack#2\_3550(config)#interface FastEthernet0/1 Rack#2\_3550(config)#switchport access vlan 10 Rack#2\_3550(config)#interface FastEthernet0/2 Rack#2\_3550(config)#switchport access vlan 20 Rack#2\_3550(config)#interface FastEthernet0/3 Rack#2\_3550(config)#switchport access vlan 30

#### **Configure trunk port to connect to other switches:**

Rack#2\_3550(config)#interface FastEthernet0/10 Rack#2\_3550(config-if)#switchport trunk encapsulation dot1q Rack#2\_3550(config-if)#switchport trunk allowed vlan 10,20,30 Rack#2\_3550(config-if)#switchport mode trunk

Rack#2\_3550(config)#interface FastEthernet0/16 Rack#2\_3550(config-if)#switchport trunk encapsulation dot1q Rack#2\_3550(config-if)#switchport trunk allowed vlan 10,20,30 Rack#2\_3550(config-if)#switchport mode trunk

Rack#2\_3550(config-if)#spanning-tree vlan 10 cost 1 Rack#2\_3550(config-if)#spanning-tree vlan 20 cost 1000

Note: Configuring the path cost to send the packet in the selected path as the network diagram.

#### 4.4.1 Outputs and Results Spanning tree table

#### When all links are up

```
Rack#1_3750#sh spanning-tree vlan 10-20
VLAN0010
  Spanning tree enabled protocol ieee
 Root ID
           Priority
                      0
            Address 0007.eb94.7201
            Cost
                      19
            Port 10 (GigabitEthernet1/0/10)
            Hello Time 2 sec Max Age 20 sec Forward
Delay 15 sec
 Bridge ID Priority 32778 (priority 32768 sys-id-ext
10)
           Address 0018.186e.7b00
           Hello Time 2 sec Max Age 20 sec Forward
Delay 15 sec
           Aging Time 300
Interface Role Sts Cost Prio.Nbr Type
_____ __ ___ ___ ___ ___ ___ ___ ___
_____
Gi1/0/10Root FWD 19128.10P2pGi1/0/20Altn BLK 4128.20P2p
                                 128.10 P2p
VLAN0020
  Spanning tree enabled protocol ieee
           Priority 24596
 Root ID
                     0018.186e.7b00
            Address
            This bridge is the root
[Note: Confirms that this is Root Bridge for VLAN 20]
            Hello Time 2 sec Max Age 20 sec Forward
Delay 15 sec
 Bridge ID Priority 24596 (priority 24576 sys-id-ext
20)
            Address 0018.186e.7b00
            Hello Time 2 sec Max Age 20 sec Forward
Delay 15 sec
           Aging Time 300
```

| Interface            | Role S           | Sts        | Cost    | Prio.Nbr         | Туре       |
|----------------------|------------------|------------|---------|------------------|------------|
|                      |                  |            |         |                  |            |
| Gi1/0/10<br>Gi1/0/20 | Desg I<br>Desg I | FWD<br>FWD | 19<br>4 | 128.10<br>128.20 | Р2р<br>Р2р |

```
Rack#1_3550#sh spanning-tree brief
VLAN10
  Spanning tree enabled protocol IEEE
 ROOT ID
           Priority 0
           Address 0007.eb94.7201
           This bridge is the root
           Hello Time 2 sec Max Age 20 sec Forward
Delay 15 sec
 Bridge ID Priority
                      0
           Address
                     0007.eb94.7201
           Hello Time 2 sec Max Age 20 sec Forward
Delay 15 sec
Port
                            Designated
      Port ID Prio Cost Sts Cost Bridge ID Port ID
Name
----- ----- ---- ----
                            ____
Fa0/1 128.13 128 19
                       FWD 0 0007.eb94.7201 128.13
Fa0/10 128.23 128 1
                       FWD
                             0
                                 0007.eb94.7201 128.23
                       FWD 0 0007.eb94.7201 128.29
Fa0/16 128.29 128 19
VLAN20
 Spanning tree enabled protocol IEEE
 ROOT ID
           Priority 24596
           Address 0018.186e.7b00
           Hello Time 2 sec Max Age 20 sec Forward
Delay 15 sec
 Bridge ID Priority
                     32768
           Address 0007.eb94.7202
           Hello Time 2 sec Max Age 20 sec Forward
Delay 15 sec
Port
                            Designated
Name
      Port ID Prio Cost Sts Cost Bridge ID Port ID
----- ----- ---- ----- ----
                                 _____ ____
```

Fa0/2128.1412819BLK19Fa0/10128.2312819FWD0 0007.eb94.7202 128.14 0018.186e.7b00 128.10 Fa0/16 128.29 128 19 BLK 4 0018.186e.9b80 128.16 VLAN30 Spanning tree enabled protocol IEEE ROOT ID Priority 24606 Address 0018.186e.9b80 Hello Time 2 sec Max Age 20 sec Forward Delay 15 sec Bridge ID Priority 32768 Address 0007.eb94.7203 Hello Time 2 sec Max Age 20 sec Forward Delay 15 sec Port Designated Name Port ID Prio Cost Sts Cost Bridge ID Port ID ----- ----- ---- ---- ---- -----Fa0/3128.1512819BLK190007.eb94.7203128.15Fa0/10128.2312819BLK40018.186e.7b00128.10 Fa0/16 128.29 128 19 FWD 0 0018.186e.9b80 128.16

```
Rack#2 3750#sh spanning-tree vlan 10-20
VLAN0010
 Spanning tree enabled protocol ieee
 Root ID
          Priority 0
          Address 0007.eb94.7201
          Cost
                    19
          Port 16 (GigabitEthernet1/0/16)
          Hello Time 2 sec Max Age 20 sec Forward
Delay 15 sec
 Bridge ID Priority 28682 (priority 28672 sys-id-ext
10)
          Address 0018.186e.9b80
          Hello Time 2 sec Max Age 20 sec Forward
Delay 15 sec
          Aging Time 300
Interface Role Sts Cost Prio.Nbr Type
_____ ____
```

\_\_\_\_\_ Desg **FWD** 19 Gi1/0/10 128.10 P2p Root FWD 19128.16P2pDesg FWD 4128.20P2p Gi1/0/16 Gi1/0/20 VLAN0020 Spanning tree enabled protocol ieee Root ID Priority 24596 Address 0018.186e.7b00 Cost 4 Port 20 (GigabitEthernet1/0/20) Hello Time 2 sec Max Age 20 sec Forward Delay 15 sec Bridge ID Priority 28692 (priority 28672 sys-id-ext 20) Address 0018.186e.9b80 Hello Time 2 sec Max Age 20 sec Forward Delay 15 sec Aging Time 300 Interface Role Sts Cost Prio.Nbr Type \_\_\_\_\_ Gi1/0/10 Desg FWD 19 128.10 P2p Gil/0/16Desg FWD 19128.16P2pGil/0/20Root FWD 4128.20P2p

```
Rack#2_3550#sh spanning-tree brief
VLAN10
 Spanning tree enabled protocol IEEE
 ROOT ID
         Priority 0
          Address 0007.eb94.7201
          Hello Time 2 sec Max Age 20 sec Forward
Delay 15 sec
 Bridge ID Priority 32768
          Address
                   0007.eb94.7241
          Hello Time 2 sec Max Age 20 sec Forward
Delay 15 sec
                         Designated
Port
Name Port ID Prio Cost Sts Cost Bridge ID Port ID
Fa0/1 128.13 128 19
                     FWD 38 0007.eb94.7241 128.13
```

**FWD** 19 Fa0/10 128.23 128 19 0018.186e.9b80 128.10 Fa0/16 128.29 128 1 0007.eb94.7241 128.29 BLK 38 VLAN20 Spanning tree enabled protocol IEEE ROOT ID Priority 24596 Address 0018.186e.7b00 Hello Time 2 sec Max Age 20 sec Forward Delay 15 sec Bridge ID Priority 32768 Address 0007.eb94.7242 Hello Time 2 sec Max Age 20 sec Forward Delay 15 sec Designated Port Port ID Prio Cost Sts Cost Bridge ID Port ID Name ----- ----- ---- ----\_\_\_\_ \_\_\_\_\_ Fa0/2128.1412819BLK230007.eb94.7242128.14Fa0/10128.2312819FWD40018.186e.9b80128.10Fa0/16128.291281000BLK230007.eb94.7242128.29 VLAN30 Spanning tree enabled protocol IEEE Priority 24606 ROOT ID Address 0018.186e.9b80 Hello Time 2 sec Max Age 20 sec Forward Delay 15 sec Bridge ID Priority 32768 Address 0007.eb94.7243 Hello Time 2 sec Max Age 20 sec Forward Delay 15 sec Port Designated Name Port ID Prio Cost Sts Cost Bridge ID Port ID ----- ----- ---- ----\_\_\_\_ \_\_\_\_\_ \_\_\_\_ Fa0/3 128.15 128 19 BLK 19 0007.eb94.7243 128.15 Fa0/10 128.23 128 19 0018.186e.9b80 128.10 FWD 0 19 0007.eb94.7243 128.29 Fa0/16 128.29 128 19 BLK

#### When port 0/16 in SW1 is shutdown

#### **Spanning tree table for vlan 10 on SW1**

```
Rack#1 3750#sh spanning-tree vlan 10-20
VLAN0010
 Spanning tree enabled protocol ieee
 Root ID Priority 0
          Address
                   0007.eb94.7201
          Cost
                    19
          Port 10 (GigabitEthernet1/0/10)
          Hello Time 2 sec Max Age 20 sec Forward
Delay 15 sec
 Bridge ID Priority 32778 (priority 32768 sys-id-ext
10)
          Address 0018.186e.7b00
          Hello Time 2 sec Max Age 20 sec Forward
Delay 15 sec
          Aging Time 300
Interface Role Sts Cost Prio.Nbr Type
----- ---- ---- ----
_____
        Root FWD 19 128.10 P2p
Gi1/0/10
        Altn BLK 4 128.20 P2p
Gi1/0/20
```

#### Spanning tree table for vlan 10 on SW3

```
Rack#1_3550#sh spanning-tree brief

VLAN10

Spanning tree enabled protocol IEEE

ROOT ID Priority 0

Address 0007.eb94.7201

This bridge is the root

Hello Time 2 sec Max Age 20 sec Forward

Delay 15 sec

Bridge ID Priority 0

Address 0007.eb94.7201

Hello Time 2 sec Max Age 20 sec Forward
```

| Delay 15 sec              |                            |                   |               |                   |               |                                                 |                                  |
|---------------------------|----------------------------|-------------------|---------------|-------------------|---------------|-------------------------------------------------|----------------------------------|
| Port<br>Name              | Port ID                    | Prio              | Cost          | Sts               | Desig<br>Cost | nated<br>Bridge ID                              | Port ID                          |
| Fa0/1<br>Fa0/10<br>Fa0/16 | 128.13<br>128.23<br>128.29 | 128<br>128<br>128 | 19<br>1<br>19 | FWD<br>FWD<br>FWD | 0<br>0<br>0   | 0007.eb94.720<br>0007.eb94.720<br>0007.eb94.720 | 1 128.13<br>1 128.23<br>1 128.29 |

#### When port 0/16 in SW1 and port 0/16 in SW3 is shutdown

#### Spanning tree table for vlan 10 on SW1

I

| Rack#1_3750#sh spanning-tree vlan 10-20                                                                                                    |                                                                                                    |  |  |  |  |  |
|----------------------------------------------------------------------------------------------------|----------------------------------------------------------------------------------------------------|--|--|--|--|--|
| VLAN0010<br>Spanning tree enabled protocol ieee<br>Root ID Priority 0<br>Address 0007.eb94.7201<br>Cost 19<br>Port 10 (GigabitEthernet1/0/10) |                                                                                                    |  |  |  |  |  |
| Delay 15 sec                                                                                                    | Hello Time 2 sec Max Age 20 sec Forward                                                                        |  |  |  |  |  |
| Bridge ID<br>10)                                                                                                    | Priority 32778 (priority 32768 sys-id-ext<br>Address 0018.186e.7b00<br>Hello Time 2 sec Max Age 20 sec Forward |  |  |  |  |  |
| Delay 15 sec                                                                                                    | Aging Time 15                                                                                                  |  |  |  |  |  |
| Interface                                                                                                    | Role Sts Cost Prio.Nbr Type                                                                                    |  |  |  |  |  |
| Gi1/0/10<br>Gi1/0/20                                                                                                    | Root <b>FWD</b> 19 128.10 P2p<br>Desg <b>FWD</b> 4 128.20 P2p                                                  |  |  |  |  |  |

#### **Spanning tree table for vlan 10 on SW3**

| Rack#1_3550#sh spanning-tree brief                                                                                       |                            |                   |               |                   |             |                                      |                                             |  |
|----------------------------------------------------------------------------------------------------|----------------------------|-------------------|---------------|-------------------|-------------|--------------------------------------|---------------------------------------------|--|
| VLAN10<br>Spanning tree enabled protocol IEEE<br>ROOT ID Priority 0<br>Address 0007.eb94.7201<br>This bridge is the root |                            |                   |               |                   |             |                                      |                                             |  |
| Delay 15                                                                                                    | 5 sec                      |                   |               | 2 500             | - Han       | lige 20 bee                          |                                             |  |
| Bridge ID Priority 0<br>Address 0007.eb94.7201<br>Hello Time 2 sec Max Age 20 sec Forward<br>Delay 15 sec                |                            |                   |               |                   |             |                                      |                                             |  |
| Port Designated                                                                                                    |                            |                   |               |                   |             |                                      |                                             |  |
| Name                                                                                                    | Port I                     | D Prio            | Cost          | Sts               | Cost        | Bridge ID                            | Port ID                                     |  |
| Fa0/1<br>Fa0/10<br>Fa0/16                                                                                                | 128.13<br>128.23<br>128.29 | 128<br>128<br>128 | 19<br>1<br>19 | FWD<br>FWD<br>BLK | 0<br>0<br>0 | 0007.eb94.<br>0007.eb94<br>0007.eb94 | 7201 128.13<br>.7201 128.23<br>.7201 128.29 |  |

## Chapter 5

## **Static Routing**

#### Lab Manual

5. Introduction1 5.1 Pre lab questions 5.2 Lab Exercise

#### **Instructor Manual**

5.3 Pre lab answers5.4 Lab Exercise Solution

#### Lab Manual

#### 5. Introduction Introduction

Routing is the process of finding a path to a destination host. The network layer uses the ip routing table to send packets from the source network to the destination network. Routing service uses the network topology information when counting network paths.

Routing protocol supports a routed protocol by providing mechanism or sharing routing information. Routing protocol messages move between the routers only.

#### Advantages

- Static routes are simple and quick to configure.
- Static routing is supported on all routing devices and all routers.
- Static routes are easy to predict and understand in small networks.
- In static routing there is no overhead for routing protocols which is required for dynamic routes.

#### Disadvantages

- Network using static routes in not fault tolerant.
- Static routes require extensive planning and have high management overhead. The more routers exist in a network, the more routes that need to be configured. If you have 'N' number of routers and a route between each router is needed, then you must configure N x N routes, so, for a network of nine routers, you need 81 routes (9 x 9 = 81).
- Static routes do not dynamically adapt to network topology changes or equipment failures.
- Static routing does not scale well in large networks.

#### 5.1 Pre lab questions

1. What would be the default routing table on a Cisco router interface when is roots?

A. Connected networks only.

B. Connected networks and a single default static route.

C. None - the routing table is empty until a routing protocol populates it.

D. None of these.

2. Which of the following statements will create a static route that will send packets to the destination IP address 2.2.2.2, but no others?

A. ip route 2.2.2 255.255.255.255 172.12.123.1 B. ip route 2.2.2 0.0.0.0 172.12.123.1 C. ip route 2.2.2 172.12.123.1 255.255.255 D. ip route 2.2.2 172.12.123.1 0.0.0.0 E. ip route 0.0.0.0 0.0.0.0 172.12.123.1 F. ip route 0.0.0.0 172.12.123.1 0.0.0.0

3. Which of the following statements are true regarding the command ip route 172.16.4.0 255.255.255.0 192.168.4.2? (Choose two.)

- A. The command is used to establish a static route.
- B. The default administrative distance is used.
- C. The command is used to configure the default route.
- D. The subnet mask for the source address is 255.255.255.0.
- E. The command is used to establish a stub network.

4. What information must be stored in the route table?

5. What IOS command is used to examine the IPv4 and IPv6 route table?

6. What is a summary route? In the context of static routing, how are summary routes useful?

7. What does it mean when a route table says that an address is variably subnetted?

#### 5.2 Lab Exercise

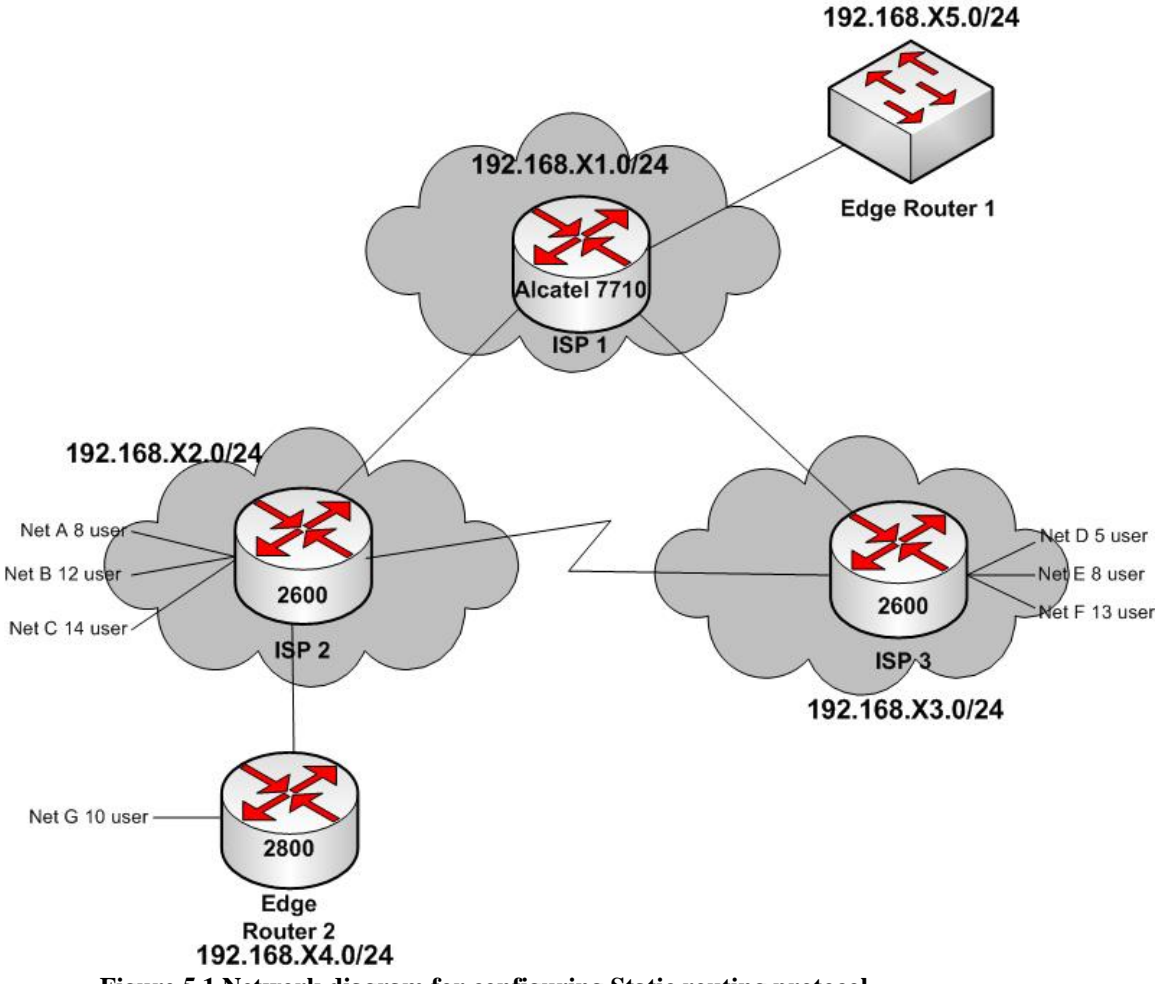

Figure 5.1 Network diagram for configuring Static routing protocol

In this lab, you will configure static routes in all the ISP routers so that the routers can reach all networks.

You have two edge customer devices (Cisco 2800 and Cisco 3750) connected to ISP routers. ISP 1 will provide all the IP address for its connected interface, and ISP 2 will provide IP address for the interfaces connect with ISP 3 and edge router 2.

For edge router 1 you will use a switch as a router which is connected to network 192.168.X5.0/24. It does not know about networks 192.168.X1.0/24, 192.168.X2.0/24, 192.168.X3.0/24, and 192.168.X4.0/24

Here 'X' is the rack number.
- Configure static routes to all ISP routers.
- Configure alternate route in case the primary link break down.
- Verify with the Ping program when complete.

#### 5.2.1What to hand in

- 1. Draw the network diagram and give all interface ip address. The maximum number of address needs to be kept free for future use.
- 2. The list of commands issued in the routers configuring interfaces, enable routing.
- 3. The output of *show run* command.
- 4. Aggregate all ISP routes.
- 5. Show ip route before and after aggregation. What difference do you observe?

### **Instructor Manual**

#### 5.3 Pre lab answers

1. What would be the default routing table on a Cisco router interface when is roots?

#### A. Connected networks only.

- B. Connected networks and a single default static route.
- C. None the routing table is empty until a routing protocol populates it.
- D. None of these.

2. Which of the following statements will create a static route that will send packets to the destination IP address 2.2.2.2, but no others?

#### A. ip route 2.2.2.2 255.255.255.255 172.12.123.1

B. ip route 2.2.2.2 0.0.0.0 172.12.123.1
C. ip route 2.2.2.2 172.12.123.1 255.255.255.255
D. ip route 2.2.2.2 172.12.123.1 0.0.0.0
E. ip route 0.0.0.0 0.0.0.0 172.12.123.1
F. ip route 0.0.0.0 172.12.123.1 0.0.0.0

3. Which of the following statements are true regarding the command ip route 172.16.4.0 255.255.255.0 192.168.4.2? (Choose two.)

#### A. The command is used to establish a static route.

#### B. The default administrative distance is used.

- C. The command is used to configure the default route.
- D. The subnet mask for the source address is 255.255.255.0.
- E. The command is used to establish a stub network.

4. What information must be stored in the route table?

**Ans**. At a minimum, each entry of the routing table must include a destination address and the address of a next-hop router or an indication that the destination address is directly connected.

5. What IOS command is used to examine the IPv4 and IPv6 route table?

**Ans** *Show ip route* is used to examine the routing table of IPv4 in a Cisco router. For IPv6 the command is *show ipv6 route*.

6. What is a summary route? In the context of static routing, how are summary routes useful?

**Ans**. A summary route is a single route entry that points to multiple subnets or major IP addresses. In the context of static routes, summary routes can reduce the number of static routes that must be configured.

7. What does it mean when a route table says that an address is variably subnetted?

**Ans**. Variably subnetted means that the router knows of more than one subnet mask for subnets of the same major IP address.

#### 192.168.15.0/24 Cisco 3550 Edge Router 1 192.168.11.0/24 Port 1/2/3 Gig 0/24 2.168.11.9/30 192.168.11.10/30 Port 1/2/1 Port 1/11/2 Alcatel 7710 192.168.11.1/30 192.168.11.5/30 ISP Fa 0/0 192.168.11.2/30 192.168.12.0/24 Fa 0/0 192.168.11.6/330 192.168.12.1/28 192.168.13.33/29 S 0/0 192.168.12.49/30 192.168.12.17/28 192.168.13.1/28 S 0/0 192.168.12.50/30 Гор 2600 Mid 2600 192.168.13.17/28 ISP 2 Fa 0/1 192.168/12.53/30 192.168.12.33/28 ISP/3 192.168.13.0/24 Gig 0/0 192.168.12.54/30 192.168.14.1/28 Cisco 2800 Edge Router 2 192.168.14.0/24

#### **5.4 Lab Exercise Solution**

Figure 5.2 Solution network diagram for configuring Static routing protocol

In this lab we will use Cisco 2600 Top router (10.3.31.114), Cisco 2600 Mid router (10.3.31.115), Cisco 2800 router (10.3.31.117), Cisco 3750 Switch (10.3.31.112) and Alcatel Lucent 7710 router (10.3.31.169) in rack# 2.

Step 1: Telnet all the device one by one with the correspondent ip address and configure them as follows.

#### 5.4.1 Configuration Configuration of Cisco Top 2600 router:

```
mzrahman@team4:~$ telnet 10.3.31.114
Trying 10.3.31.114...
1
interface Loopback4
 ip address 192.168.12.1 255.255.255.240
1
interface Loopback5
 ip address 192.168.12.17 255.255.255.240
1
interface Loopback6
 ip address 192.168.12.33 255.255.255.240
Ţ
interface FastEthernet0/0
 ip address 192.168.11.2 255.255.255.252
 duplex auto
 speed auto
interface Serial0/0
 ip address 192.168.12.49 255.255.255.252
 clock rate 2000000
 no fair-queue
interface FastEthernet0/1
 ip address 192.168.12.53 255.255.255.252
 duplex auto
Note: Configure Static route
ip route 192.168.11.4 255.255.255.252 192.168.12.50
ip route 192.168.11.8 255.255.255.252 192.168.11.1
ip route 192.168.13.0 255.255.255.240 192.168.12.50
ip route 192.168.13.16 255.255.255.240 192.168.12.50
ip route 192.168.13.32 255.255.255.248 192.168.12.50
Note: Configure Alternate/backup Static route
```

```
ip route 192.168.11.4 255.255.255.252 192.168.11.1 240
ip route 192.168.11.8 255.255.252 192.168.12.50 240
ip route 192.168.13.0 255.255.255.240 192.168.11.1 240
ip route 192.168.13.16 255.255.255.240 192.168.11.1 240
ip route 192.168.13.32 255.255.248 192.168.11.1 240
!
end
```

#### **Configuration of Cisco Mid 2600 router:**

```
mzrahman@team4:~$ telnet 10.3.31.115
Trying 10.3.31.115...
Connected to 10.3.31.115.
Ţ
Ţ
interface Loopback1
 ip address 192.168.13.1 255.255.255.240
1
interface Loopback2
 ip address 192.168.13.17 255.255.255.240
Т
interface Loopback3
 ip address 192.168.13.33 255.255.255.248
1
interface FastEthernet0/0
 ip address 192.168.11.6 255.255.255.252
 duplex auto
 speed auto
interface Serial0/0
 ip address 192.168.12.50 255.255.255.252
 no fair-queue
Note: Configure Static route
ip route 192.168.11.0 255.255.255.252 192.168.12.49
ip route 192.168.11.8 255.255.255.252 192.168.11.5
ip route 192.168.12.0 255.255.255.240 192.168.12.49
ip route 192.168.12.16 255.255.255.240 192.168.12.49
ip route 192.168.12.32 255.255.255.240 192.168.12.49
ip route 192.168.12.52 255.255.255.252 192.168.12.49
!
Note: Configure Alternate/backup Static route
ip route 192.168.11.0 255.255.255.252 192.168.11.5 240
```

```
ip route 192.168.11.8 255.255.252 192.168.12.49 240
ip route 192.168.12.0 255.255.255.240 192.168.11.5 240
ip route 192.168.12.16 255.255.255.240 192.168.11.5 240
ip route 192.168.12.32 255.255.255.240 192.168.11.5 240
ip route 192.168.12.52 255.255.255.252 192.168.11.5 240
!
end
```

**Configuration of Cisco 2800 router:** 

```
Router#sh run
```

```
!
interface Loopback7
    ip address 192.168.14.1 255.255.255.240
!
interface GigabitEthernet0/0
    ip address 192.168.12.54 255.255.255.252
    duplex auto
!
ip route 0.0.0.0 0.0.0.0 192.168.12.53
!
end
```

#### **Configuration of Cisco 3750 switch:**

```
mzrahman@team4:~$ telnet 10.3.31.112
Trying 10.3.31.112...
!
interface GigabitEthernet1/0/24
no switchport
ip address 192.168.11.10 255.255.255.252
!
interface GigabitEthernet1/0/25
Note: Configuring Static route in switch needs an extra
parameter.
ip route 0.0.0.0 0.0.0.0 192.168.11.9 permanent
ip http server
!
end
```

#### **Configuration of Alcatel-Lucent 7710 router:**

```
mzrahman@menthe:~$ telnet 10.3.31.169
Trying 10.3.31.169...
Connected to 10.3.31.169.
Escape character is '^]'.
TiMOS-B-6.1.R4 both/hops ALCATEL SR 7710 Copyright (c) 2000-2008 Alcatel-
Lucent.
All rights reserved. All use subject to applicable license agreements.
Built on Thu Oct 30 15:49:21 PDT 2008 by builder in /rel6.1/b1/R4/panos/main
Login: admin
Password: admin
*A:RACK-2#
Configure Ports:
*A:RACK-2# configure router
*A:RACK-2>config>router# interface toTopRouter
*A:RACK-2>config>router>if$ address 192.168.11.1/30
*A:RACK-2>config>router>if$ port 1/2/1
*A:RACK-2>config>router>if$ exit
*A:RACK-2>config>router# interface toMidRouter
*A:RACK-2>config>router>if$ address 192.168.11.5/30
*A:RACK-2>config>router>if$ port 1/2/2
*A:RACK-2>config>router>if$ exit
*A:RACK-2>config>router# interface toSwitch
*A:RACK-2>config>router>if$ address 192.168.11.9/30
*A:RACK-2>config>router>if$ port 1/2/3
*A:RACK-2>config>router>if$ exit
Configure Static Route:
A:RACK-2# configure router static-route 192.168.15.0/24 next-hop
192.168.11.10
*A:RACK-2# configure router static-route 192.168.12.48/30 next-
hop 192.168.11.6
*A:RACK-2# configure router static-route 192.168.12.28/30 next-
hop 192.168.11.6
*A:RACK-2# configure router static-route 192.168.13.0/28 next-hop
192.168.11.6
*A:RACK-2# configure router static-route 192.168.13.17/28 next-
hop 192.168.11.6
```

```
*A:RACK-2# configure router static-route 192.168.13.16/28 next-
hop 192.168.11.6
```

\*A:RACK-2# configure router static-route 192.168.13.32/29 nexthop 192.168.11.6 \*A:RACK-2# configure router static-route 192.168.12.0/28 next-hop 192.168.11.2 \*A:RACK-2# configure router static-route 192.168.12.16/28 nexthop 192.168.11.2 \*A:RACK-2# configure router static-route 192.168.12.32/28 nexthop 192.168.11.2 \*A:RACK-2# configure router static-route 192.168.12.52/28 nexthop 192.168.11.2

#### Configure Alternet Route:

\*A:RACK-2# configure router static-route 192.168.12.48/30 nexthop 192.168.11.2 metric 240 \*A:RACK-2# configure router static-route 192.168.13.0/28 next-hop 192.168.11.2 metric 240 \*A:RACK-2# configure router static-route 192.168.13.16/28 nexthop 192.168.11.2 metric 240 \*A:RACK-2# configure router static-route 192.168.13.32/29 nexthop 192.168.11.2 metric 240 \*A:RACK-2# configure router static-route 192.168.12.0/28 next-hop 192.168.11.6 metric 240 \*A:RACK-2# configure router static-route 192.168.12.16/28 nexthop 192.168.11.6 metric 240 \*A:RACK-2# configure router static-route 192.168.12.32/28 nexthop 192.168.11.6 metric 240 \*A:RACK-2# configure router static-route 192.168.12.52/30 nexthop 192.168.11.6 metric 240 \*A:RACK-2# configure router static-route 192.168.14.0/24 next-hop 192.168.11.6 metric 240

# Chapter **6**

# **Dynamic Routing (RIPv2)**

## Lab Manual

6 Static Vs. Dynamic Routing 6.1 Pre lab questions 6.2 Lab Exercise Instructor Manual

6.3 Pre lab answers6.4 Lab Exercise Solution

### Lab Manual

#### 6. Static Vs. Dynamic Routing

There are significant difference between static routing and dynamic routing.

- Static routing sets up the optimal paths manually between source and destination computers. On the contrary, dynamic routing uses dynamic protocols to find the optimal path and update the routing table between the source and the destination computers.
- Static routing doesn't have any controlling mechanism where the routers use static routing if there is any faults in the routing paths. Dynamic routers that use dynamic routing protocols can sense a faulty router in the network. Moreover, they eliminates the faulty router and finds out alternate possible optimal path from the source to the destination. If any of the router is down or faulty for certain reasons, this fault is circulated in the entire network. Because of this quality of the dynamic routers, they are also known as adaptive routers.
- The static routing is the simplest way to route a data packets from a source to a destination in a network whereas, dynamic routing uses complex algorithms for routing the data packets.
- The static routing works very well in small networks but they cannot be used in large networks. On the other hand, dynamic routing is used for larger networks. Manual routing has no specific routing algorithm. The dynamic routers are based on various routing algorithms. OSPF (Open Shortest Path First), IGRP (Interior Gateway Routing Protocol) and RIP (Routing Information Protocol) are some popular dynamic routing protocols.
- The static routing requires minimal amount of memory. On the other hand, dynamic router have quite a few memory overheads, depending on which routing algorithm it is using.

#### 6.1 Pre lab questions

- 1. Why do routing protocols use metrics?
- 2. What is load balancing? Name four different types of load balancing.
- 3. Which three fields are new to the RIPv2 message format?
- 4. What is the purpose of the Next Hop field?
- 5. What is the UDP port number used by RIPv2?
- 6. What are neighbours?
- 7. Which statement is true regarding classless routing protocols? (Choose two.)
- A. The use of discontiguous networks is not allowed.
- B. The use of variable length subnet masks is permitted.
- C. RIPv1 is a classless routing protocol.
- D. IGRP supports classless routing within the same autonomous system.
- E. RIPv2 supports classless routing.
- 8. Which command displays RIP routing updates?
- A. show ip route
- B. debug ip rip
- C. show protocols
- D. debug ip route

**9.** What does RIPv2 use to prevent routing loops? (Choose two.)

- A. CIDR
- B. Split horizon
- C. Authentication
- D. Classless masking
- E. Holddown timers

**10.** You type **debug ip rip** on your router console and see that 172.16.10.0 is being advertised to you with a metric of 16. What does this mean?

- A. The route is 16 hops away.
- B. The route has a delay of 16 microseconds.
- C. The route is inaccessible.
- D. The route is queued at 16 messages a second.

**11.** Which of the following is true regarding RIPv2?

A. It has a lower administrative distance than RIPv1.

- B. It converges faster than RIPv1.
- C. It has the same timers as RIPv1.
- D. It is harder to configure than RIPv1.

#### 6.2 Lab Exercise

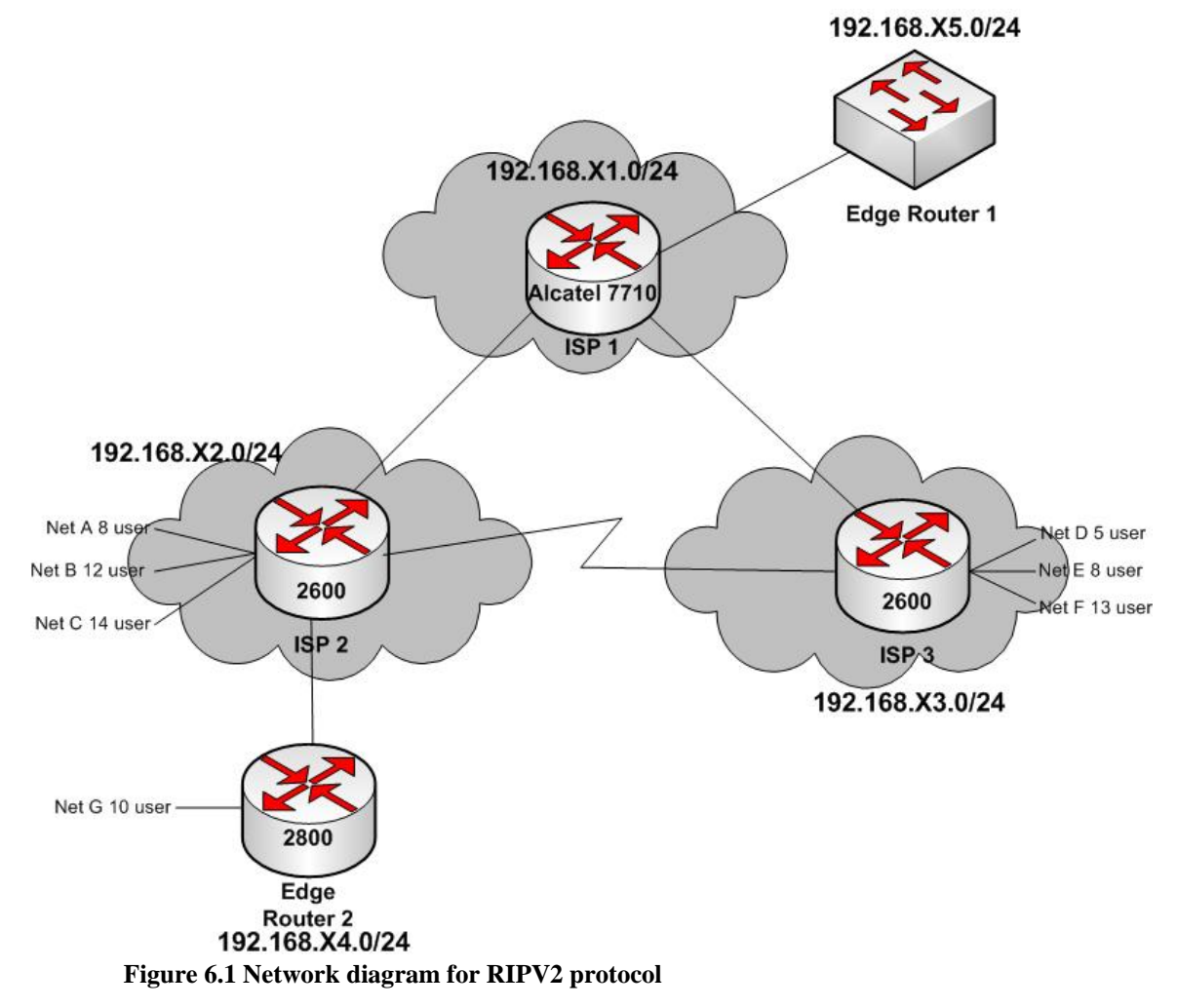

In this lab, you will configure RIPv2 in all the ISP routers so that the routers can reach all networks.

You have two edge customer devices (Cisco 2800 and Cisco 3750) connected to ISP routers. ISP 1 will provide all the IP address for its connected interface, and ISP 2 will provide IP address for the interfaces connect with ISP 3 and edge router 2.

For edge router 1 you will use a switch as a router which is connected to network 192.168.X5.0/24. It does not know about networks 192.168.X1.0/24, 192.168.X2.0/24, 192.168.X3.0/24, and 192.168.X4.0/24

Here 'X' is the rack number.

- Configure RIPv2 to all ISP routers.

- Verify with the Ping program when complete.

#### 6.2.1What to hand in

- 1. Draw the network diagram and give all interface ip address. The maximum number of address needs to be kept free for future use.
- 2. The list of commands issued in the routers configuring interfaces, enable routing.
- 3. The output of *show run* command.
- 4. Aggregate all ISP routes.
- 5. Show ip route before and after aggregation. What difference do you observe?

#### **Instructor Manual**

#### 6.3 Pre lab answers

1. Why do routing protocols use metrics?

**Ans**. A route metric, also called a route cost or a route distance, is used to determine the best path to a destination. Best is defined by the type of metric used.

2. What is load balancing? Name four different types of load balancing.

**Ans**. Load balancing is the process of sending packets over multiple paths to the same destination. Four types of load balancing are

- Equal cost, per packet.
- Equal cost, per destination.
- Unequal cost, per packet.
- Unequal cost, per destination.

3. Which three fields are new to the RIPv2 message format?

**Ans.** The Route Tag field, the Subnet Mask field, and the Next Hop field are RIPv2 extensions that do not exist in RIPv1 messages. The basic format of the RIP message remains unchanged between the two versions; Version 2 merely uses fields that are unused in Version 1.

4. What is the purpose of the Next Hop field?

**Ans.** The Next Hop field is used to inform other routers of a next-hop address on the same multi-access network that is metrically closer to the destination than the originating router

5. What is the UDP port number used by RIPv2? **Ans**. RIPv2 uses the same UDP port number as RIPv1, port number 520.

6. What are neighbours?

Ans. Neighbours are routers connected to the same data link.

7. Which statement is true regarding classless routing protocols? (Choose two.)

- A. The use of discontiguous networks is not allowed.
- B. The use of variable length subnet masks is permitted.
- C. RIPv1 is a classless routing protocol.
- D. IGRP supports classless routing within the same autonomous system.

#### E. RIPv2 supports classless routing.

8. Which command displays RIP routing updates?

- A. show ip route
- B. debug ip rip
- C. show protocols

#### **D.** debug ip route

9. What does RIPv2 use to prevent routing loops? (Choose two.)

#### A. CIDR

- B. Split horizon
- C. Authentication
- D. Classless masking
- E. Holddown timers

**10.** You type **debug ip rip** on your router console and see that 172.16.10.0 is being advertised to you with a metric of 16. What does this mean?

- A. The route is 16 hops away.
- B. The route has a delay of 16 microseconds.
- C. The route is inaccessible.
- D. The route is queued at 16 messages a second.

**11.** Which of the following is true regarding RIPv2?

A. It has a lower administrative distance than RIPv1.

B. It converges faster than RIPv1.

#### C. It has the same timers as RIPv1.

D. It is harder to configure than RIPv1.

#### 6.4 Lab Exercise Solution

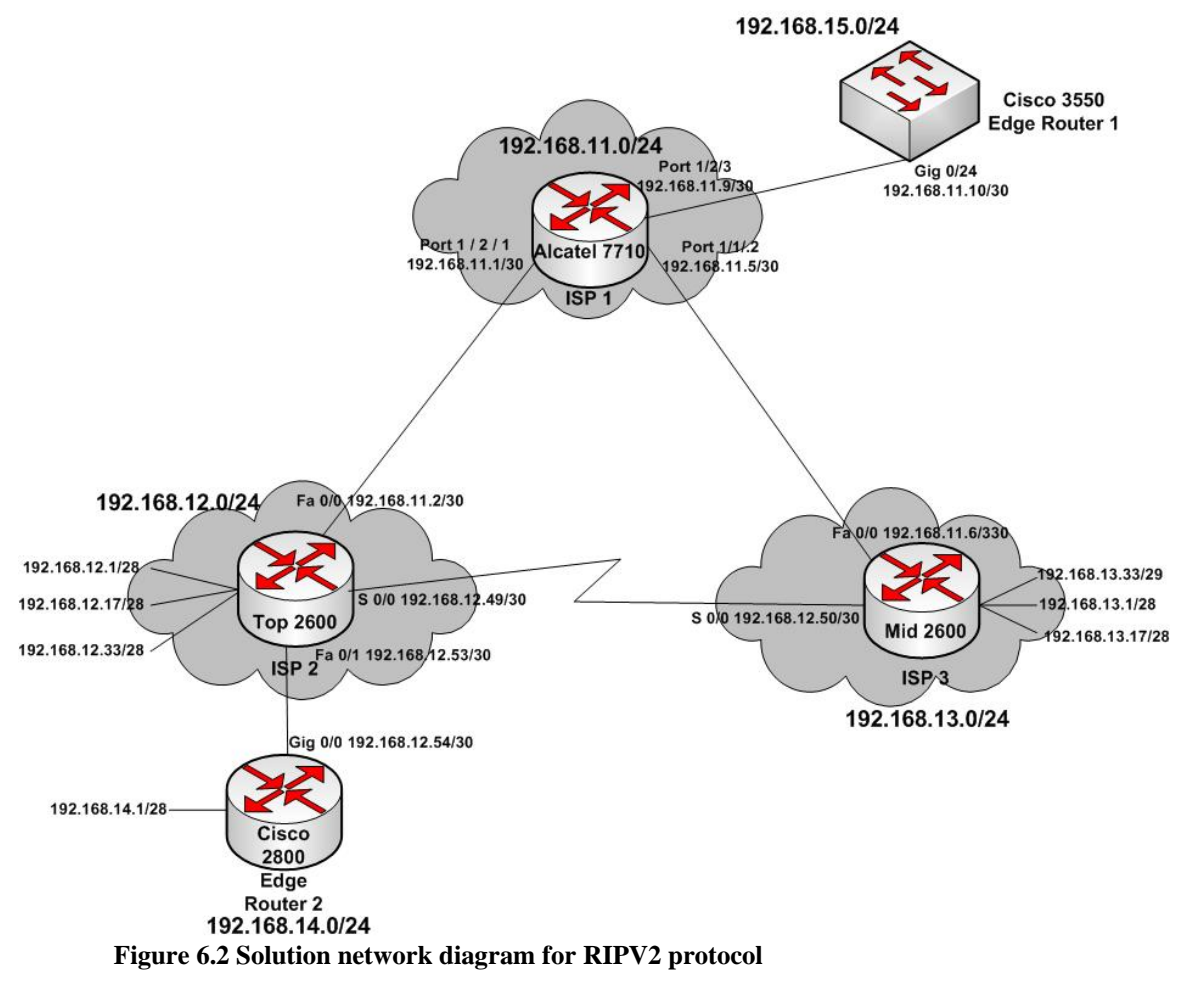

#### **Solution:**

In this lab we will use Cisco 2600 Top router (10.3.31.114), Cisco 2600 Mid router (10.3.31.115), Cisco 2800 router (10.3.31.117), Cisco 3750 Switch (10.3.31.112) and Alcatel Lucent 7710 router (10.3.31.169) in rack# 2.

Step 1: Telnet all the device one by one with the correspondent ip address and configure them as follows.

#### 6.4.1 Configuration

#### **Configuration of Cisco Top 2600 router:**

Top\_2600#sh run Building configuration... Current configuration : 1080 bytes ! ! interface Loopback4 ip address 192.168.12.1 255.255.255.240 interface Loopback5 ip address 192.168.12.17 255.255.255.240 interface Loopback6 ip address 192.168.12.33 255.255.255.240 interface FastEthernet0/0 ip address 192.168.11.2 255.255.255.252 1 interface Serial0/0 ip address 192.168.12.49 255.255.255.252 clock rate 2000000 ۱ interface FastEthernet0/1 ip address 192.168.12.53 255.255.255.252 ! router rip version 2 redistribute static network 192.168.11.0 network 192.168.12.0 no auto-summary ip route 192.168.14.0 255.255.255.240 192.168.12.54 ! end

#### **Configuration of Cisco Mid 2600 router:**

```
Mid_2600#sh run
Building configuration...
1
hostname Mid_2600
!
١
interface Loopback1
ip address 192.168.13.1 255.255.255.240
١
interface Loopback2
ip address 192.168.13.17 255.255.255.240
۱
interface Loopback3
ip address 192.168.13.33 255.255.258.248
interface FastEthernet0/0
ip address 192.168.11.6 255.255.255.252
١
interface Serial0/0
ip address 192.168.12.50 255.255.255.252
1
router rip
version 2
network 192.168.11.0
network 192.168.12.0
network 192.168.13.0
no auto-summary
!
end
```

#### **Configuration of Cisco 2800 router:**

| Router#sh run                            |
|------------------------------------------|
| Building configuration                   |
|                                          |
| !                                        |
| interface Loopback0                      |
| ip address 192.168.14.1 255.255.255.240  |
|                                          |
| interface GigabitEthernet0/0             |
| ip address 192.168.12.54 255.255.255.252 |
| -                                        |

```
no shutdown
```

```
ip route 0.0.0.0 0.0.0.0 192.168.12.53
!
!
```

end

#### **Configuration of Cisco 3750 Switch:**

Switch#sh run Building configuration... interface Loopback1 ip address 192.168.15.1 255.255.255.240 ! interface GigabitEthernet1/0/24 no switchport ip address 192.168.11.10 255.255.255.252 ! ip route 0.0.0.0 0.0.0.0 192.168.11.9 end

#### **Configuration of Alcatel-Lucent 7710 Router:**

Configuring RIP in Alcatel-Lucent router is different then Cisco router. For configuring RIP we need to do the following steps one by one.

- 1. Configure ports (interfaces)
- 2. Create policy
- 3. Configure Static Route (if needed)
- 4. Configure RIP (Create group, Create neighbor, Apply policy)

#### **Configure ports:**

\*A:RACK-2# configure router

- \*A:RACK-2>config>router# interface toTopRouter
- \*A:RACK-2>config>router>if\$ address 192.168.11.1/30
- \*A:RACK-2>config>router>if\$ port 1/2/1
- \*A:RACK-2>config>router>if\$ exit
- \*A:RACK-2>config>router# interface toMidRouter

\*A:RACK-2>config>router>if\$ address 192.168.11.5/30

\*A:RACK-2>config>router>if\$ port 1/2/2

\*A:RACK-2>config>router>if\$ exit

\*A:RACK-2>config>router# interface toSwitch

\*A:RACK-2>config>router>if\$ address 192.168.11.9/30

\*A:RACK-2>config>router>if\$ port 1/2/3

\*A:RACK-2>config>router>if\$ exit

#### **Create Policy:**

#### Create prefix-list (to exclude system IP (10.3.31.169) from routing table):

A:RACK-2# configure router policy-options

A:RACK-2>config>router>policy-options# begin

A:RACK-2>config>router>policy-options# prefix-list system

A:RACK-2>config>router>policy-options>prefix-list# prefix 10.3.31.169/32 exact

#### **Create Policy:**

A:RACK-2# configure router policy-options A:RACK-2>config>router>policy-options# begin A:RACK-2>config>router>policy-options# policy-statement Rip-policy A:RACK-2>config>router>policy-options>policy-statement\$ entry 1 A:RACK-2>config>router>policy-options>policy-statement>entry\$ from prefix-list system A:RACK-2>config>router>policy-options>policy-statement>entry# action reject

**Note: This command will exclude system IP from the routing table** 

A:RACK-2>config>router>policy-options>policy-statement>entry# back A:RACK-2>config>router>policy-options>policy-statement# entry 2 A:RACK-2>config>router>policy-options>policy-statement>entry\$ action accept

#### Note: This command will enable RIP policy

A:RACK-2>config>router>policy-options>policy-statement>entry>action\$ exit A:RACK-2>config>router>policy-options>policy-statement>entry\$ exit A:RACK-2>config>router>policy-options>policy-statement# default-action reject A:RACK-2>config>router>policy-options>policy-statement# exit A:RACK-2>config>router>policy-options# commit (to save the policy) \*A:RACK-2>config>router>policy-options# exit all \*A:RACK-2>config>router>policy-options# exit all

#### **Configure Static Route:**

A:RACK-2# configure router static-route 192.168.15.0/24 next-hop 192.168.11.10

#### **Configure RIP:**

\*A:RACK-2#configure router rip \*A:RACK-2>config>router>rip# no shutdown

#### **Export Policy:**

\*A:RACK-2>config>router>rip# export Rip-policy \*A:RACK-2>config>router>rip# timers 30 180 240

#### Create Group:

\*A:RACK-2>config>router>rip# group toAll \*A:RACK-2>config>router>rip>group# neighbor toTopRouter \*A:RACK-2>config>router>rip>group>neighbor\$ message-size 255 \*A:RACK-2>config>router>rip>group>neighbor\$ preference 255 \*A:RACK-2>config>router>rip>group>neighbor\$ send multicast \*A:RACK-2>config>router>rip>group>neighbor\$ back \*A:RACK-2>config>router>rip>group=neighbor\$ back \*A:RACK-2>config>router>rip>group=neighbor\$ message-size 255 \*A:RACK-2>config>router>rip>group=neighbor\$ message-size 255 \*A:RACK-2>config>router>rip>group=neighbor\$ message-size 255 \*A:RACK-2>config>router>rip>group=neighbor\$ message-size 255 \*A:RACK-2>config>router>rip>group=neighbor\$ message-size 255 \*A:RACK-2>config>router>rip>group=neighbor\$ preference 255 \*A:RACK-2>config>router>rip>group=neighbor\$ send multicast \*A:RACK-2>config>router>rip>group=neighbor\$ send multicast \*A:RACK-2>config>router>rip>group=neighbor\$ neighbor\$ neighbor\$ neighbor\$ \*A:RACK-2>config>router>rip>group=neighbor\$ send multicast \*A:RACK-2>config>router>rip>group=neighbor\$ neighbor\$ nei

# Chapter 7

# **OSPF Routing Protocol**

## Lab Manual

7. Introduction7.1 Pre lab questions7.2 Lab Exercise

## **Instructor Manual**

7.3 Pre lab answers7.4 Lab Exercise Solution

#### Lab Manual

#### 7. Introduction

OSPF is a hierarchical link state protocol, created in the middle of 1980. OSPF uses Shortest Path Fast (SPF) and several other techniques to ensure each router has a loop-free topology. It provides fast convergence updates via Link State Advertisement (LSA). OSPF is a classless protocol and uses cost as a metric. OSPF begins the process of building a topological view of the network by sending *Hello* packets. OSPF *Hellos* are generated in every 10 seconds and send it to the connected networks. The *Hello* packets include a list of all the other OSPF routers. OSPF routers share information about their connected routers with the **DR**. If the neighbor is not seen any LSA from his neighbor after 40 second, the neighbor is declared as dead.

#### 7.1 Pre lab questions

**1**. In *show ip ospf interface* command output what do the states DR, BDR, and DROTHER mean?

2. How often does OSPF send out link-state advertisements (LSAs)?

**3**. Which of the following routers support OSPF? Cisco 800, Cisco 1600, Cisco 2600, Cisco 2800.

**4**. What is the difference between the ip default-gateway, ip default-network, and ip route 0.0.0.0/0 commands?

- 5. What would be the router ID if you do not configure it?
- 6. In how many ways OSPF route summarization can be configured?
- 7. Find the error in following commands R1(config)#router ospf 1 R1(config-router)#network 192.168.0.0 255.255.0.0 area 0
- 8. R1(config)#router ospf 1 R1(config-router)#network 192.168.0.1 0 0.0.0.0 area 0
- In the above commands what does 0.0.0.0 means?
- **9.** What is the default Router Dead Interval?
- 10. What are the four OSPF router types, path type and network type?
- **11.** What is a Designated Router?

#### 7.2 Lab Exercise

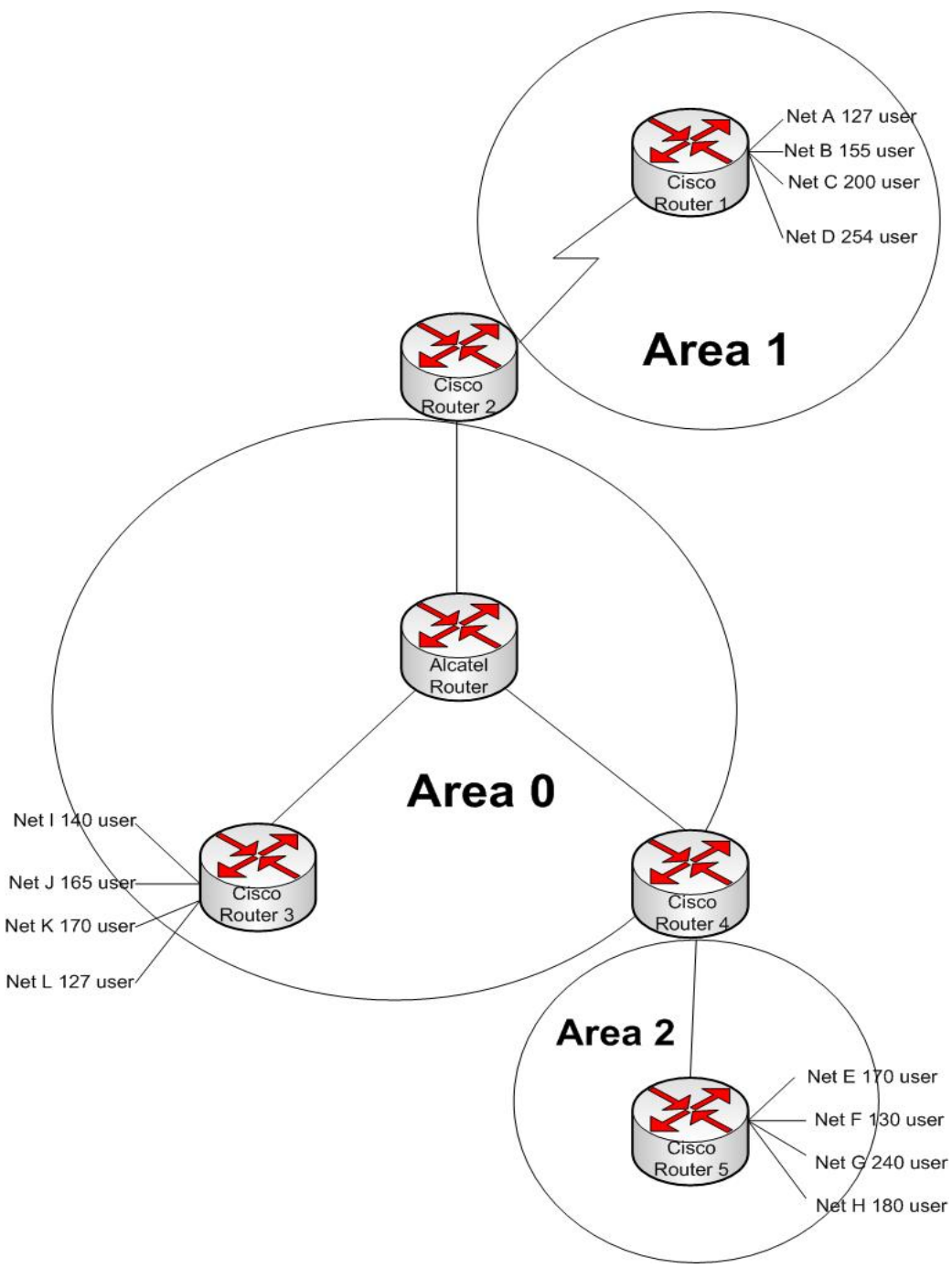

Figure 7.1 Network diagram for OSPF protocol

In this lab you will configure **OSPF** routing protocol in all the routers for 3 different areas. For the above network you are given **172.16.X.0/18** ip range. Use all your IP's from this range. Here '**X**' refers the Rack number.

- Verify with the Ping program when complete.

<sup>-</sup> Configure OSPF in all the routers.

#### 7.2.1What to hand in

- 1. Draw the network diagram and assign ip addresses to all hosts and interfaces. The maximum number of address needs to be kept free for future use.
- 2. The list of commands issued in the routers configuring interfaces, enable routing.
- 3. Output of *show run* command for all routers.
- 4. Output of *show ip route* command.
- 5. Why does loopback ip shows /32 in *show ip route* command output. How to fix it?
- 6. What does it mean (**110/1062**) in *show ip route* command output. Is it a problem? If yes, how would you fix it?
- 7. Summarise all the subnets in router 1, 3 and 5. Show the ip route output command for Alcatel router. Show the difference before and after summarization.

#### **Instructor Manual**

#### 7.3 Pre lab answers

**1**. In *show ip ospf interface* command output what do the states DR, BDR, and DROTHER mean?

**Ans.** In the output command DR means designated router. BDR means backup designated router. DROTHER indicates a router that is neither the DR nor the BDR. The DR generates a Network Link-State Advertisement, which lists all the routers on that network.

2. How often does OSPF send out link-state advertisements (LSAs)?

**Ans**. OSPF sends out its self-originated LSAs when the LSA age reaches the link-state refresh time, which is 1800 seconds.

**3**. Which of the following routers support OSPF? Cisco 800, Cisco 1600, Cisco 2600, Cisco 2800.

**Ans.** Cisco 800 does not support OSPF, Cisco 1600 routers require the Plus feature set image of Cisco IOS Software to run OSPF. Cisco 2600 and 2800 both run OSPF.

**4**. What is the difference between the ip default-gateway, ip default-network, and ip route 0.0.0.0/0 commands?

**Ans.** The ip default-gateway command is used when IP routing is disabled on the router. However, ip default-network and ip route 0.0.0.0/0 are effective when IP routing is enabled on the router and they are used to route any packets which do not have an exact route match in the routing table. Refer to Configuring a Gateway of Last Resort Using IP Command for more information.

5. What would be the router ID if you do not configure it?

Ans. It takes the higher ip address of its interface as the router id.

6. In how many ways OSPF route summarization can be configured?

**Ans.** Inter-Area route summarization and External Route summarization. Inter-Area route summarization can only be done on the Area Boarder Router (ABR) and summarize routes from a particular area into the backbone area. External Route summarization can only be done on an ASBR and summarizes routes to an external destination

7. Find the error in following commands R1(config)#router ospf 1

R1(config-router)#network 192.168.0.0 255.255.0.0 area 0

**Ans.** It's the mask. OSPF uses wildcard mask, not the subnet mask. A wildcard mask is the exact opposite if a subnet mask.

8. R1(config)#router ospf 1 R1(config-router)#network 192.168.0.1 0 0.0.0.0 area 0

In the above commands what does 0.0.0.0 means?

**Ans.** It means that every bit within the IP address of the host must match. A wildcard mask for a host would be - 0.0.0.0.

**9.** What is the default Router Dead Interval?

Ans. 40 Second.

**10.** What are the four OSPF router types, path type and network type?

Ans. The four OSPF router types are

- Internal Routers, whose OSPF interfaces all belong to the same area
- Backbone Routers, which are Internal Routers in Area 0
- Area Border Routers, which have OSPF interfaces in more than one area
- Autonomous System Boundary Routers, which advertise external routes into the OSPF domain

The four OSPF path types are

- Intra-area paths
- Inter-area paths
- Type 1 external paths
- Type 2 external paths

The five OSPF network types are

- Point-to-point networks
- Broadcast networks
- Non-broadcast multiaccess (NBMA) networks
- Point-to-multipoint networks
- Virtual link

**11.** What is a Designated Router?

**Ans.** A Designated Router is a router that represents a multiaccess network, and the routers connected to the network, to the rest of the OSPF domain.

#### 7.4 Lab Exercise Solution

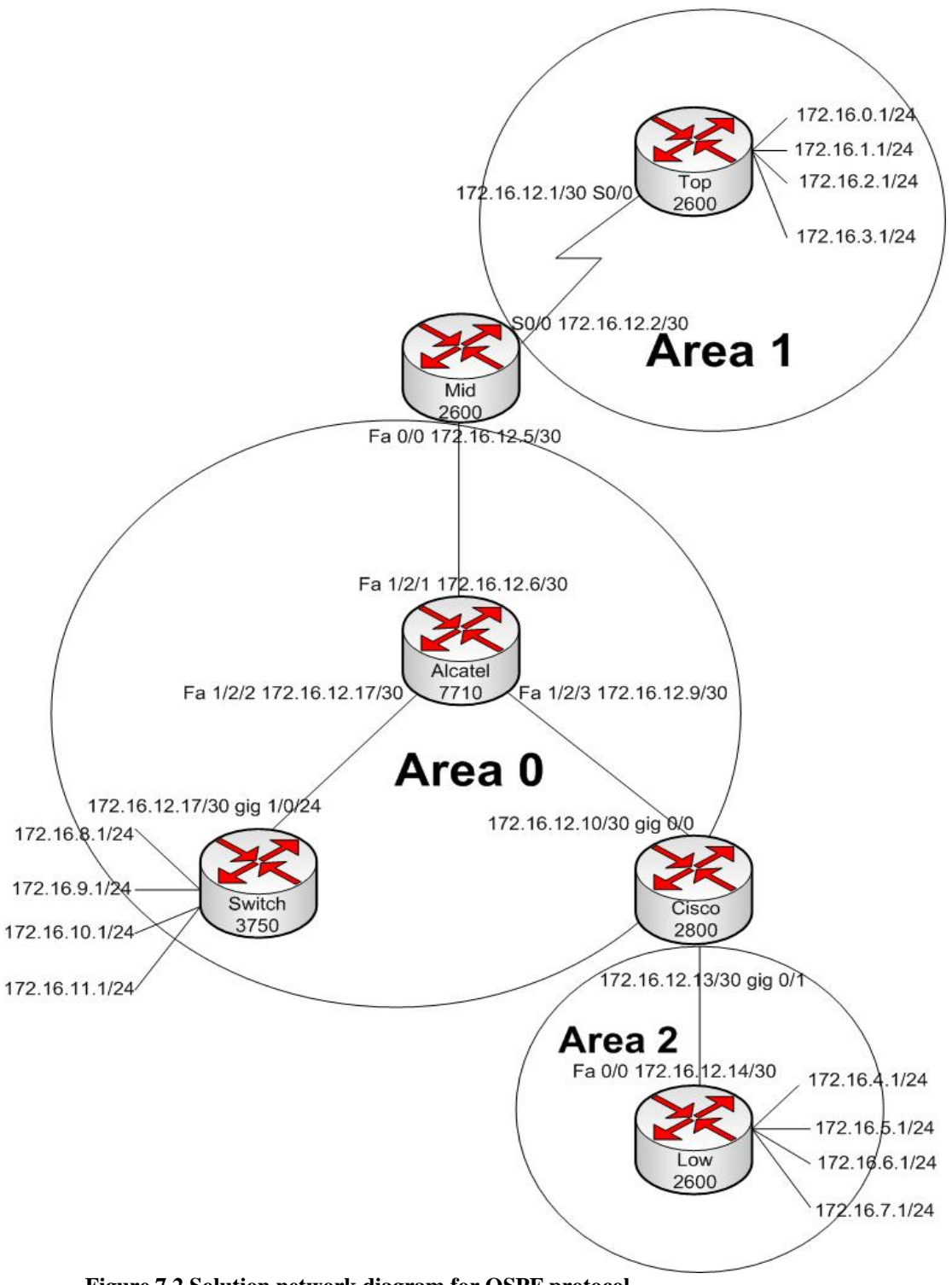

Figure 7.2 Solution network diagram for OSPF protocol

In this lab we will use Cisco 2600 Top router (10.3.31.74), Cisco 2600 Mid router (10.3.31.75), Cisco 2800 router (10.3.31.77), Cisco 3750 Switch (10.3.31.72) and Alcatel Lucent 7710 router (10.3.31.171) in rack# 4.

**Step 1:** Telnet all the device one by one with the correspondent ip address and configure them as follows.

## 7.4.1 Configuration

#### **Configuration of Cisco Top 2600 router:**

```
Top_2600#sh run
Building configuration...
!
interface Loopback0
ip address 172.16.0.1 255.255.255.0
ip ospf network point-to-point
Note: With this command OSPF advertises the loopback subnet as the actual subnet configured on
loopbacks, otherwise Loopbacks are considered host routes in OSPF, and they are advertised as /32.
interface Loopback1
ip address 172.16.1.1 255.255.255.0
ip ospf network point-to-point
interface Loopback2
ip address 172.16.2.1 255.255.255.0
ip ospf network point-to-point
interface Loopback3
ip address 172.16.3.1 255.255.255.0
ip ospf network point-to-point
!
interface Serial0/0
ip address 172.16.12.246 255.255.255.252
no fair-queue
!
!
router ospf 1
log-adjacency-changes
area 1 stub
Note: This command will make area 1 as a stub area, it is important to make configure this command in
all the router in the same stub area.
```

redistribute connected subnets

Note: We need to redistribute the connected subnets as we are not configuring any static route.

network 172.16.0.0 0.0.3.255 area 1 network 172.16.12.244 0.0.0.3 area 1

Note: This command will add the above 2 networks into area 1.

! end

!

#### **Configuration of Cisco Mid 2600 router:**

Mid 2600#sh run Building configuration... interface FastEthernet0/0 ip address 172.16.12.249 255.255.255.252 duplex auto speed auto ۱ interface Serial0/0 ip address 172.16.12.245 255.255.255.252 clock rate 2000000 no fair-queue ! interface Serial0/1 no ip address shutdown 1 router ospf 1 log-adjacency-changes area 1 stub

area 1 range 172.16.0.0 255.255.252.0 [Note: This command will summarise the subnets connected with Top router. This type of summarization is called Inter-Area route summarization that can only be done on the Area Boarder Router (ABR).

network 172.16.12.244 0.0.0.3 area 1 network 172.16.12.248 0.0.0.3 area 0 ! end

#### Configuration of Cisco Low 2600 router:

Low\_2600#sh run Building configuration... hostname Low\_2600 ! interface Loopback4 ip address 172.16.4.1 255.255.255.0 ip ospf network point-to-point interface Loopback5 ip address 172.16.5.1 255.255.255.0 ip ospf network point-to-point interface Loopback6 ip address 172.16.6.1 255.255.255.0 ip ospf network point-to-point interface Loopback7 ip address 172.16.7.1 255.255.255.0 ip ospf network point-to-point ۱ interface FastEthernet0/0 ip address 172.16.12.233 255.255.252 duplex auto speed auto ۱ router ospf 1 log-adjacency-changes area 2 stub redistribute connected subnets network 172.16.4.0 0.0.3.255 area 2 network 172.16.12.232 0.0.0.3 area 2 ! end

#### **Configuration of Cisco 2800 router:**

Router\_2800#sh run Building configuration...

#### hostname Router\_2800

!

interface GigabitEthernet0/0 ip address 172.16.12.237 255.255.255.252 duplex auto speed auto ١ interface GigabitEthernet0/1 ip address 172.16.12.234 255.255.255.252 duplex auto speed auto ! ! router ospf 1 area 2 stub area 2 range 172.16.4.0 255.255.252.0 network 172.16.12.236 0.0.0.3 area 0 network 172.16.12.232 0.0.0.3 area 2 ! end

#### **Configuration of Cisco 3750 Switch:**

Switch 3700#sh run Building configuration... interface Loopback8 ip address 172.16.8.1 255.255.255.0 ! interface Loopback9 ip address 172.16.9.1 255.255.255.0 ! interface Loopback10 ip address 172.16.10.1 255.255.255.0 ١ interface Loopback11 ip address 172.16.11.1 255.255.255.0 ١ interface GigabitEthernet1/0/24 no switchport ip address 172.16.12.241 255.255.255.252 ! router ospf 1

#### summary-address 172.16.8.0 255.255.252.0

Note: summary-address command will summarize all the subnet connected to Switch in area 0. This type of summarization is called External Route summarization that can only be done on an ASBR and summarizes routes to an external destination.

redistribute connected subnets network 172.16.12.16 0.0.0.3 area 0 network 172.16.12.240 0.0.0.3 area 0

end

#### **Configuration of Alcatel-Lucent Router:**

#### **Configure ports:**

- \*A:RACK-4# configure router
- \*A:RACK-4>config>router# interface system

\*A:RACK-4>config>router>if\$ address 172.16.12.253/32

\*A:RACK-4>config>router# interface toMidRouter

\*A:RACK-4>config>router>if\$ address 172.16.12.250/30

\*A:RACK-4>config>router>if\$ port 1/2/1

\*A:RACK-4>config>router>if\$ exit

\*A:RACK-4>config>router# interface toSwitch

\*A:RACK-4>config>router>if\$ address 172.16.12.242/30

\*A:RACK-4>config>router>if\$ port 1/2/2

\*A:RACK-4>config>router>if\$ exit

\*A:RACK-4>config>router# interface to2800

\*A:RACK-4>config>router>if\$ address 172.16.12.238/32

\*A:RACK-4>config>router>if\$ port 1/2/3

\*A:RACK-4>config>router>if\$ exit

#### **Configure OSPF:**

\*A:RACK-4#configure router ospf \*A:RACK-4>config>router>ospf# no shutdown \*A:RACK-4>config>router>ospf# router-id 172.16.12. 253

\*A:RACK-4>config>router>ospf# reference-bandwidth 100000

Note: Default Reference Bandwidth for OSPF is 100000 that should be same in all routers. In Cisco routers it is 100000.

\*A:RACK-4>config>router>ospf\$ area 0 \*A:RACK-4>config>router>ospf>area\$ interface system \*A:RACK-4>config>router>ospf>area>if\$ exit \*A:RACK-4>config>router>ospf>area# interface toMidRouter \*A:RACK-4>config>router>ospf>area>if\$ exit \*A:RACK-4>config>router>ospf>area# interface toSwitch \*A:RACK-4>config>router>ospf>area# interface toSwitch \*A:RACK-4>config>router>ospf>area# interface to2800 \*A:RACK-4>config>router>ospf>area# interface to2800

#### 7.4.2 Outputs and Results

Summarization:

# Routing table in Alcatel Router before aggregation on Top, 3750 and low router

| *A:RACK-4# show router route-table      |        |           |                 |       |
|-----------------------------------------|--------|-----------|-----------------|-------|
| Route Table (Router: Base)              |        |           |                 | ===== |
| Dest Prefix<br>Next Hop[Interface Name] | Туре   | Proto     | Age<br>Metric   | Pref  |
| 172.16.0.0/24<br>172.16.12.249          | Remote | OSPF      | 00h00m23s<br>66 | 10    |
| 172.16.1.0/24<br>172.16.12.249          | Remote | OSPF      | 00h00m28s<br>66 | 10    |
| 172.16.2.0/24<br>172.16.12.249          | Remote | OSPF      | 00h00m28s<br>66 | 10    |
| 172.16.3.0/24<br>172.16.12.249          | Remote | OSPF      | 00h00m28s<br>66 | 10    |
| 172.16.4.0/24<br>172.16.12.237          | Remote | OSPF      | 00h03m13s<br>3  | 10    |
| 172.16.5.0/24<br>172.16.12.237          | Remote | OSPF      | 00h03m18s<br>3  | 10    |
| 172.16.6.0/24<br>172.16.12.237          | Remote | OSPF      | 00h03m18s<br>3  | 10    |
| 172.16.7.0/24<br>172.16.12.237          | Remote | OSPF      | 00h03m18s<br>3  | 10    |
| 172.16.8.0/24<br>172.16.12.241          | Remote | OSPF      | 00h01m33s<br>20 | 150   |
| 172.16.9.0/24<br>172.16.12.241          | Remote | OSPF      | 00h01m33s<br>20 | 150   |
| $172.16.10.0/24 \\ 172.16.12.241$       | Remote | OSPF      | 00h01m33s<br>20 | 150   |
| 172.16.11.0/24<br>172.16.12.241         | Remote | OSPF      | 00h01m33s<br>20 | 150   |
| 172.16.12.232/30<br>172.16.12.237       | Remote | OSPF<br>- | 00h18m06s<br>2  | 10    |
| 1/2.16.12.236/30                        | Local  | Local     | 01h22m05s       | 0     |

| to2800            |        |       | 0         |    |  |  |
|-------------------|--------|-------|-----------|----|--|--|
| 172.16.12.240/30  | Local  | Local | 01h21m47s | 0  |  |  |
| toSwitch          |        |       | 0         |    |  |  |
| 172.16.12.244/30  | Remote | OSPF  | 00h18m12s | 10 |  |  |
| 172.16.12.249     |        |       | 65        |    |  |  |
| 172.16.12.248/30  | Local  | Local | 00h40m09s | 0  |  |  |
| toMidRouter       |        |       | 0         |    |  |  |
| 172.16.12.253/32  | Local  | Local | 01h22m59s | 0  |  |  |
| system            |        |       | 0         |    |  |  |
|                   |        |       |           |    |  |  |
| No. of Routes: 18 |        |       |           |    |  |  |
|                   |        |       |           |    |  |  |

# Routing table in Alcatel Router after aggregation on Top, 3750 and low router

| *A:RACK-4# show router route-table |        |       |           |      |  |
|------------------------------------|--------|-------|-----------|------|--|
|                                    |        |       |           |      |  |
| _                                  |        |       |           | ==== |  |
| -<br>Douto Table (Doutor: Dage)    |        |       |           |      |  |
|                                    |        |       |           |      |  |
| =                                  |        |       |           |      |  |
| Dest Prefix                        | Type   | Proto | Age       |      |  |
| Pref                               | -720   | 11000 |           |      |  |
| Next Hop[Interface Name]           |        |       | Metric    |      |  |
|                                    |        |       |           |      |  |
| 172.16.0.0/22                      | Remote | OSPF  | 00h14m02s | 10   |  |
| 172.16.12.249                      |        |       | 66        |      |  |
| 172.16.4.0/22                      | Remote | OSPF  | 00h13m57s | 10   |  |
| 172.16.12.237                      |        |       | 3         |      |  |
| 172.16.8.0/22                      | Remote | OSPF  | 00h13m57s | 150  |  |
| 172.16.12.241                      |        |       | 20        |      |  |
| 172.16.12.232/30                   | Remote | OSPF  | 00h13m57s | 10   |  |
| 172.16.12.237                      |        |       | 2         |      |  |
| 172.16.12.236/30                   | Local  | Local | 01h17m55s | 0    |  |
| to2800                             |        |       | 0         |      |  |
| 172.16.12.240/30                   | Local  | Local | 01h17m37s | 0    |  |
| toSwitch                           |        |       | 0         |      |  |
| 172.16.12.244/30                   | Remote | OSPF  | 00h14m02s | 10   |  |
| 172.16.12.249                      |        |       | 65        |      |  |
| 172.16.12.248/30                   | Local  | Local | 00h35m59s | 0    |  |
| toMidRouter                        |        |       | 0         |      |  |
| 172.16.12.253/32                   | Local  | Local | 01h18m50s | 0    |  |
| system                             |        |       | 0         |      |  |
| No. of Routes: 9                   |        |       |           |      |  |

#### **Routes in Low Router before Changing Reference Bandwidth in Alcatel**

```
Low 2600#sh ip route
Codes: C - connected, S - static, R - RIP, M - mobile, B - BGP
       D - EIGRP, EX - EIGRP external, O - OSPF, IA - OSPF inter area
       N1 - OSPF NSSA external type 1, N2 - OSPF NSSA external type 2
       E1 - OSPF external type 1, E2 - OSPF external type 2
       i - IS-IS, su - IS-IS summary, L1 - IS-IS level-1, L2 - IS-IS level-2
       ia - IS-IS inter area, * - candidate default, U - per-user static route
       o - ODR, P - periodic downloaded static route
Gateway of last resort is 172.16.12.234 to network 0.0.0.0
     172.16.0.0/16 is variably subnetted, 18 subnets, 3 masks
        172.16.12.240/30
O IA
           [110/1002] via 172.16.12.234, 00:00:39, FastEthernet0/0
O IA
        172.16.12.244/30
           [110/1066] via 172.16.12.234, 00:00:49, FastEthernet0/0
        172.16.12.248/30
O IA
           [110/1002] via 172.16.12.234, 00:00:49, FastEthernet0/0
        172.16.12.253/32 [110/2] via 172.16.12.234, 00:30:59, FastEthernet0/0
O IA
        172.16.12.232/30 is directly connected, FastEthernet0/0
С
        172.16.12.236/30 [110/2] via 172.16.12.234, 00:42:50, FastEthernet0/0
O IA
O IA
        172.16.9.1/32 [110/1003] via 172.16.12.234, 00:00:40, FastEthernet0/0
        172.16.8.1/32 [110/1003] via 172.16.12.234, 00:00:40, FastEthernet0/0
O IA
O IA
        172.16.11.1/32 [110/1003] via 172.16.12.234, 00:00:40, FastEthernet0/0
        172.16.10.1/32 [110/1003] via 172.16.12.234, 00:00:42, FastEthernet0/0
Ο ΤΑ
С
        172.16.4.0/24 is directly connected, Loopback4
С
        172.16.5.0/24 is directly connected, Loopback5
С
        172.16.6.0/24 is directly connected, Loopback6
        172.16.7.0/24 is directly connected, Loopback7
С
        172.16.0.0/24 [110/1067] via 172.16.12.234, 00:00:52, FastEthernet0/0
O IA
O IA
        172.16.1.0/24 [110/1067] via 172.16.12.234, 00:00:52, FastEthernet0/0
        172.16.2.0/24 [110/1067] via 172.16.12.234, 00:00:52, FastEthernet0/0
O IA
        172.16.3.0/24 [110/1067] via 172.16.12.234, 00:00:52, FastEthernet0/0
O IA
O*IA 0.0.0.0/0 [110/2] via 172.16.12.234, 00:42:51, FastEthernet0/0
```

#### **Routes in Low Router after Changing Reference Bandwidth in Alcatel**

Low\_2600#sh ip route Codes: C - connected, S - static, R - RIP, M - mobile, B - BGP D - EIGRP, EX - EIGRP external, O - OSPF, IA - OSPF inter area N1 - OSPF NSSA external type 1, N2 - OSPF NSSA external type 2 E1 - OSPF external type 1, E2 - OSPF external type 2 i - IS-IS, su - IS-IS summary, L1 - IS-IS level-1, L2 - IS-IS level-2 ia - IS-IS inter area, \* - candidate default, U - per-user static route o - ODR, P - periodic downloaded static route
Gateway of last resort is 172.16.12.234 to network 0.0.0.0 172.16.0.0/16 is variably subnetted, 18 subnets, 3 masks O IA 172.16.12.240/30 [110/3] via 172.16.12.234, 00:27:52, FastEthernet0/0 172.16.12.244/30 [110/67] via 172.16.12.234, 00:27:52, FastEthernet0/0 O IA O IA 172.16.12.248/30 [110/3] via 172.16.12.234, 00:27:52, FastEthernet0/0 O IA 172.16.12.253/32 [110/2] via 172.16.12.234, 00:27:52, FastEthernet0/0 172.16.12.232/30 is directly connected, FastEthernet0/0 С 172.16.12.236/30 [110/2] via 172.16.12.234, 00:39:43, FastEthernet0/0 O IA O IA 172.16.9.1/32 [110/4] via 172.16.12.234, 00:00:49, FastEthernet0/0 O IA 172.16.8.1/32 [110/4] via 172.16.12.234, 00:00:49, FastEthernet0/0 172.16.11.1/32 [110/4] via 172.16.12.234, 00:00:49, FastEthernet0/0 O IA O IA 172.16.10.1/32 [110/4] via 172.16.12.234, 00:00:49, FastEthernet0/0 С 172.16.4.0/24 is directly connected, Loopback4 С 172.16.5.0/24 is directly connected, Loopback5 С 172.16.6.0/24 is directly connected, Loopback6 С 172.16.7.0/24 is directly connected, Loopback7 172.16.0.0/24 [110/68] via 172.16.12.234, 00:10:07, FastEthernet0/0 O IA O IA 172.16.1.0/24 [110/68] via 172.16.12.234, 00:10:17, FastEthernet0/0 172.16.2.0/24 [110/68] via 172.16.12.234, 00:10:17, FastEthernet0/0 O IA 172.16.3.0/24 [110/68] via 172.16.12.234, 00:10:17, FastEthernet0/0 O IA O\*IA 0.0.0.0/0 [110/2] via 172.16.12.234, 00:39:44, FastEthernet0/0

# Chapter **8**

# **IS-IS (Intermediate System to Intermediate System)**

# Lab Manual

8. Introduction 8.1 Pre lab questions 8.2 Lab Exercise Instructor Manual

8.3 Pre lab answers8.4 Lab Exercise Solution

# Lab Manual

# 8. Introduction

The IS-IS routing protocol is a link-state protocol, that offers several advantages over distance-vector protocols. It is faster converging, supports much larger internet works, and is less susceptible to routing loops. In IS-IS a router is an Intermediate System, and a host is an End System. Accordingly, a protocol that provides communication between a host and a router is known as ES-IS, and a protocol that routers use to speak to each other (a routing protocol) is IS-IS. Both IS-IS and OSPF use areas to create a two-level hierarchical topology, but the fundamental difference between the two protocols is who they define their areas. OSPF area borders are marked by routers. Some interfaces are in one area, and other interfaces are in another area. When an OSPF router has interfaces in more than one area, it is an Area Border Router (ABR). But in IS-IS all the routers are completely within an area, and the area borders are on links, not on routers.

# 8.1 Pre lab questions

1. What is the default level of a Cisco router?

- 2. What is the difference between an L1, an L2, and an L1/L2 router?
- 3. What is the basic difference between an IS-IS area and an OSPF area.

4. How often does an IS-IS router refresh its LSPs?

5. How would you restart IS-IS?

**6.** In this NSAP Address 49.0001.0000.0000.0001.00

- a. What is the Area ID?
- b. What is the SysID?
- c. What is the NSEL?

7. In this NSAP Address 49.0003.23bc.0008.0000.2060.c9a5.00a. What is the Area ID?b. What is the SysID?c. What is the NSEL?

8. Which of the following is true about an IS (Intermediate System)?

a. An IS can only be a level 1 router.

b. An IS can be either level 1 or Level 2 router but not both at the same time.

c. An IS can be both Level 1 and Level 2 router at the same time.

d. An IS can neither be Level 1 nor Level 2 router. Only ES (End System) can assume Level 1/ Level 2 function.

**9.** Which one is true about OSPF and IS-IS?

a. Both OSPF and IS-IS use Area 0 as backbone network.

b. Both OSPF and IS-IS use Distance Vector to determine shortest path.

c. Both OSPF and IS-IS have authentication capability.

d. Both use Shortest Path First algorithm to compute shortest path.

**10.** In OSI hierarchical routing terminology, what are the following terms referred to?

a. ES

b. IS

c. IS-IS

d. CSNP

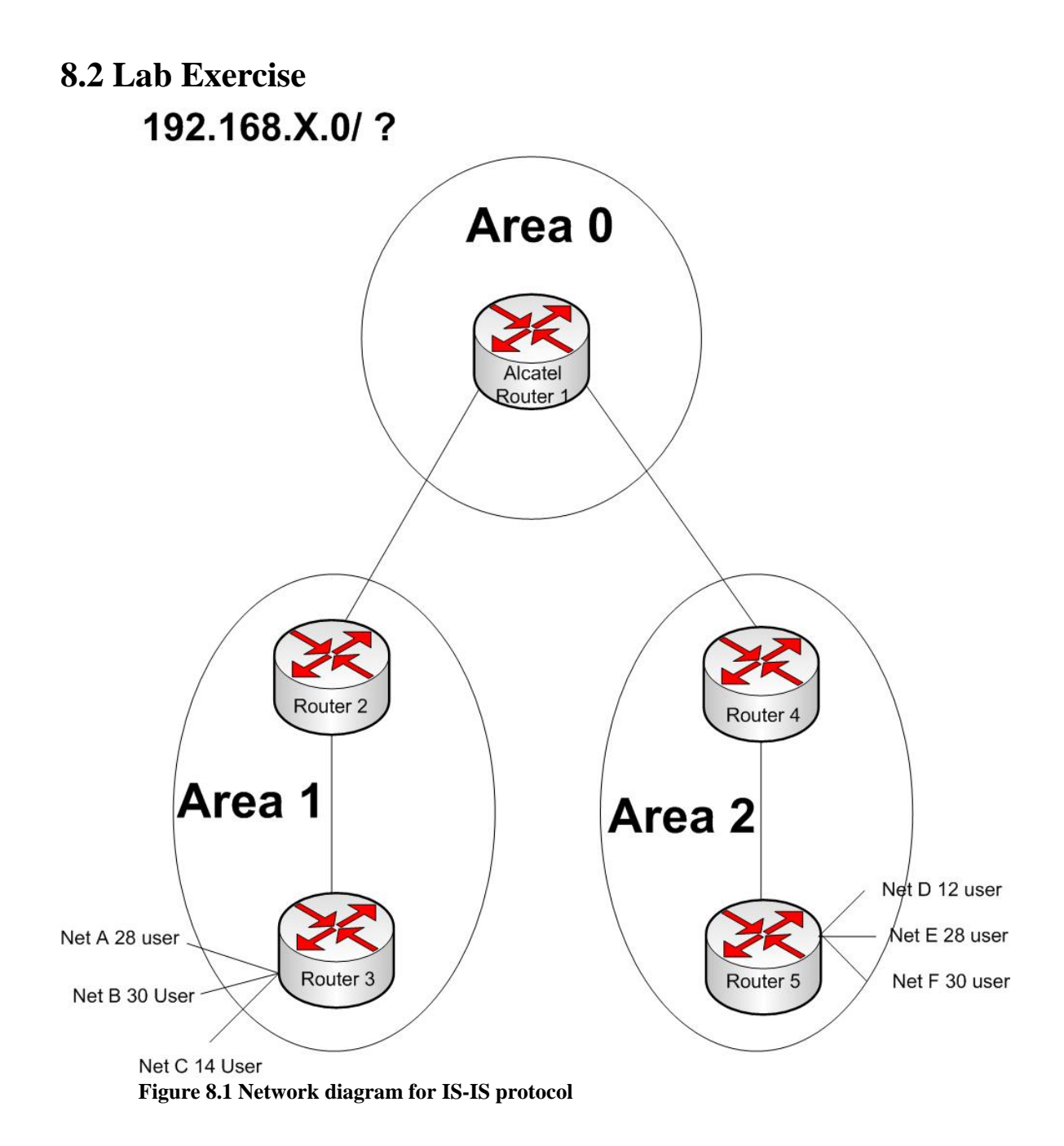

In this lab you will configure **IS-IS** routing protocol in all the routers for 3 different areas. For the above network you are given **172.16.X.0** ip range. Use all your IP's from this Class.

Here 'X' refers the Rack number.

- You are asked to use least number of IPs as required. Find out how many subnets you will require and what would be the range or subnet mask.

- Configure IS-IS in all the routers.

- Show output command of *show ip route* and *show ip isis topology* for all router. Explain.

- Configure all the routers as L1, L2, L1/L2 router as appropriate.

- Now show output command of *show ip route* and *show ip isis topology* for all router. Explain the difference you find from last time.

- Configure authentication between all routers in **area 1** using password **CISCO** in plain text.

- Configure level 1 authentication using encrypted password **MINT**. Use md5 authentication.

- Configure the L1/L2 routers in areas 0, 1, and 3 to summarize their L1 addresses.

- Verify with the Ping program when completed.

# 8.2.1What to hand in

- 1. Draw the network diagram and assign ip addresses to all hosts and interfaces. The maximum number of address needs to be kept free for future use.
- 2. The list of commands issued in the routers configuring interfaces, enable routing, configuring level routers and summarization.
- 3. Output of *show run* command for all routers.
- 4. Output of *show ip route* and *show isis topology* command for L1/L2 Router before summarization and after summarization.

# **Instructor Manual**

# 8.3 Pre lab answers

**1.** What is the default level of a Cisco router?

Ans. Cisco routers by default are L1/L2.

2. What is the difference between an L1, an L2, and an L1/L2 router?

**Ans.** An L1 router has no direct connections to another area. An L2 router has no adjacencies with L1 routers. An L1/L2 router routes both inter-area and intra-area traffic and acts as an inter-area gateway for L1 routers.

3. What is the basic difference between an IS-IS area and an OSPF area.

**Ans.** The borders of IS-IS areas are between routers, on links. The borders of OSPF areas are defined by the routers themselves.

**4.** How often does an IS-IS router refresh its LSPs?

Ans. The refresh rate of an IS-IS router is 900 seconds (15 minutes).

**5.** How would you restart IS-IS?

Ans. The Command for restart IS-IS is clear ip isis \*.

6. In this NSAP Address 49.0001.0000.0000.0001.00

a. What is the Area ID?b. What is the SysID?c. What is the NSEL?

Ans.

a. Area ID – 49.0001 b. SysID - 0000.0000.0001 c. NSEL – 00

7. In this NSAP Address 49.0003.23bc.0008.0000.2060.c9a5.00

a. What is the Area ID?b. What is the SysID?c. What is the NSEL?

**Ans.** a. Area ID – 0008 b. SysID - 0000.2060.c9a5 c. NSEL - 00

Here 49.0003.23bc is Domain.

8. Which of the following is true about an IS (Intermediate System)?

a. An IS can only be a level 1 router.

b. An IS can be either level 1 or Level 2 router but not both at the same time.

c. An IS can be both Level 1 and Level 2 router at the same time.

d. An IS can neither be Level 1 nor Level 2 router. Only ES (End System) can assume Level 1/ Level 2 function.

**Ans.** C. Level 1 routers are used within an area. They can not connect between two different areas. To connect two different areas in IS-IS routing domain, we need Level 2 router. Level 2 routers form the backbone of IS-IS routing domain connecting different areas.

**9.** Which one is true about OSPF and IS-IS?

a. Both OSPF and IS-IS use Area 0 as backbone network.

b. Both OSPF and IS-IS use Distance Vector to determine shortest path.

c. Both OSPF and IS-IS have authentication capability.

d. Both use Shortest Path First algorithm to compute shortest path.

Ans. C & D

10. In OSI hierarchical routing terminology, what are the following terms referred to?

a. ES

b. IS

c. IS-IS

d. CSNP

Ans.

a. **ES** - End System, like any node that does not take part in the routing process, such as a work station.

b. **IS** - Intermediate System, refers to any network node that takes part in the routing process.

c. **IS-IS** - Intermediate System-to-Intermediate System, a routing protocol defined for OSI environment.

d. **CSNP** - Connectionless Network Protocol, protocol used by IS-IS for routing in OSI environment.

# 8.4 Lab Exercise Solution

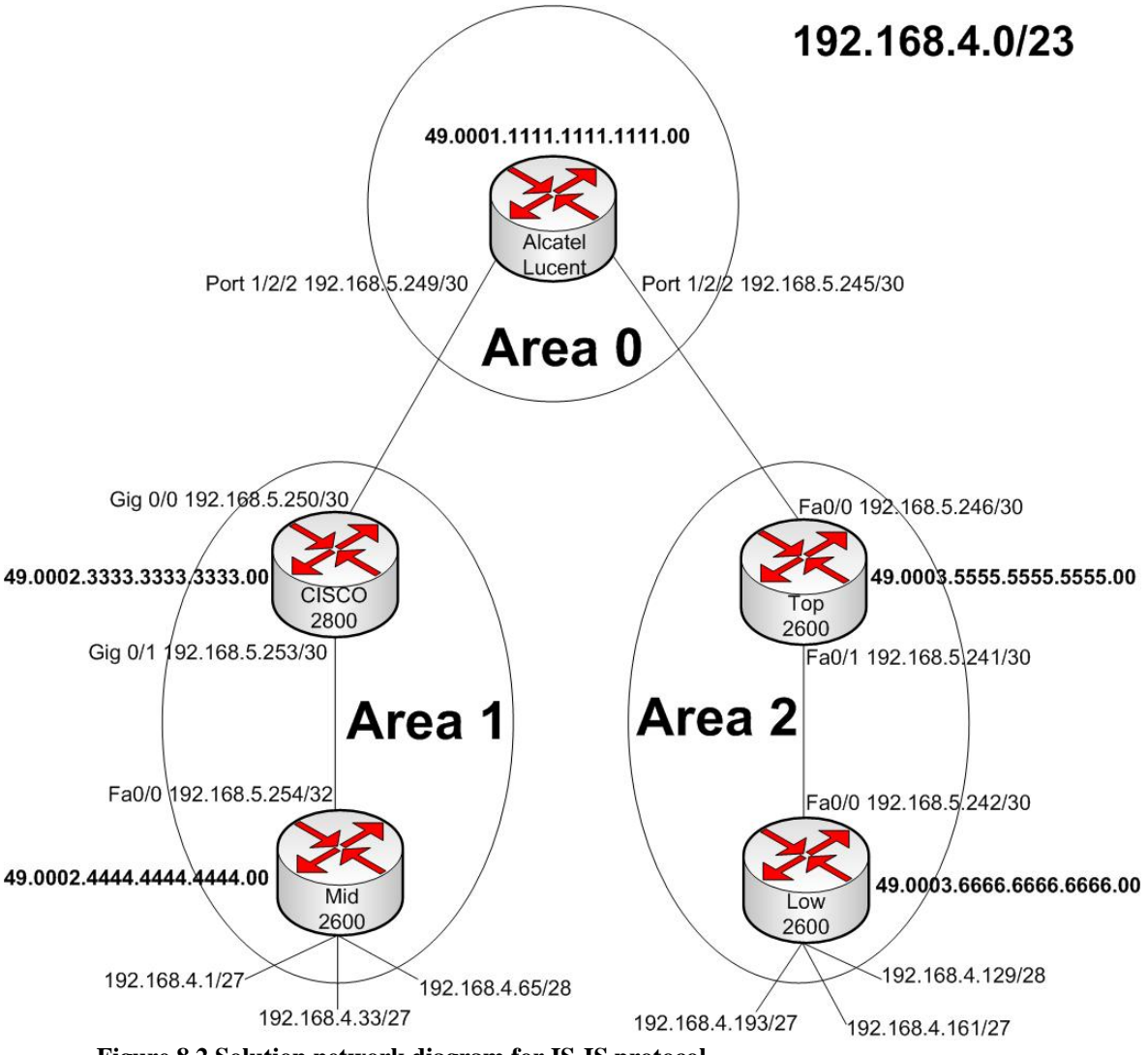

Figure 8.2 Solution network diagram for IS-IS protocol

In this lab we will use Cisco 2600 Top router (10.3.31.74), Cisco 2600 Mid router (10.3.31.75), Cisco 2800 router (10.3.31.77) and Alcatel Lucent 7710 router (10.3.31.171) in rack# 4.

According to the network diagram we need to assign ip address in 10 different networks. Using the network address 192.168.4.0 as a Class-C ip will not cover all the ip required for the subnets. To meet the requirement will need to use CIDR. For this network we will use 192.168.4.0/23 address range.

**Step 1:** Telnet all the device one by one with the correspondent ip address and configure them as follows.

# 8.4.1 Configuration Configuration of Alcatel 7710 router:

```
#-----
Configure Interfaces
*A:RACK-4# config>router#
   interface "system"
     shutdown
   exit
   interface "to2800"
     address 192.168.5.249/30
     port 1/2/1
   exit
   interface "toTop"
     address 192.168.5.245/30
     port 1/2/2
   exit
#-----
ISIS Configuration
#-----
*A:RACK-4#configure router isis
*A:RACK-4#config> router>isis#
     level-capability level-2 Note: Configure as a L2 Router Only
     area-id 49.0001.1111.1111.1111.00
     interface "to2800" Note: Enable IS-IS in the interfaces
     exit
     interface "toTop" Note: Enable IS-IS in the interfaces
     exit
   exit
 exit
```

# **Configuration of Cisco 2800 router:**

Router\_2800# ! interface GigabitEthernet0/0 ip address 192.168.5.250 255.255.255.252 ip router isis interface GigabitEthernet0/1
ip address 192.168.5.253 255.255.252
ip router isis
!
router isis
net 49.0002.3333.3333.300
area-password cisco
Note: Command for area password in plain test
summary-address 192.168.4.0 255.255.255.128
summary-address 192.168.4.128 255.255.255.128
Note: Command in L1/L2 router for summarize the subnets of L1 router.
!
end

## **Configuration of Cisco Top 2600 router:**

**Top\_2600#** key chain Top\_2600 key 1 key-string 7 05060F0135 Note: Encrypted key string MINT ! ۱ interface FastEthernet0/0 ip address 192.168.5.246 255.255.255.252 ip router isis interface FastEthernet0/1 ip address 192.168.5.241 255.255.255.252 ip router isis router isis net 49.0003.5555.5555.555.00 authentication mode md5 authentication key-chain Top 2600 level-1 Note: Configure md5 authentication and implement level 1 authentication summary-address 192.168.4.0 255.255.255.128 summary-address 192.168.4.128 255.255.255.128 end

# **Configuration of Cisco Mid 2600 router:**

#### Mid\_2600#

۱ interface Loopback1 ip address 192.168.4.1 255.255.255.224 ip router isis 1 interface Loopback2 ip address 192.168.4.33 255.255.255.224 ip router isis interface Loopback3 ip address 192.168.4.65 255.255.255.240 ip router isis 1 interface FastEthernet0/0 ip address 192.168.5.254 255.255.255.252 ip router isis ! ! router isis net 49.0002.4444.4444.4444.00 is-type level-1 *Note: Command for comfiguring as a L1 router* area-password cisco ! End

# **Configuration of Cisco Low 2600 router:**

Low\_2600# ! key chain Low\_2600 key 1 key-string 7 060B062F58 ! interface Loopback4 ip address 192.168.4.129 255.255.255.240 ip router isis ! interface Loopback5 ip address 192.168.4.161 255.255.255.224 ip router isis interface Loopback6 ip address 192.168.4.193 255.255.255.240 ip router isis ! interface FastEthernet0/0 ip address 192.168.5.242 255.255.255.252 ip router isis ! router isis net 49.0003.6666.6666.6666.00 is-type level-1 authentication mode md5 authentication key-chain Low\_2600 level-1 ! end

#### 8.4.2 Outputs and Results

#### sh ip route when all are L1/L2 router

Mid 2600#sh ip route Codes: C - connected, S - static, R - RIP, M - mobile, B - BGP D - EIGRP, EX - EIGRP external, O - OSPF, IA - OSPF inter area N1 - OSPF NSSA external type 1, N2 - OSPF NSSA external type 2 E1 - OSPF external type 1, E2 - OSPF external type 2 i - IS-IS, su - IS-IS summary, L1 - IS-IS level-1, L2 - IS-IS level-2 ia - IS-IS inter area, \* - candidate default, U - per-user static route o - ODR, P - periodic downloaded static route Gateway of last resort is not set 192.168.4.0/24 is variably subnetted, 8 subnets, 3 masks 192.168.4.64/28 is directly connected, Loopback3 С С 192.168.4.32/27 is directly connected, Loopback2 С 192.168.4.0/27 is directly connected, Loopback1 i L2 192.168.4.0/25 [115/30] via 192.168.5.253, FastEthernet0/0 192.168.4.192/28 [115/50] via 192.168.5.253, FastEthernet0/0 i L2 i L2 192.168.4.160/27 [115/50] via 192.168.5.253, FastEthernet0/0 i L2 192.168.4.128/28 [115/50] via 192.168.5.253, FastEthernet0/0 192.168.4.128/25 [115/50] via 192.168.5.253, FastEthernet0/0 i L2 192.168.5.0/30 is subnetted, 4 subnets С 192.168.5.252 is directly connected, FastEthernet0/0 i Ll 192.168.5.248 [115/20] via 192.168.5.253, FastEthernet0/0 i L2 192.168.5.244 [115/30] via 192.168.5.253, FastEthernet0/0 i L2 192.168.5.240 [115/40] via 192.168.5.253, FastEthernet0/0

sh ip route when all are appropriate level router

Mid\_2600#sh ip route Codes: C - connected, S - static, R - RIP, M - mobile, B - BGP D - EIGRP, EX - EIGRP external, O - OSPF, IA - OSPF inter area N1 - OSPF NSSA external type 1, N2 - OSPF NSSA external type 2 E1 - OSPF external type 1, E2 - OSPF external type 2 i - IS-IS, su - IS-IS summary, L1 - IS-IS level-1, L2 - IS-IS level-2 ia - IS-IS inter area, \* - candidate default, U - per-user static route o - ODR, P - periodic downloaded static route Gateway of last resort is 192.168.5.253 to network 0.0.0.0 192.168.4.0/24 is variably subnetted, 3 subnets, 2 masks 192.168.4.64/28 is directly connected, Loopback3 С С 192.168.4.32/27 is directly connected, Loopback2 С 192.168.4.0/27 is directly connected, Loopback1 192.168.5.0/30 is subnetted, 2 subnets 192.168.5.252 is directly connected, FastEthernet0/0 С 192.168.5.248 [115/20] via 192.168.5.253, FastEthernet0/0 i Ll i\*L1 0.0.0.0/0 [115/10] via 192.168.5.253, FastEthernet0/0

### sh ip topology when all are L1/L2 router

| Mid_2600#sh isis topology                                                      |                                |                         |                    |      |  |  |  |  |
|--------------------------------------------------------------------------------|--------------------------------|-------------------------|--------------------|------|--|--|--|--|
| IS-IS paths to level<br>System Id<br>Router_2800<br>0017.e0c0.17c1<br>Mid_2600 | -1 routers<br>Metric<br>10<br> | Next-Hop<br>Router_2800 | Interface<br>Fa0/0 | SNPA |  |  |  |  |
| IS-IS paths to level                                                           | -2 routers                     |                         |                    |      |  |  |  |  |
| System Id                                                                      | Metric                         | Next-Hop                | Interface          | SNPA |  |  |  |  |
| RACK-4                                                                         | 20                             | Router_2800             | Fa0/0              |      |  |  |  |  |
| 0017.e0c0.17c1                                                                 |                                |                         |                    |      |  |  |  |  |
| Router_2800                                                                    | 10                             | Router_2800             | Fa0/0              |      |  |  |  |  |
| 0017.e0c0.17c1                                                                 |                                |                         |                    |      |  |  |  |  |
| Mid_2600                                                                       |                                |                         |                    |      |  |  |  |  |
| Top_2600                                                                       | 30                             | Router_2800             | Fa0/0              |      |  |  |  |  |
| 0017.e0c0.17c1                                                                 | 4.0                            | <b>D</b>                |                    |      |  |  |  |  |
| LOW_2600                                                                       | 40                             | Router_2800             | Fau/U              |      |  |  |  |  |
| 0017.0000.1701                                                                 |                                |                         |                    |      |  |  |  |  |

#### sh ip topology when all are appropriate level router

Mid\_2600#sh isis topology IS-IS paths to level-1 routers System Id Metric Next-Hop Interface Router\_2800 10 Router\_2800 Fa0/0 0017.e0c0.17c1 Mid\_2600 --Note: No level 2 Route

SNPA

#### sh ip route before Summary address in L1/L2 router

```
Router_2800#sh ip route
Codes: C - connected, S - static, R - RIP, M - mobile, B - BGP
       D - EIGRP, EX - EIGRP external, O - OSPF, IA - OSPF inter area
       N1 - OSPF NSSA external type 1, N2 - OSPF NSSA external type 2
       E1 - OSPF external type 1, E2 - OSPF external type 2
       i - IS-IS, su - IS-IS summary, L1 - IS-IS level-1, L2 - IS-IS
level-2
       ia - IS-IS inter area, * - candidate default, U - per-user static
route
       o - ODR, P - periodic downloaded static route
Gateway of last resort is not set
     192.168.4.0/24 is variably subnetted, 6 subnets, 2 masks
i Ll
        192.168.4.64/28 [115/20] via 192.168.5.254, GigabitEthernet0/1
i Ll
        192.168.4.32/27 [115/20] via 192.168.5.254, GigabitEthernet0/1
        192.168.4.0/27 [115/20] via 192.168.5.254, GigabitEthernet0/1
i Ll
i L2
        192.168.4.192/28 [115/40] via 192.168.5.249, GigabitEthernet0/0
i L2
        192.168.4.160/27 [115/40] via 192.168.5.249, GigabitEthernet0/0
        192.168.4.128/28 [115/40] via 192.168.5.249, GigabitEthernet0/0
i L2
     192.168.5.0/30 is subnetted, 4 subnets
        192.168.5.252 is directly connected, GigabitEthernet0/1
С
С
        192.168.5.248 is directly connected, GigabitEthernet0/0
i L2
        192.168.5.244 [115/20] via 192.168.5.249, GigabitEthernet0/0
        192.168.5.240 [115/30] via 192.168.5.249, GigabitEthernet0/0
i L2
Top_2600#sh ip route
Codes: C - connected, S - static, R - RIP, M - mobile, B - BGP
       D - EIGRP, EX - EIGRP external, O - OSPF, IA - OSPF inter area
       N1 - OSPF NSSA external type 1, N2 - OSPF NSSA external type 2
       E1 - OSPF external type 1, E2 - OSPF external type 2
       i - IS-IS, su - IS-IS summary, L1 - IS-IS level-1, L2 - IS-IS
```

level-2 ia - IS-IS inter area, \* - candidate default, U - per-user static route o - ODR, P - periodic downloaded static route Gateway of last resort is not set 192.168.4.0/24 is variably subnetted, 6 subnets, 2 masks i L2 192.168.4.64/28 [115/40] via 192.168.5.245, FastEthernet0/0 i L2 192.168.4.32/27 [115/40] via 192.168.5.245, FastEthernet0/0 i L2 192.168.4.0/27 [115/40] via 192.168.5.245, FastEthernet0/0 192.168.4.192/28 [115/20] via 192.168.5.242, FastEthernet0/1 i Ll i Ll 192.168.4.160/27 [115/20] via 192.168.5.242, FastEthernet0/1 i Ll 192.168.4.128/28 [115/20] via 192.168.5.242, FastEthernet0/1 192.168.5.0/30 is subnetted, 4 subnets i L2 192.168.5.252 [115/30] via 192.168.5.245, FastEthernet0/0 i L2 192.168.5.248 [115/20] via 192.168.5.245, FastEthernet0/0 192.168.5.244 is directly connected, FastEthernet0/0 С С 192.168.5.240 is directly connected, FastEthernet0/1

sh ip route After Summary address in L1/L2 router

```
Router 2800#sh ip route
Codes: C - connected, S - static, R - RIP, M - mobile, B - BGP
       D - EIGRP, EX - EIGRP external, O - OSPF, IA - OSPF inter area
       N1 - OSPF NSSA external type 1, N2 - OSPF NSSA external type 2
       E1 - OSPF external type 1, E2 - OSPF external type 2
       i - IS-IS, su - IS-IS summary, L1 - IS-IS level-1, L2 - IS-IS
level-2
       ia - IS-IS inter area, * - candidate default, U - per-user static
route
       o - ODR, P - periodic downloaded static route
Gateway of last resort is not set
     192.168.4.0/24 is variably subnetted, 5 subnets, 3 masks
i Ll
        192.168.4.64/28 [115/20] via 192.168.5.254, GigabitEthernet0/1
i Ll
        192.168.4.32/27 [115/20] via 192.168.5.254, GigabitEthernet0/1
i Ll
        192.168.4.0/27 [115/20] via 192.168.5.254, GigabitEthernet0/1
i su
        192.168.4.0/25 [115/20] via 0.0.0.0, Nullo
i L2
        192.168.4.128/25 [115/40] via 192.168.5.249, GigabitEthernet0/0
     192.168.5.0/30 is subnetted, 4 subnets
        192.168.5.252 is directly connected, GigabitEthernet0/1
С
        192.168.5.248 is directly connected, GigabitEthernet0/0
С
i L2
        192.168.5.244 [115/20] via 192.168.5.249, GigabitEthernet0/0
        192.168.5.240 [115/30] via 192.168.5.249, GigabitEthernet0/0
i L2
```

Top\_2600#sh ip route Codes: C - connected, S - static, R - RIP, M - mobile, B - BGP D - EIGRP, EX - EIGRP external, O - OSPF, IA - OSPF inter area N1 - OSPF NSSA external type 1, N2 - OSPF NSSA external type 2 E1 - OSPF external type 1, E2 - OSPF external type 2 i - IS-IS, su - IS-IS summary, L1 - IS-IS level-1, L2 - IS-IS level-2 ia - IS-IS inter area, \* - candidate default, U - per-user static route o - ODR, P - periodic downloaded static route Gateway of last resort is not set 192.168.4.0/24 is variably subnetted, 5 subnets, 3 masks i L2 192.168.4.0/25 [115/40] via 192.168.5.245, FastEthernet0/0 i Ll 192.168.4.192/28 [115/20] via 192.168.5.242, FastEthernet0/1 i Ll 192.168.4.160/27 [115/20] via 192.168.5.242, FastEthernet0/1 i Ll 192.168.4.128/28 [115/20] via 192.168.5.242, FastEthernet0/1 i su 192.168.4.128/25 [115/20] via 0.0.0.0, Nullo 192.168.5.0/30 is subnetted, 4 subnets i L2 192.168.5.252 [115/30] via 192.168.5.245, FastEthernet0/0 i L2 192.168.5.248 [115/20] via 192.168.5.245, FastEthernet0/0 С 192.168.5.244 is directly connected, FastEthernet0/0 С 192.168.5.240 is directly connected, FastEthernet0/1

# Chapter 9

# **BGP (Border Gateway Protocol)**

# Lab Manual

9. Introduction9.1 Pre lab questions9.2 Lab Exercise

# **Instructor Manual**

9.3 Pre lab answers9.4 Lab Exercise Solution

# Lab Manual

# 9. Introduction

Border Gateway Protocol (BGP) is an exterior gateway protocol (EGP) that is used to exchange routing information with all the routers in different autonomous systems (ASs). BGP routing information contains the complete route to each destination. BGP exchanges the routing information with other BGP systems to maintain a network reachability information database.

BGP allows policy-based routing. Routing policies can be used to choose among multiple paths to a destination and to control the routing information redistribution. BGP uses the Transmission Control Protocol (TCP) as its transport protocol. BGP use port 179 for establishing connections

BGP supports two types of exchanges of routing information. One is exchange between different ASs and the other, exchange within a single AS. When used between ASs, BGP is called external BGP or EBGP. When used within an AS, BGP is called internal BGP or IBGP.

# 9.1 Pre lab questions

- Q1. What are the BGP message types?
- Q2. What does an Open message type contains
  - a. Version number
  - b. Hold time
  - c. Withdrawn routes
  - d. Path attributes
- Q3. If a BGP Router Sees Its Own AS Number in the AS\_PATH of a Route from another AS,
  - a. It Rejects the Updateb. Update routing tablec. Hold the update for 30 Second then update
- Q4. What is the advantage of using loopback address as a router ID?
- Q5. Load balancing works only with IBGP.

a. True b. False

Explain why?

- Q6. Before establishing a BGP peer connection, the two neighbors must
  - a. Perform the standard TCP three-way handshake
  - b. Open a UDP connection to port 179
  - c. Open a TCP connection to port 197
- Q7. What does "incomplete" means in *show router bgp route* command in Alcatel router?
  - a. The NLRI was learned by some other means.
  - b. Incomplete is the lowest-preferred ORIGIN value.
  - c. Incomplete does not imply that the route is in any way faulty
  - d. The information for determining the origin of the route is incomplete.
- Q8. What does a next hop of 0.0.0.0 mean in the show ip bgp command output?
- Q9. What is a BGP peer group?
- Q10. What is NLRI?

# 9.2 Lab Exercise

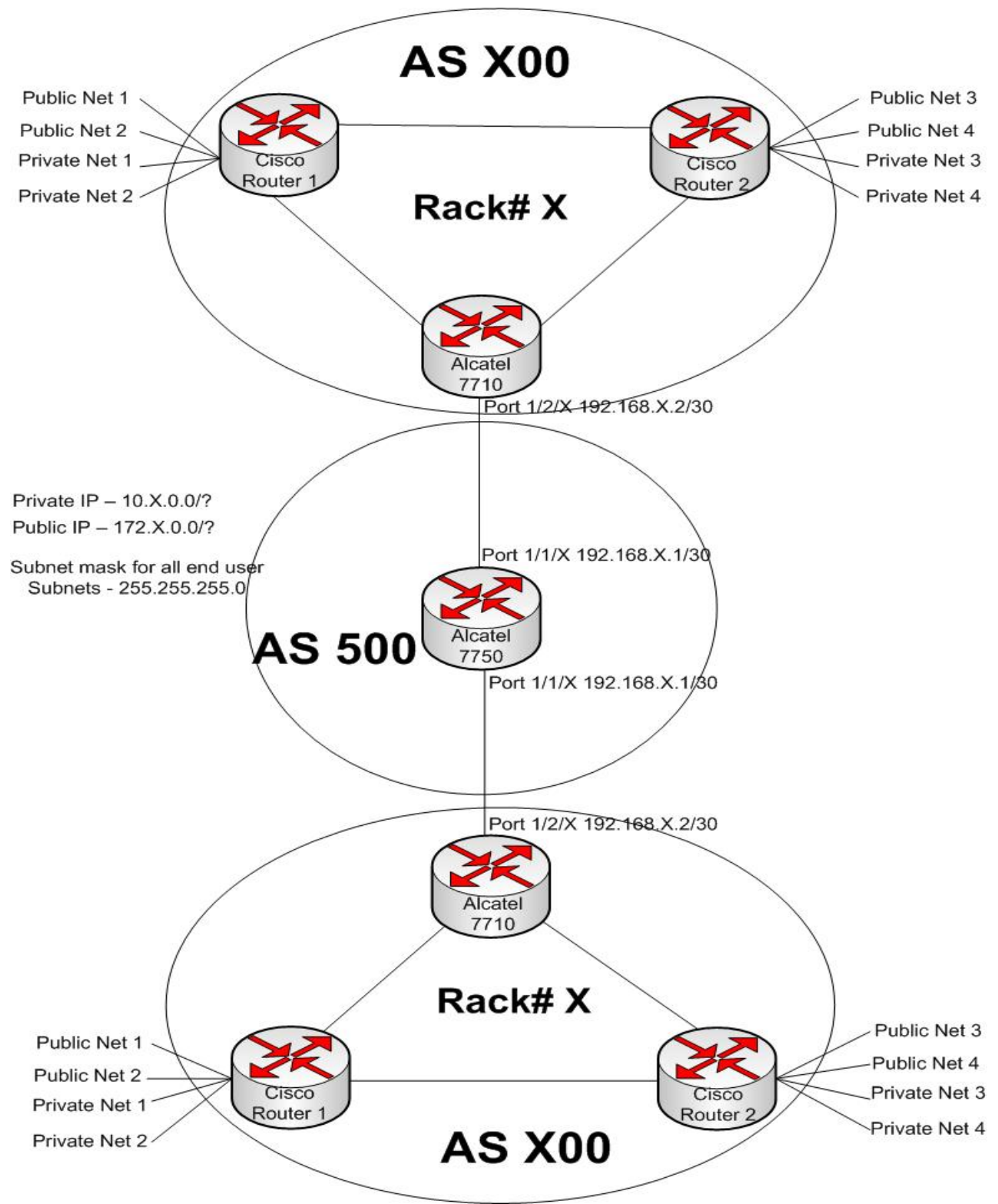

Figure 9.1 Network diagram for BGP protocol

In this lab you will configure **BGP** routing protocol in all the routers for correspondent autonomous system (AS) for your team. Each team will be working in one AS. Your AS will be "X00". Your AS has two different subnets, where public and private subnet range is 172.X.0.0 and 10.X.0.0 respectively.

Here '**X**' refers the Rack number.

- You are asked to use least number of IPs as required. Find out how many subnets you will require and what would be the range or subnet mask.

- Configure BGP in all the routers in your AS.

- You will configure the connecting interface to other routers from your public IP range.

- While you are connecting to the other AS, you will use the IP address and the ports as shown in the network diagram correspondent to your rack number.

- Configure EBGP and IBGP as required.

- Configure policy/prefix list/community list if required.

- Advertise all of your subnets without redistribution.

- You will advertise all of your subnets with in your AS.
- You will advertise only your public subnets outside your AS.

- Explain *show ip bgp* and *show ip route* in Cisco router 2.

- Show the routing table in Alcatel 7710 before and after filtering your advertisement.

# 9.2.1What to hand in

- 1. Draw the network diagram and assign ip addresses to all hosts and interfaces. The maximum number of address needs to be kept free for future use.
- 2. The list of commands issued in the routers configuring interfaces, enable routing, configuring policy etc.
- 3. Output of *show run* command for all routers.
- 4. *show ip bgp* and *show ip route* in Cisco router 2.
- 5. The routing table of Alcatel 7710 before and after filtering your advertisement.
- 6. Verify connectivity with a ping program.

# **Instructor Manual**

# 9.3 Pre lab answers

#### Q1. What are the BGP message types?

Ans. The four BGP message types are:

- 1. Open
- 2. Keepalive
- 3. Update
- 4. Notification

#### Q2. What does an Open message type contains

- a. Version number
- b. Hold time
- c. Withdrawn routes
- d. Path attributes

# Q3. If a BGP Router Sees Its Own AS Number in the AS\_PATH of a Route from another AS,

- a. It Rejects the Update
- b. Update routing table
- c. Hold the update for 30 Second then update

#### Q4. What is the advantage of using loopback address as a router ID?

Ans. Using addresses associated with loopback interfaces has two advantages:

a. The loopback interface is more stable than any physical interface. It is active when the router boots up, and it fails only if the entire router fails.

b. The network administrator has more scope in assigning predictable or recognizable addresses as the router IDs.

#### Q5. Load balancing works only with IBGP. a. True b. False

Ans. Load balancing works only with EBGP. IBGP can use only one link.

#### Q6. Before establishing a BGP peer connection, the two neighbors must

#### a. Perform the standard TCP three-way handshake

b. Open a UDP connection to port 179

c. Open a TCP connection to port 197

# Q7. What does "incomplete" means in *show router bgp route* command in Alcatel router?

- a. The NLRI was learned by some other means.
- b. Incomplete is the lowest-preferred ORIGIN value.
- c. Incomplete does not imply that the route is in any way faulty
- d. The information for determining the origin of the route is incomplete.

Ans. All of them.

#### Q8. What does a next hop of 0.0.0.0 mean in the show ip bgp command output?

Ans. It means that the network is locally originated via redistribution of Interior Gateway Protocol (IGP) into BGP, or via a network or aggregate command in the BGP configuration.

#### **Q9.** What is a BGP peer group?

Ans. A BGP peer group is a group of BGP peers that have been identified on a single router to share common routing policies. Peer groups simplify configuration by allowing route policies to be applied to the group rather than to each individual member.

#### Q10. What is NLRI?

Ans. Network Layer Reachability Information is the IP address prefix or prefixes advertised in a BGP Update.

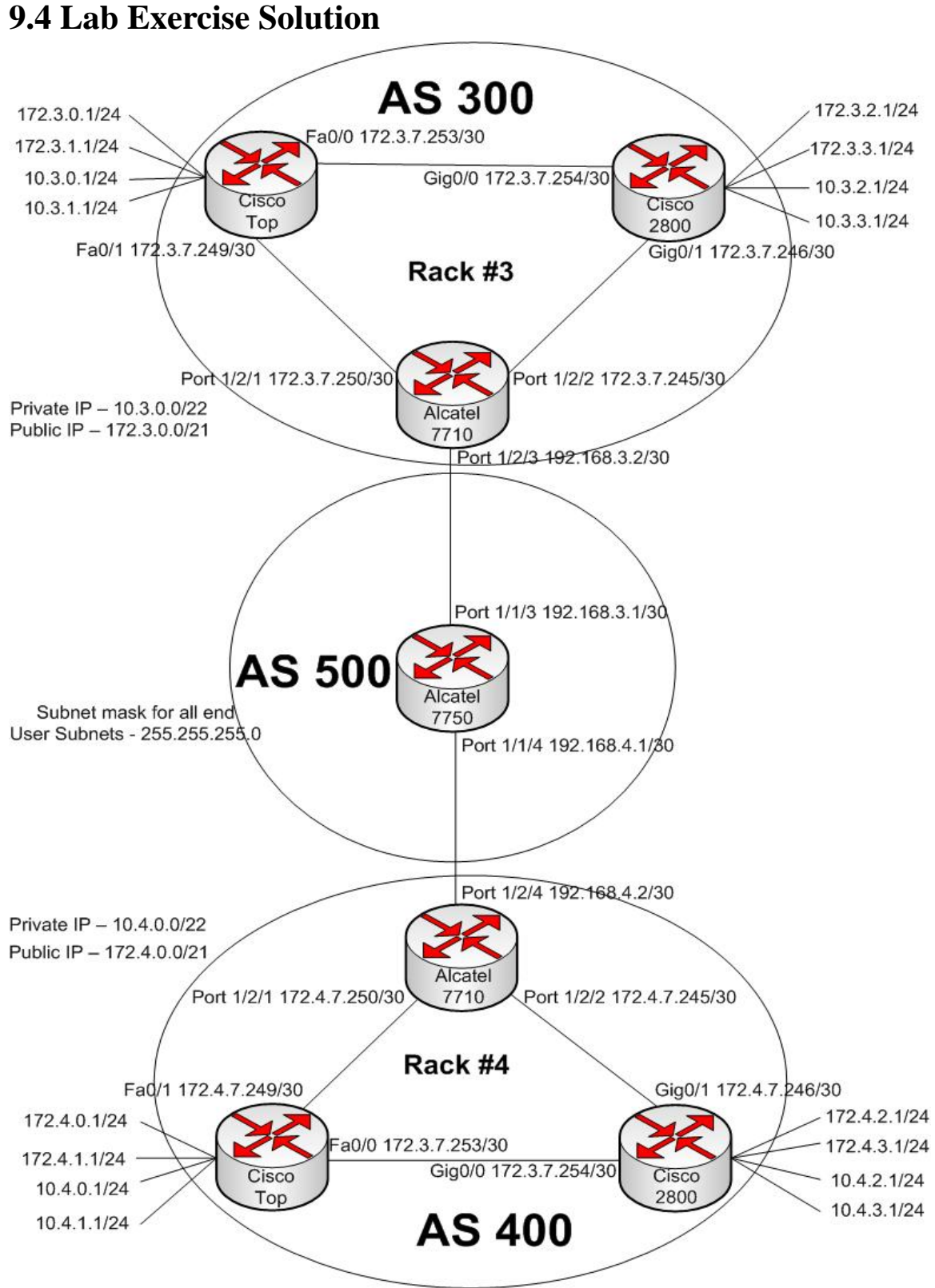

Figure 9.2 Solution network diagram for BGP protocol

In this lab we will use Cisco 2600 Top router (10.3.31.94), Cisco 2800 router (10.3.31.97) and Alcatel Lucent 7710 router (10.3.31.170) in rack# 3 for AS 300 and Cisco 2600 Top router (10.3.31.74), Cisco 2800 router (10.3.31.77) and Alcatel Lucent 7710 router (10.3.31.171) in rack# 4 for AS 400. The Lab instructor will monitor the network traffic from Alcatel 7500 (10.3.31.172) which will be in AS 500.

According to the network requirement the public IP range would be 172.3.0.0/21 and for private IP range would be 10.3.0.0/22 for AS 300 in rack #3. And same as in rack#4. The subnets connected to the Instructor's monitoring router would be 192.168.3.0/30 and 192.168.4.0/30 for AS 300 and AS 400 respectively.

## 9.4.1 Configuration

**Step 1:** Telnet all the device one by one with the correspondent ip address and configure them as follows.

#### **Configuration of Cisco Top 2600 router in Rack#3:**

```
Top_R3#sh run
Т
hostname Top R3
interface Loopback0
 ip address 172.3.0.1 255.255.255.0
!
interface Loopback1
 ip address 172.3.1.1 255.255.255.0
!
interface Loopback2
 ip address 10.3.0.1 255.255.255.0
Т
interface Loopback3
ip address 10.3.1.1 255.255.255.0
!
interface Loopback8
no ip address
I.
interface FastEthernet0/0
 ip address 172.3.7.253 255.255.255.252
Ţ
interface FastEthernet0/1
 ip address 172.3.7.249 255.255.255.252
```

```
router bgp 300
network 10.3.0.0 mask 255.255.255.0
network 10.3.1.0 mask 255.255.255.0
network 172.3.0.0 mask 255.255.255.0
network 172.3.7.252 mask 255.255.255.252
neighbour 172.3.7.250 remote-as 300
!
ip route 3.3.3.3 255.255.255.0 172.3.7.250
ip route 3.3.3.3 255.255.255.0 172.3.7.254 2
ip route 172.3.2.1 255.255.255.0 172.3.7.254
ip route 172.3.2.1 255.255.255.0 172.3.7.250 2
!
end
```

## Configuration of Cisco 2800 router in Rack#3:

```
Router-2800-R3#sh run
1
hostname Router-2800-R3
I.
interface Loopback4
 ip address 172.3.2.1 255.255.255.0
Ţ
interface Loopback5
 ip address 172.3.3.1 255.255.255.0
!
interface Loopback6
 ip address 10.3.2.1 255.255.255.0
1
interface Loopback7
 ip address 10.3.3.1 255.255.255.0
!
interface GigabitEthernet0/0
 ip address 172.3.7.254 255.255.255.252
1
interface GigabitEthernet0/1
 ip address 172.3.7.246 255.255.255.252
Ţ
router bgp 300
 network 10.3.2.0 mask 255.255.255.0
 network 10.3.3.0 mask 255.255.255.0
 network 172.3.2.0 mask 255.255.255.0
 network 172.3.3.0 mask 255.255.255.0
 network 172.3.7.252 mask 255.255.255.252
 neighbour 172.3.7.245 remote-as 300
 neighbour 172.3.7.253 remote-as 300
 !
```

```
ip route 3.3.3.3 255.255.255.0 172.3.7.245
ip route 3.3.3.3 255.255.255.0 172.3.7.253 2
ip route 172.3.0.1 255.255.255.0 172.3.7.253
ip route 172.3.0.1 255.255.255.0 172.3.7.253 2
!
end
```

#### **Configuration of Alcatel 7710 router in Rack#3:**

```
A:RACK-3# admin display-config
echo "Router (Network Side) Configuration"
router
     interface "system"
        shutdown
        address 3.3.3.3/32
     exit
     interface "to2800"
        address 172.3.7.245/30
        port 1/2/2
     exit
     interface "to7750"
        address 192.168.3.2/30
        port 1/2/3
     exit
     interface "toTop"
        address 172.3.7.250/30
        port 1/2/1
     exit
     autonomous-system 300
  exit
echo "Static Route Configuration"
static-route 172.3.1.0/24 next-hop 172.3.7.246 metric 2
static-route 172.3.1.0/24 next-hop 172.3.7.249
static-route 172.3.3.0/24 next-hop 172.3.7.249 metric 2
static-route 172.3.3.0/24 next-hop 172.3.7.246
echo "Policy Configuration"
policy-options
```

```
begin
          prefix-list "deny"
              prefix 10.3.0.0/24 exact
              prefix 10.3.1.0/24 exact
              prefix 10.3.2.0/24 exact
              prefix 10.3.3.0/24 exact
          exit
          policy-statement "filter_local"
              entry 1
                 from
                     prefix-list "deny"
                 exit
                 to
                    protocol bgp
                 exit
                 action reject
              exit
              entry 2
                 from
                     protocol direct
                 exit
                 action accept
                 exit
              exit
          exit
          commit
      exit
echo "BGP Configuration"
#-----
      bgp
          hold-time 180
          keepalive 60
          export "filter_local"
          group "eBGP"
              neighbor 192.168.3.1
                 peer-as 500
              exit
          exit
          group "iBGP"
              next-hop-self
              neighbor 172.3.7.246
                 peer-as 300
              exit
              neighbor 172.3.7.249
                 peer-as 300
              exit
          exit
      exit
   exit
```

# Configuration of Alcatel 7710 router in Rack#4:

```
A:RACK-4# admin display-config
echo "Router (Network Side) Configuration"
#-----
  router
      interface "system"
         shutdown
        address 4.4.4.4/32
      exit
      interface "to2800"
        address 172.4.7.245/30
        port 1/2/2
      exit
      interface "to7750"
        address 192.168.4.2/30
        port 1/2/4
     exit
      interface "toTop"
         address 172.4.7.250/30
        port 1/2/1
      exit
     autonomous-system 400
  exit
echo "Static Route Configuration"
static-route 172.4.1.0/24 next-hop 172.4.7.246 metric 2
static-route 172.4.1.0/24 next-hop 172.4.7.249
static-route 172.4.3.0/24 next-hop 172.4.7.249 metric 2
static-route 172.4.3.0/24 next-hop 172.4.7.246
echo "Policy Configuration"
#-----
     policy-options
        begin
        prefix-list "deny"
           prefix 10.4.0.0/24 exact
           prefix 10.4.1.0/24 exact
           prefix 10.4.2.0/24 exact
           prefix 10.4.3.0/24 exact
        exit
        policy-statement "filter_local"
```

```
entry 1
                from
                   prefix-list "deny"
                exit
                to
                   protocol bgp
                exit
                action reject
             exit
             entry 2
                from
                   protocol direct
                exit
                action accept
                exit
             exit
         exit
         commit
      exit
echo "BGP Configuration"
bqp
         hold-time 180
         keepalive 60
         export "filter_local"
         group "eBGP"
             neighbor 192.168.4.1
                peer-as 500
             exit
         exit
         group "iBGP"
             next-hop-self
             neighbor 172.4.7.246
                peer-as 400
             exit
             neighbor 172.4.7.249
                peer-as 400
             exit
         exit
      exit
   exit
```

exit all

## **Configuration of Cisco Top 2600 router in Rack#4:**

```
Top_R4#sh run
!
hostname Top_R4
```

```
interface Loopback0
 ip address 172.4.0.1 255.255.255.0
interface Loopback1
ip address 172.4.1.1 255.255.255.0
interface Loopback2
ip address 10.4.0.1 255.255.255.0
interface Loopback3
ip address 10.4.1.1 255.255.255.0
Т
interface FastEthernet0/0
ip address 172.4.7.253 255.255.255.252
interface FastEthernet0/1
 ip address 172.4.7.249 255.255.255.252
!
router bgp 400
network 10.4.0.0 mask 255.255.255.0
network 10.4.1.0 mask 255.255.255.0
network 172.4.0.0 mask 255.255.255.0
network 172.4.1.0 mask 255.255.255.0
network 172.4.7.252 mask 255.255.255.252
neighbor 172.4.7.250 remote-as 400
neighbor 172.4.7.254 remote-as 400
 1
ip route 4.4.4.4 255.255.255.0 172.4.7.250
 ip route 4.4.4.4 255.255.255.0 172.4.7.254 2
 ip route 172.4.2.1 255.255.255.0 172.4.7.254
ip route 172.4.2.1 255.255.255.0 172.4.7.250 2
!
end
```

# Configuration of Cisco 2800 router in Rack#4:

```
Router-2800-R4#sh run

!

hostname Router-2800-R4

!

interface Loopback4

ip address 172.4.2.1 255.255.255.0

!

interface Loopback5

ip address 172.4.3.1 255.255.255.0

!

interface Loopback6

ip address 10.4.2.1 255.255.255.0

!
```

```
interface GigabitEthernet0/0
 ip address 172.4.7.254 255.255.255.252
duplex auto
speed auto
1
interface GigabitEthernet0/1
ip address 172.4.7.246 255.255.255.252
!
router bqp 400
network 10.4.2.0 mask 255.255.255.0
network 10.4.3.0 mask 255.255.255.0
network 172.4.2.0 mask 255.255.255.0
network 172.4.3.0 mask 255.255.255.0
network 172.4.7.252 mask 255.255.255.252
neighbor 172.4.7.245 remote-as 400
neighbor 172.4.7.253 remote-as 400
 !
ip route 4.4.4.4 255.255.255.0 172.4.7.245
ip route 4.4.4.4 255.255.255.0 172.4.7.253 2
ip route 172.4.0.1 255.255.255.0 172.4.7.253
ip route 172.4.0.1 255.255.255.0 172.4.7.253 2
!
End
```

# **Configuration of Alcatel 7750 router:**

```
A:Alcatel-7750# admin display-config
#------
                      -------
"Interface Configuration"
#-----
   router
      interface "system"
          address 5.5.5.5/32
      exit
      interface "to-R1-7710"
          address 192.168.1.1/30
          port 1/1/1
      exit
      interface "to-R2-7710"
          address 192.168.2.1/30
          port 1/1/2
      exit
       interface "to-R3-7710"
          address 192.168.3.1/30
          port 1/1/3
      exit
       interface "to-R4-7710"
          address 192.168.4.1/30
          port 1/1/4
      exit
```

```
autonomous-system 500
     router-id 5.5.5.5
  exit
#-----
"Policy Configuration"
policy-options
        begin
        policy-statement "direct"
           entry 1
              from
                 protocol direct
              exit
              action accept
              exit
           exit
        exit
        commit
     exit
#-----
"BGP Configuration"
#-----
     bgp
        hold-time 180
        keepalive 60
        export "direct"
        router-id 5.5.5.5
        group "eBGP"
           neighbor 192.168.1.2
              peer-as 100
           exit
           neighbor 192.168.2.2
              peer-as 200
           exit
           neighbor 192.168.3.2
              peer-as 300
           exit
           neighbor 192.168.4.2
              peer-as 400
           exit
        exit
     exit
  exit
exit all
```

#### 9.4.2 Outputs and Results

#### Show ip bgp in Router 2800 in Rack#4

Router-2800-R4#sh ip bgp BGP table version is 364, local router ID is 172.4.3.1 Status codes: s suppressed, d damped, h history, \* valid, > best, i internal, r RIB-failure, S Stale Origin codes: i - IGP, e - EGP, ? - incomplete Metric LocPrf Weight Path Network Next Hop \*>i5.5.5/32 172.4.7.245 100 0 500 ? \*>i10.4.0.0/24 0 100 0 i 172.4.7.253 \*>i10.4.1.0/24 172.4.7.253 0 100 0 i \*> 10.4.2.0/24 0.0.0.0 0 32768 i \*> 10.4.3.0/24 0 32768 i 0.0.0.0 \*>i172.3.0.0/24 172.4.7.245 0 500 300 i 100 \*>i172.3.1.0/24 172.4.7.245 0 500 300 i 100 \*>i172.3.2.0/24 172.4.7.245 100 0 500 300 i 172.4.7.245 \*>i172.3.3.0/24 0 500 300 i 100 \*>i172.3.7.244/30 172.4.7.245 100 0 500 300 ? \*>i172.3.7.248/30 172.4.7.245 0 500 300 ? 100 \*>i172.3.7.252/30 172.4.7.245 100 0 500 300 i \*>i172.4.0.0/24 172.4.7.253 0 i 0 100 \*>i172.4.1.0/24 172.4.7.253 0 100 0 i \*> 172.4.2.0/24 0.0.0.0 0 32768 i \*> 172.4.3.0/24 0 32768 i 0.0.0.0 r>i172.4.7.244/30 172.4.7.245 100 0 ? \*>i172.4.7.248/30 172.4.7.245 100 0 ? \*> 172.4.7.252/30 0.0.0.0 0 32768 i \* i 172.4.7.253 0 100 0 i Network Next Hop Metric LocPrf Weight Path \*>i192.168.3.0/30 0 500 ? 172.4.7.245 100 \*>i192.168.4.0/30 172.4.7.245 100 0 ?

#### Show ip route in Router 2800 in Rack#4

Router-2800-R4#sh ip route Codes: C - connected, S - static, R - RIP, M - mobile, B - BGP D - EIGRP, EX - EIGRP external, O - OSPF, IA - OSPF inter area N1 - OSPF NSSA external type 1, N2 - OSPF NSSA external type 2 E1 - OSPF external type 1, E2 - OSPF external type 2 i - IS-IS, su - IS-IS summary, L1 - IS-IS level-1, L2 - IS-IS level-2 ia - IS-IS inter area, \* - candidate default, U - per-user static route o - ODR, P - periodic downloaded static route

Gateway of last resort is not set

|   | 5.0.0.0/32 is subnetted, 1 subnets                       |
|---|----------------------------------------------------------|
| В | 5.5.5.5 [200/0] via 172.4.7.245, 00:25:08                |
|   | 172.3.0.0/16 is variably subnetted, 7 subnets, 2 masks   |
| В | 172.3.7.248/30 [200/0] via 172.4.7.245, 00:25:08         |
| В | 172.3.7.252/30 [200/0] via 172.4.7.245, 00:15:08         |
| В | 172.3.7.244/30 [200/0] via 172.4.7.245, 00:25:08         |
| В | 172.3.3.0/24 [200/0] via 172.4.7.245, 00:25:08           |
| В | 172.3.2.0/24 [200/0] via 172.4.7.245, 00:25:08           |
| В | 172.3.1.0/24 [200/0] via 172.4.7.245, 00:25:08           |
| В | 172.3.0.0/24 [200/0] via 172.4.7.245, 00:25:09           |
|   | 172.4.0.0/16 is variably subnetted, 7 subnets, 2 masks   |
| С | 172.4.7.252/30 is directly connected, GigabitEthernet0/0 |
| В | 172.4.7.248/30 [200/0] via 172.4.7.245, 01:04:32         |
| С | 172.4.7.244/30 is directly connected, GigabitEthernet0/1 |
| В | 172.4.0.0/24 [200/0] via 172.4.7.253, 1d18h              |
| В | 172.4.1.0/24 [200/0] via 172.4.7.253, 1d18h              |
| С | 172.4.2.0/24 is directly connected, Loopback4            |
| С | 172.4.3.0/24 is directly connected, Loopback5            |
|   | 192.168.4.0/30 is subnetted, 1 subnets                   |
| В | 192.168.4.0 [200/0] via 172.4.7.245, 01:04:33            |
|   | 10.0.0/24 is subnetted, 4 subnets                        |
| С | 10.4.2.0 is directly connected, Loopback6                |
| С | 10.4.3.0 is directly connected, Loopback7                |
| В | 10.4.0.0 [200/0] via 172.4.7.253, 1d18h                  |
| В | 10.4.1.0 [200/0] via 172.4.7.253, 1d18h                  |
|   | 192.168.3.0/30 is subnetted, 1 subnets                   |
| В | 192.168.3.0 [200/0] via 172.4.7.245, 00:25:10            |

# Routing Table in Alcatel 7710 in Rack#4 before filtering route

| A:RACK-4# show router route-table      |                |        |                |     |  |  |  |  |  |
|----------------------------------------|----------------|--------|----------------|-----|--|--|--|--|--|
| Route Table (Router: Base)             |                |        |                |     |  |  |  |  |  |
| Dest Prefix                            | ======<br>Туре | Proto  | Age            |     |  |  |  |  |  |
| Pref<br>Next Hop[Interface Name]       |                | Metric |                |     |  |  |  |  |  |
| 5.5.5/32<br>192.168.4.1                | Remote         | BGP    | 00h27m15s<br>0 | 170 |  |  |  |  |  |
| Note: These routes need to be filtered |                |        |                |     |  |  |  |  |  |
| 10.3.0.0/24<br>192.168.4.1             | Remote         | BGP    | 00h00m15s<br>0 | 170 |  |  |  |  |  |
| 10.3.1.0/24<br>192.168.4.1             | Remote         | BGP    | 00h00m15s<br>0 | 170 |  |  |  |  |  |
| 10.3.2.0/24                            | Remote         | BGP    | 00h00m15s<br>0 | 170 |  |  |  |  |  |
| 10.3.3.0/24                            | Remote         | BGP    | 00h00m15s      | 170 |  |  |  |  |  |
| 10.4.0.0/24                            | Remote         | BGP    | 01h06m45s      | 170 |  |  |  |  |  |
| 172.4.7.249                           |        |          | 0              |       |
|---------------------------------------|--------|----------|----------------|-------|
| 10.4.1.0/24                           | Remote | BGP      | 01h06m45s      | 170   |
| 172.4.7.249                           |        |          | 0              |       |
| 10.4.2.0/24                           | Remote | BGP      | 01h06m45s      | 170   |
| 172.4.7.246                           |        |          | 0              |       |
| 10.4.3.0/24                           | Remote | BGP      | 01h06m45s      | 170   |
| 172.4.7.246                           |        |          | 0              |       |
| 172.3.0.0/24                          | Remote | BGP      | 00h27m15s      | 170   |
| 192.168.4.1                           |        |          | 0              |       |
| 172.3.1.0/24                          | Remote | BGP      | 00h27m15s      | 170   |
| 192.168.4.1                           |        |          | 0              |       |
| 172.3.2.0/24                          | Remote | BGP      | 00h27m15s      | 170   |
| 192.168.4.1                           |        |          | 0              |       |
| 172.3.3.0/24                          | Remote | BGP      | 00h27m15s      | 170   |
| 192.168.4.1                           |        |          | 0              |       |
| 172.3.7.244/30                        | Remote | BGP      | 00h27m15s      | 170   |
| 192.168.4.1                           |        |          | 0              |       |
| 172.3.7.248/30                        | Remote | BGP      | 00h27m15s      | 170   |
| 192.168.4.1                           |        |          | 0              |       |
| 172.3.7.252/30                        | Remote | BGP      | 00h1/m10s      | 170   |
| 192.168.4.1                           |        | 5.65     |                | 1 8 0 |
|                                       | Remote | BGP      | 01h06m45s      | 170   |
|                                       | Demete | DOD      | 011000         | 1 7 0 |
|                                       | Remote | BGP      | 01106m45s      | 1/0   |
|                                       | Domoto | DCD      | 01b06m4Ea      | 170   |
| 172.4.2.0/24                          | Remote | BGP      | 01110011455    | 170   |
|                                       | Pomoto | PCD      | 01b06m45a      | 170   |
| 172.4.3.0/24                          | Remote | DGP      | 011100111455   | 170   |
| 172.4.7.240                           | Local  | Local    | 0<br>01d11b03m | 0     |
| +02800                                | LOCAL  | HOCAT    | 010111050      | 0     |
| 172 4 7 248/30                        | Local  | Local    | 01d11h03m      | 0     |
|                                       | Locar  | HOCUI    | 0              | Ū     |
| 172.4.7.252/30                        | Remote | BGP      | 00h18m12s      | 170   |
| 172.4.7.249                           |        |          | 0              |       |
| 192.168.3.0/30                        | Remote | BGP      | 00h27m16s      | 170   |
| 192.168.4.1                           |        |          | 0              |       |
| 192.168.4.0/30                        | Local  | Local    | 01d11h03m      | 0     |
| to7750                                |        |          | 0              |       |
|                                       |        |          |                |       |
| No. of Routes: 25                     |        |          |                |       |
| ===================================== |        | ======== | ====           |       |

#### Routing Table in Alcatel 7710 in Rack#4 after filtering route

A:RACK-4# show router route-table Route Table (Router: Base)

| Dest Prefix              | Туре      | Proto         | Age                  | Pref        |
|--------------------------|-----------|---------------|----------------------|-------------|
| Next Hop[Interface Name] |           |               | Metric               | !           |
|                          | ·         |               |                      | · – – – – – |
| 5.5.5/32                 | Remote    | BGP           | 00h28m34s            | 170         |
| 192.168.4.1              |           |               | 0                    |             |
| 10.4.0.0/24              | Remote    | BGP           | 01h08m04s            | 170         |
| 172.4.7.249              |           |               | 0                    |             |
| 10.4.1.0/24              | Remote    | BGP           | 01h08m04s            | 170         |
| 172.4.7.249              |           |               | 0                    |             |
| 10.4.2.0/24              | Remote    | BGP           | 01h08m04s            | 170         |
| 172.4.7.246              |           |               | 0                    |             |
| 10.4.3.0/24              | Remote    | BGP           | 01h08m04s            | 170         |
| 172.4.7.246              | _         | _             | 0                    |             |
| 172.3.0.0/24             | Remote    | BGP           | 00h28m34s            | 170         |
| 192.168.4.1              | _         | _             | 0                    |             |
| 172.3.1.0/24             | Remote    | BGP           | 00h28m34s            | 170         |
| 192.168.4.1              | -         |               | 0                    |             |
| 172.3.2.0/24             | Remote    | BGP           | 00h28m34s            | 170         |
| 192.168.4.1              | -         | 5.65          | 0                    |             |
| 1/2.3.3.0/24             | Remote    | ВGЪ           | 00h28m34s            | Τ./Ο        |
|                          |           | DGE           |                      | 1 🗆 🔿       |
| 1/2.3./.244/30           | Remote    | ВGЪ           | 00n28m34s            | T.10        |
|                          |           | DGE           |                      | 1 🗆 🔿       |
| L/2.3./.248/30           | Remote    | BGP           | uun28m34s            | Т./О        |
|                          |           | DOD           | U<br>0.01-1.0 0.00   | 1 🗆 🔿       |
|                          | Remote    | RGħ           | ouni8m29s            | Τ./Ο        |
|                          |           | DOD           | U<br>011-00-04       | 1 🗆 🔿       |
| L/2.4.U.U/24             | Remote    | RGħ           | u⊥nU8mU4s            | Τ./Ο        |
| 1/2.4.7.249              | Pomet .   | סמים          | U<br>01600-04        | 1 7 0       |
| 172 / 7 2/0              | REIIIOTE  | DGY           | oliuomU4S            | т/О         |
| 1/2.4.7.243              | Domet -   | חיים          | 01b00m04 =           | 1 7 ^       |
| 170 / 7 0/6              | REIIIOTE  | DGY           | 011108MU4S<br>Λ      | т/О         |
| 172 A = 0/2A             | Domoto    | פמה           | U<br>01600m04-       | 1 7 0       |
| 172 A 7 2/6              | кешоге    | DGP           | 01110011104S<br>A    | ±/U         |
| 172 4 7 244/20           | Logal     | Logal         | U<br>01211201        | 0           |
| +02800                   | LOCAL     | LUCAL         | orarrin04m<br>∩      | U           |
|                          | Logal     | Logal         | U<br>01d11b0/m       | 0           |
| ±,2.1.,.210,00<br>toTop  | HUCAL     | LUCAL         |                      | U           |
|                          | Remote    | BGD           | 0<br>00h10m21~       | 170         |
| 172 4 7 249              | ICENIOLE  | DGE           | S T C III C T S<br>U | ΤΊŪ         |
| 192.168.3.0/30           | Remote    | BGP           | 0<br>00h28m34a       | 170         |
| 192.168.4.1              |           |               | 0                    | ±,0         |
| 192.168.4.0/30           | Local     | Local         | 01d11h04m            | 0           |
| to7750                   |           |               | 0                    | J           |
|                          |           |               |                      |             |
| No. of Routes: 21        |           |               |                      |             |
|                          | :======== | ============= | :==                  |             |
|                          |           |               |                      |             |

#### A:Alcatel-7750# show router route-table \_\_\_\_\_\_ Route Table (Router: Base) \_\_\_\_\_ Dest Prefix Type Proto Age Pref Next Hop[Interface Name] Metric \_\_\_\_\_ 5.5.5.5/32 Local Local 04d20h12m Ο system 0 Note: These routes need to be filtered 10.3.0.0/24 Remote BGP 00h02m15s 170 192.168.3.2 0 10.3.1.0/24Remote BGP 00h02m15s 170 192.168.3.2 0 10.3.2.0/24 Remote BGP 00h02m15s 170 192.168.3.2 0 10.3.3.0/24 Remote BGP 00h02m15s 170 192.168.3.2 0 10.4.0.0/24 Remote BGP 00h00m01s 170 192.168.4.2 0 10.4.1.0/24 Remote BGP 00h00m01s 170 192.168.4.2 0 00h00m01s 10.4.2.0/24 Remote BGP 170 192.168.4.2 0 00h00m01s 10.4.3.0/24 170 Remote BGP 192.168.4.2 0 172.3.0.0/24 Remote BGP 00h31m50s 170 192.168.3.2 0 172.3.1.0/24 00h31m50s Remote BGP 170 192.168.3.2 Ο 172.3.2.0/24 Remote BGP 00h31m50s 170 192.168.3.2 0 172.3.3.0/24 Remote BGP 00h31m50s 170 192.168.3.2 0 172.3.7.244/30 Remote BGP 00h31m50s 170 192.168.3.2 Ο 172.3.7.248/30 Remote BGP 00h31m50s 170 192.168.3.2 Ο 172.3.7.252/30 Remote BGP 00h21m51s 170 192.168.3.2 0 172.4.0.0/24 Remote BGP 00h31m52s 170 192.168.4.2 0 172.4.1.0/24 Remote BGP 00h31m52s 170 192.168.4.2 0 172.4.2.0/24 Remote BGP 00h31m52s 170 192.168.4.2 0 172.4.3.0/24 00h31m52s 170 Remote BGP

#### **Routing Table in Alcatel 7750 before filtering route**

| 192.168.4.2                             |        |         | 0         |     |
|-----------------------------------------|--------|---------|-----------|-----|
| 172.4.7.244/30                          | Remote | BGP     | 00h31m52s | 170 |
| 192.168.4.2                             |        |         | 0         |     |
| 172.4.7.248/30                          | Remote | BGP     | 00h31m52s | 170 |
| 192.168.4.2                             |        |         | 0         |     |
| 172.4.7.252/30                          | Remote | BGP     | 00h22m31s | 170 |
| 192.168.4.2                             |        |         | 0         |     |
| 192.168.3.0/30                          | Local  | Local   | 01h45m36s | 0   |
| to-R3-7710                              |        |         | 0         |     |
| 192.168.4.0/30                          | Local  | Local   | 01d11h07m | 0   |
| to-R4-7710                              |        |         | 0         |     |
|                                         |        |         |           |     |
| No. of Routes: 25                       |        |         |           |     |
| ======================================= |        | ======= | :===      |     |

#### **Routing Table in Alcatel 7750 after filtering route**

| A:Alcatel-7750# show router route-table |         |           |           |       |
|-----------------------------------------|---------|-----------|-----------|-------|
|                                         |         |           |           |       |
|                                         | ======= | ========  |           | ====  |
| Route Table (Router: Base)              |         |           |           |       |
|                                         | ======= | ========= |           | ===== |
| Dest Prefix                             | Туре    | Proto     | Age       | Pref  |
| Next Hop[Interface Name]                |         |           | Metric    |       |
| 5.5.5/32                                | Local   | Local     | 04d20h10m | 0     |
| system                                  |         |           | 0         |       |
| 172.3.0.0/24                            | Remote  | BGP       | 00h29m25s | 170   |
| 192.168.3.2                             |         |           | 0         |       |
| 172.3.1.0/24                            | Remote  | BGP       | 00h29m25s | 170   |
| 192.168.3.2                             |         |           | 0         |       |
| 172.3.2.0/24                            | Remote  | BGP       | 00h29m25s | 170   |
| 192.168.3.2                             |         |           | 0         |       |
| 172.3.3.0/24                            | Remote  | BGP       | 00h29m25s | 170   |
| 192.168.3.2                             |         |           | 0         |       |
| 172.3.7.244/30                          | Remote  | BGP       | 00h29m25s | 170   |
| 192.168.3.2                             |         |           | 0         |       |
| 172.3.7.248/30                          | Remote  | BGP       | 00h29m25s | 170   |
| 192.168.3.2                             |         |           | 0         |       |
| 172.3.7.252/30                          | Remote  | BGP       | 00h19m26s | 170   |
| 192.168.3.2                             |         |           | 0         |       |
| 172.4.0.0/24                            | Remote  | BGP       | 00h29m27s | 170   |
| 192.168.4.2                             |         |           | 0         |       |
| 172.4.1.0/24                            | Remote  | BGP       | 00h29m27s | 170   |
| 192.168.4.2                             |         |           | 0         |       |
| 172.4.2.0/24                            | Remote  | BGP       | 00h29m27s | 170   |
| 192.168.4.2                             |         |           | 0         |       |
| 172.4.3.0/24                            | Remote  | BGP       | 00h29m27s | 170   |
| 192.168.4.2                             |         |           | 0         |       |

| 172.4.7.244/30    | Remote  | BGP       | 00h29m27s | 170 |
|-------------------|---------|-----------|-----------|-----|
| 192.168.4.2       |         |           | 0         |     |
| 172.4.7.248/30    | Remote  | BGP       | 00h29m27s | 170 |
| 192.168.4.2       |         |           | 0         |     |
| 172.4.7.252/30    | Remote  | BGP       | 00h20m06s | 170 |
| 192.168.4.2       |         |           | 0         |     |
| 192.168.3.0/30    | Local   | Local     | 01h43m10s | 0   |
| to-R3-7710        |         |           | 0         |     |
| 192.168.4.0/30    | Local   | Local     | 01d11h05m | 0   |
| to-R4-7710        |         |           | 0         |     |
|                   |         |           |           |     |
| No. of Routes: 17 |         |           |           |     |
|                   | ======= | ========= | ==        |     |

# Chapter 10

### **IP Multicast**

#### Lab Manual

10.1 Pre lab questions 10.2 Lab Exercise

#### **Instructor Manual**

10.3 Pre lab answers10.4 Lab Exercise Solution

#### Lab Manual

#### 10.1 Pre lab questions

1. Explain the different modes of PIM. Under which conditions should each one be used? Can you mix different modes in the same network and have them work together? Do all routers between the server and the edge router need to be multicast-enabled?

2. Explain when and where CGMP is required.

3. What is IGMP snooping? When is it necessary?

4. Is it necessary to configure a unicast routing protocol in addition to a multicast routing protocol in order for multicast to succeed? Why or why not?

#### 10.2 Lab Exercise

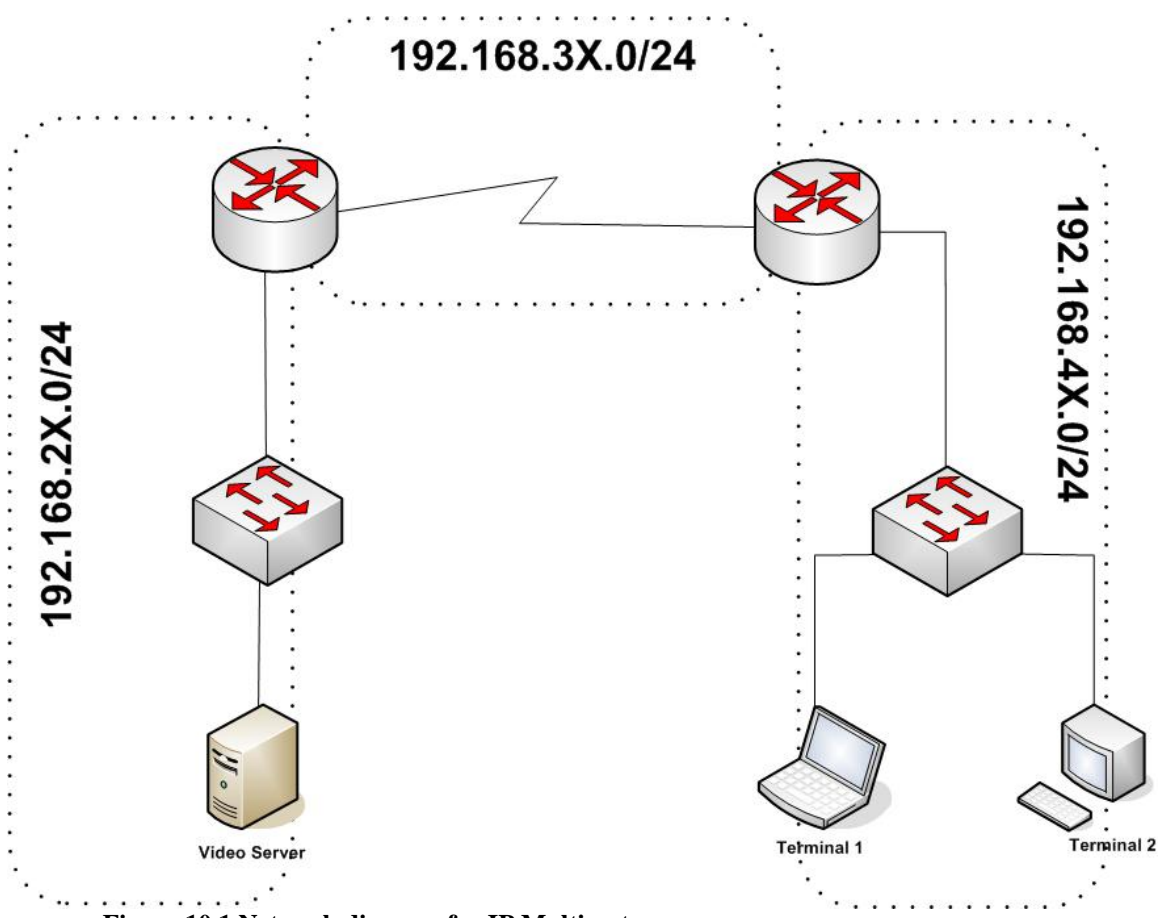

Figure 10.1 Network diagram for IP Multicast

In this lab you will be configuring IP Multicast. Each team will configure their own video server for streaming video.

- you are asked to configure unicast routing if you think it is required

- enable multicast routing on the routers

- configure Protocol Independent Multicast (PIM)

- define a Rendezvous Point(RP) in your network

- configure the LAN switches for multicast

- Use "show ip mroute" to watch the routers in your system and see if and when they add entries to their multicast routing table.

#### **10.2.1What to hand in**

1. Relevant configurations for the switches and routers.

2. Demonstrate multicast by scheduling a video stream and watching it, at Terminal 1.

3. Screenshot of both terminal 1 and terminal 2 with wireshark running and only

Terminal 1 is interested in joining group.

4. Use "show ip mroute" to find out what the routers are thinking. Capture some traces if necessary to find out what the client is doing.

#### **Instructor Manual**

#### 10.3 Pre lab answers

1. Explain the different modes of PIM. Under which conditions should each one be used? Can you mix different modes in the same network and have them work together? Do all routers between the server and the edge router need to be multicast-enabled?

#### Ans

PIM can operate in two modes, depending on the density of the recipients in a multicast group. Cisco has developed a third hybrid mode, as well. The PIM modes are as follows:

a. PIM Dense Modeb. PIM Sparse Modec. PIM Sparse-Dense Mode

#### PIM Dense Mode:

PIM routers can be configured for Dense Mode (also called PIM-DM) if it is safe to assume that a multicast group's recipients are located on every subnet. The multicast traffic's source becomes the root of the tree, and the multicast tree is known from the source to each of the recipients. This is also termed (S,G) multicast traffic, where the path between the source and group members is unique and well-defined.

#### **PIM Sparse Mode:**

In PIM Sparse the multicast tree isn't extended to a router unless a host there has already joined the group. The multicast tree is built by beginning with the group members at the end leaf nodes and extending back toward a central root point. The tree is built from the bottom up.

Sparse Mode also works on the idea of a shared tree structure, where the root is not necessarily the multicast source. Instead, the root is a PIM-SM router that is centrally located in the network. This root router is called the Rendezvous Point (RP).

#### PIM Sparse-Dense Mode:

PIM has the potential to support both Dense and Sparse Modes, because they exist on different multicast groups in a network. Cisco offers the hybrid Sparse-Dense Mode, allowing a PIM router to use Sparse or Dense Mode on a per-group basis. If a group has an RP defined, Sparse Mode is used; otherwise, Dense Mode is used.

We can mix two different modes by using sparse-dense mode in one network. Let's assume that we have extended our network by adding a third router(connected to mid router) which is having a multicast source that functions in a different group. If the dense mode is configured in the WAN link of mid router and third router(assume sparse mode

is still active between top and mid router), then the f0/0 should be configured as sparsedense mode in order to the clients(in 192.168.41.0/24) get connected to the source beyond third router.

In our scenario, yes, all the routers should be enabled with multicasting as the clients have one path to reach the RP. Lets assume that there are many routers meshed together and only one router has the source and another router has the multicast interested client/s. In this case, the unicast protocol will be defining the best path to source(or RP) so it's enough to enable multicast only along the best path.

#### 2. Explain when and where CGMP is required.

#### Ans

CGMP will be running between router and L2 switch. CGMP is required when there are L2 switches exist in multicast network. As the L2 switches cannot distinguish between IGMP report messages and IP multicast data packets, there should be a mechanism to forward the all the packets from L2 switches towards the local multicast router, so the router will translate the IGMP messages and will be sending CGMP signals accordingly to the switches they are connected to. So CGMP should be globally enabled in L2 switches and the router interfaces which are connected to L2 switches.

#### **3.** What is IGMP snooping? When is it necessary?

#### Ans

IGMP snooping is a methodology used to control and constrain multicast traffic to only the ports that have receivers attached. IGMP snooping, as implied by the name, is a feature that allows a layer 2 switch to listen on the IGMP conversation between hosts and routers by processing the layer IGMP packets sent in a multicast network.

When IGMP snooping is enabled in a switch it analyzes all IGMP packets between hosts connected to the switch and multicast routers in the network. When a switch hears an IGMP report from a host for a given multicast group, the switch adds the host's port number to the multicast list for that group. And, when the switch hears an IGMP Leave, it removes the host's port from the table entry.

# 4. Is it necessary to configure a unicast routing protocol in addition to a multicast routing protocol in order for multicast to succeed? Why or why not? Ans

As we configured above, unicast routing should be enabled in addition to the multicast routing in order for multicast is to succeed. When the RP is configured, usually it will be configured with the unicast address. When there are multiple routers with different networks it(PIM) needs a mechanism in order to build the tree towards the RP. So there should be unicast routing protocol enabled. Multicast routing protocol will be running along with unicast routing protocol in multicast networks.

#### **10.4 Lab Exercise Solution**

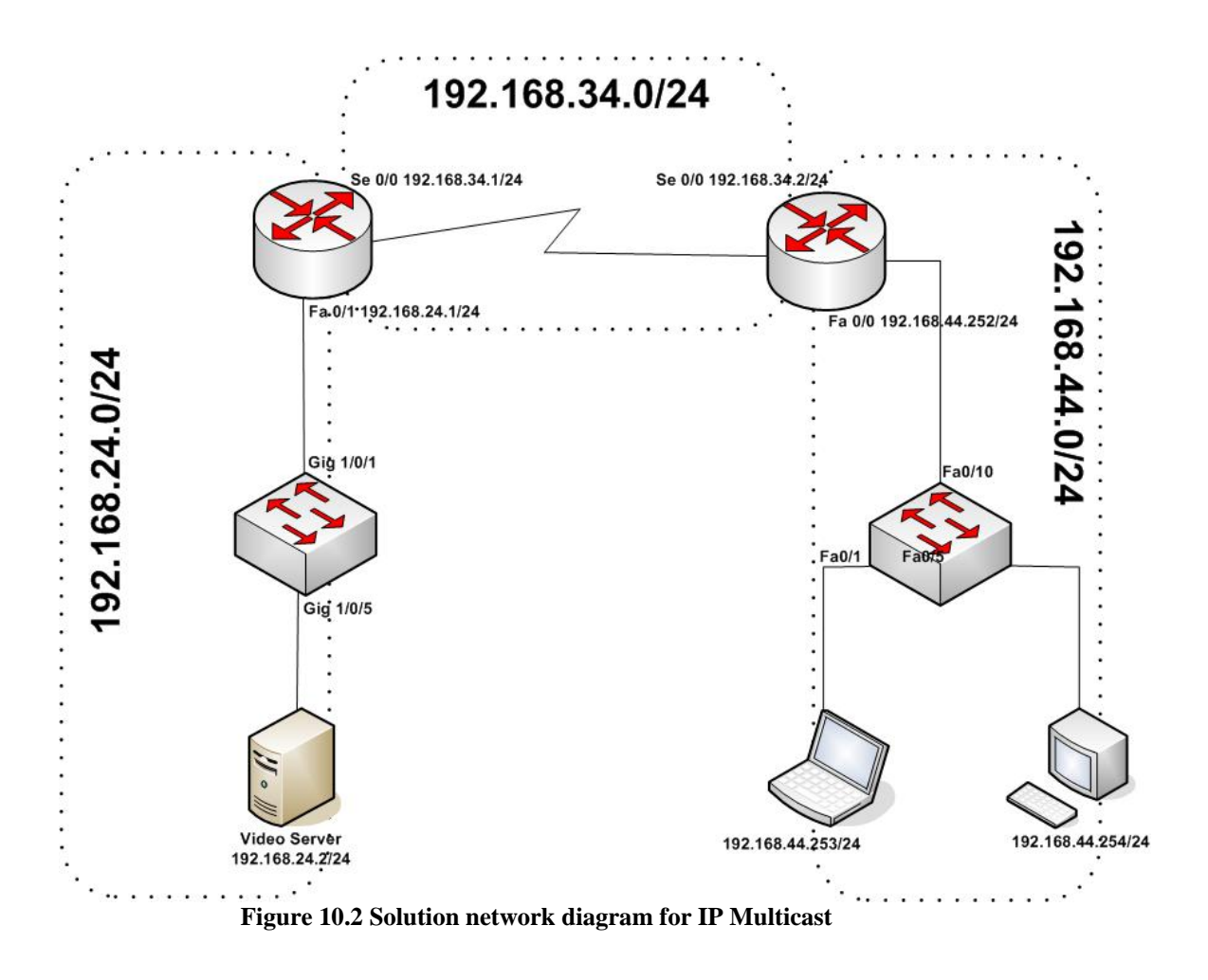

In this lab we will use Cisco Top router (10.3.31.94), Cisco Mid router (10.3.31.95), Cisco 3750 switch(10.3.31.72), Cisco 3550 switch(10.3.31.73), a video server for multicast and two desktop pc.

After connecting all the devices as the above diagram, ip multicast routing is enabled, A PIM is enabled and the interfaces are enabled in sparse mode. CGMP is enabled to the interfaces connected to the switches. The configurations are as follows:

#### **10.4.1 Configuration**

#### **Configuration of Cisco Top Router**

```
Top_2600#sh run
!
hostname Top_2600
!
ip multicast-routing
!
interface Serial0/0
 ip address 192.168.34.1 255.255.255.0
 ip pim sparse-mode
clock rate 2000000
I.
interface FastEthernet0/1
 ip address 192.168.24.1 255.255.255.0
ip pim sparse-mode
ip cgmp
Ţ.
router rip
version 2
network 192.168.24.0
network 192.168.34.0
!
ip pim rp-address 192.168.34.1
!
End
```

#### **Configuration of Cisco Mid Router**

```
Mid_2600#
!
hostname Mid_2600
!
!
ip multicast-routing
!
interface FastEthernet0/0
ip address 192.168.44.252 255.255.255.0
ip pim sparse-mode
ip cgmp
!
interface Serial0/0
ip address 192.168.34.2 255.255.255.0
ip pim sparse-mode
```

```
!
router rip
version 2
network 192.168.34.0
network 192.168.44.0
!
ip pim rp-address 192.168.34.1
!
End
```

#### **Configuration of Cisco Switch 3550**

```
SW_3550#
hostname SW_3550
!
interface FastEthernet0/1
switchport access vlan 10
!
interface FastEthernet0/5
switchport access vlan 10
!
interface FastEthernet0/10
switchport access vlan 10
!
end
```

#### **10.4.2 Outputs and Results**

#### Show ip mroute in Mid router

```
Mid_2600#sh ip mroute
IP Multicast Routing Table
Flags: D - Dense, S - Sparse, B - Bidir Group, s - SSM Group, C - Connected,
       L - Local, P - Pruned, R - RP-bit set, F - Register flag,
       T - SPT-bit set, J - Join SPT, M - MSDP created entry,
       X - Proxy Join Timer Running, A - Candidate for MSDP Advertisement,
       U - URD, I - Received Source Specific Host Report,
       Z - Multicast Tunnel, z - MDT-data group sender,
       Y - Joined MDT-data group, y - Sending to MDT-data group
Outgoing interface flags: H - Hardware switched, A - Assert winner
Timers: Uptime/Expires
 Interface state: Interface, Next-Hop or VCD, State/Mode
(*, 239.255.0.1), 00:01:54/stopped, RP 192.168.34.1, flags: SJC
  Incoming interface: Serial0/0, RPF nbr 192.168.34.1
 Outgoing interface list:
    FastEthernet0/0, Forward/Sparse, 00:01:32/00:02:43
(192.168.24.2, 239.255.0.1), 00:00:13/00:02:50, flags: JT
```

```
Incoming interface: Serial0/0, RPF nbr 192.168.34.1
Outgoing interface list:
FastEthernet0/0, Forward/Sparse, 00:00:13/00:02:46
(*, 224.0.1.40), 1w0d/stopped, RP 192.168.34.1, flags: SJPCL
Incoming interface: Serial0/0, RPF nbr 192.168.34.1
Outgoing interface list: Null
(*, 239.255.255.250), 00:32:37/00:02:33, RP 192.168.34.1, flags: SJC
Incoming interface: Serial0/0, RPF nbr 192.168.34.1
Outgoing interface list:
FastEthernet0/0, Forward/Sparse, 00:32:37/00:02:33
```

#### **Show IP Multicast in Mid Router**

```
Mid_2600#sh ip multicast interface fa0/0
FastEthernet0/0 is up, line protocol is up
Internet address is 192.168.44.252/24
Multicast routing: enabled
Multicast switching: fast
Multicast packets in/out: 0/498587
Multicast boundary: not set
Multicast TTL threshold: 0
Multicast Tagswitching: disabled
```

#### sh ip igmp groups

| Mid_2600#sh ip igmp groups      |                 |          |          |                |  |  |  |
|---------------------------------|-----------------|----------|----------|----------------|--|--|--|
| IGMP Connected Group Membership |                 |          |          |                |  |  |  |
| Group Address                   | Interface       | Uptime   | Expires  | Last Reporter  |  |  |  |
| 239.255.0.1                     | FastEthernet0/0 | 00:02:12 | 00:02:50 | 192.168.44.253 |  |  |  |
| 224.0.1.40                      | Serial0/0       | 1w0d     | stopped  | 192.168.34.2   |  |  |  |
| 239.255.255.250                 | FastEthernet0/0 | 00:33:16 | 00:02:50 | 192.168.44.254 |  |  |  |

#### Show cgpm state in the Switch 3550

```
SW_3550#sh cgmp state
CGMP is running.
CGMP Fast Leave is not running.
CGMP Allow reserved address to join GDA .
Default router timeout is 300 sec.
```

#### When CGMP leaving is enabled in the switch

In this scenario, switch was enabled with CGMP fast leaving using "cgmp leaveprocessing" in global configuration mode. Router configuration remained same. Switch(config)#cgmp leave-processing Switch#sh cgmp group 1d23h: %SYS-5-CONFIG\_I: Configured from console by state CGMP is running. CGMP Fast Leave is running. CGMP Allow reserved address to join GDA . Default router timeout is 300 sec.

#### Wireshark capture files

#### **Case:1 Before Enabling CGMP leaving**

|      |                                      |                                |                 | ເບເ        | Intitled) - Wireshark          |       |                                              | ×        |
|------|--------------------------------------|--------------------------------|-----------------|------------|--------------------------------|-------|----------------------------------------------|----------|
| Eile | <u>E</u> dit <u>V</u> iew <u>G</u> o | <u>Capture</u> <u>A</u> nalyze | Statistics Help |            |                                |       |                                              |          |
|      | <b>en di en</b>                      | 🏟 i 🖀 🖻 🗵                      | o 🚊 🗟 🔶 🔿       | * 7        | ₹ 🕹 🔲 🗣                        | Ð,    | Q. Q. 🖭 📓 🕅 🏗 💥 🛛 🕜                          |          |
| Eil  | ter:                                 |                                | - 4             | Expression | ion 🗞 <u>C</u> lear 🖌 <u>A</u> | pply  |                                              |          |
| No   | Time                                 | Source                         | Destination     | Protoc     | col Info                       | 1     | Uninterested traffic getting from the router | <u> </u> |
|      | 1 0.000000                           | 192.168.24.2                   | 239.255.0.1     | UDP        | Source port:                   | 3054  | Destination port: 1234                       |          |
|      | 2 0.020102                           | 192.168.24.2                   | 239.255.0.1     | UDA        | Source popt: 1                 | 63054 | Destination port: 1234                       |          |
|      | 3 0.039968                           | 192.168.24.2                   | 239.255.0.1     | UDP        | Source port: 1                 | 63054 | Destination port: 1234                       |          |
|      | 4 0.054959                           | 192.168.24.2                   | 239.255.0.1     | UDP        | Source port: 1                 | 63054 | Destination port: 1234                       |          |
|      | 5 0.075197                           | 192.168.24.2                   | 239.255.0.1     | UDP        | Source port:                   | 63054 | Destination port: 1234                       |          |
|      | 6 0.095187                           | 192.168.24.2                   | 239.255.0.1     | UDP 🖌      | Source port:                   | 53054 | Destination port: 1234                       |          |
|      | 7 0.115053                           | 192.168.24.2                   | 239.255.0.1     | UDP        | Source port:                   | 63054 | Destination port: 1234                       |          |
|      | 8 0.130046                           | 192.168.24.2                   | 239.255.0.1     | UDP        | Source port:                   | 63054 | Destination port: 1234                       |          |
|      | 9 0.149913                           | 192.168.24.2                   | 239.255.0.1     | UDP        | Source port:                   | 63054 | Destination port: 1234                       |          |
|      | 10 0.170153                          | 192.168.24.2                   | 239.255.0.1     | UDP        | Source port:                   | 53054 | Destination port: 1234                       |          |
|      | 11 0.185021                          | 192.168.24.2                   | 239.255.0.1     | UDP        | Source port:                   | 63054 | Destination port: 1234                       |          |
|      | 12 0.205012                          | 192.168.24.2                   | 239.255.0.1     | UDP        | Source port:                   | 63054 | Destination port: 1234                       |          |
|      | 13 0.225002                          | 192.168.24.2                   | 239.255.0.1     | UDP        | Source port:                   | 63054 | Destination port: 1234                       |          |
|      | 14 0.240120                          | 192.168.24.2                   | 239.255.0.1     | UDP        | Source port:                   | 63054 | Destination port: 1234                       |          |
| _    | 15 0.259986                          | 192.168.24.2                   | 239.255.0.1     | UDP        | Source port:                   | 53054 | Destination port: 1234                       |          |
|      | 16 0.280102                          | 192.168.24.2                   | 239.255.0.1     | UDP        | Source port: 1                 | 63054 | Destination port: 1234                       |          |
|      | 17 0.295349                          | 192.168.24.2                   | 239.255.0.1     | UDP        | Source port: 0                 | 63054 | Destination port: 1234                       |          |
|      | 18 0.315088                          | 192.168.24.2                   | 239.255.0.1     | UDP        | Source port: 0                 | 63054 | Destination port: 1234                       |          |
|      | 19 0.330078                          | 192.168.24.2                   | 239.255.0.1     | UD         | Source port: 0                 | 63054 | Destination port: 1234                       |          |
|      | 20 0.344947                          | 192.168.24.2                   | 239.255.0.1     | DDP        | Source port:                   | 63054 | Destination port: 1234                       |          |

Figure 10.3: Traffic pattern received at multicast uninterested client with CGMP leaving disabled

\_ • ×

## Case:2 After Enabling CGMP leaving

| Eile Edi | t <u>V</u> iew <u>G</u> o | <u>Capture</u> <u>A</u> nalyze <u>S</u> ta | atistics <u>H</u> elp |              |                                                               |   |
|----------|---------------------------|--------------------------------------------|-----------------------|--------------|---------------------------------------------------------------|---|
| <b>.</b> | ( @( 🎒                    | 😂 i 🗃 🗵 🗵                                  | 6 🚊   🗟 👄 🄶           | <b>≫ ∓</b> : | 👱 🗐 🗐 Q. Q. Q. 🕅 📓 🕅 🖺 🔆 🥥                                    |   |
| Filter:  | :)[                       |                                            | - +                   | xpression    | n 🍾 Clear 🛛 🖋 Apply                                           |   |
| No       | Time                      | Source                                     | Destination           | Protocol     | ol Info                                                       | • |
| 1        | 0.000000                  | Cisco b0:66:81                             | Spanning-tree-(for-b  | STR          | Conf. Root = 32768/00:07:eb:b0:66:81                          |   |
| 2        | 1.998048                  | Cisco b0:66:81                             | Spanning-tree (for-b  | - STP        | Conf. Root = 32768/00:07:eb:b0:66:81                          |   |
| 3        | 3.270579                  | 192.168.44.252                             | 224.0.0.1             | IGMP         | V2 Membership Query                                           |   |
| 4        | 3.998364                  | Cisco b0:66:81                             | Spanning-tree-(for-b  | - STP        | Conf. Root = 32768/00:07:eb:b0:66:81                          |   |
| 5        | 5.999679                  | Cisco b0:66:81                             | Spanning-tree-(for-b  | STP          | Conf. Root = 32768/00:07:eb:b0:66:81                          |   |
| 6        | 7.999119                  | Cisco_b0:66:81                             | Spanning-tree-(for-b  | - STP        | Conf. Root = 32768/00:07:eb:b0:66:81                          |   |
| 7        | 9.999435                  | Cisco b0:66:81                             | Spanning-tree-(for-b  | - STP        | Conf. Root = 32768/00:07:eb:b0:66:81                          |   |
| 8        | 11.999748                 | Cisco b0:66:81                             | Spanning-tree-(for-b  | STP          | Conf. Root = 32768/00:07:eb:b0:66:81                          |   |
| 9        | 14.000062                 | Cisco_b0:66:81                             | Spanning-tree-(for-b  | STP          | Conf. Root = 32768/00:07:eb:b0:66:81                          |   |
| 10       | 14.887772                 | 192.168.44.252                             | 224.0.0.13            | PIMv2        | Hello                                                         |   |
| 11       | 16.000379                 | Cisco_b0:66:81                             | Spanning-tree-(for-b  | - STP        | Conf. Root = 32768/00:07:eb:b0:66:81                          |   |
| 12       | 16.972671                 | 192.168.44.252                             | 224.0.0.9             | RIPv2        | Response                                                      |   |
| 13       | 17.271908                 | Cisco_bf:83:40                             | CGMP                  | CGMP         | Cisco Group Management Protocol                               |   |
| 14       | 18.000694                 | Cisco b0:66:81                             | Spanning-tree-(for-b  | - STP        | Conf. Root = 32768/00:07:eb:b0:66:81                          |   |
| 15       | 20.001131                 | Cisco_b0:66:81                             | Spanning-tree-(for-b  | - STP        | Conf. Root = 32768/00:07:eb:b0:66:81                          |   |
| 16       | 22.003195                 | Cisco_b0:66:81                             | Spanning-tree-(for-b  | - STP        | Conf. Root = 32768/00:07:eb:b0:66:81                          |   |
| 17       | 24.001761                 | Cisco_b0:66:81                             | Spanning-tree-(for-b  | - STP        | Conf. Root = 32768/00:07:eb:b0:66:81 Cost = 0 Port = 0x800d   |   |
| 18       | 26.002076                 | Cisco_b0:66:81                             | Spanning-tree-(for-b  | - STP        | Conf. Root = 32768/00:07:eb:b0:66:81                          |   |
| 19       | 28.003890                 | Cisco_b0:66:81                             | Spanning-tree-(for-b  | - STP        | Conf. Root = 32768/00:07:eb:b0:66:81                          |   |
| 20       | 30.002829                 | Cisco_b0:66:81                             | Spanning-tree-(for-b  | - STP        | Conf. Root = 32768/00:07:eb:b0:66:81                          |   |
| 21       | 22 002145                 | Cieco horeeron                             | Comming trees (for be | etto         | Conf Poot - 27760/00:07:00:00:07:00:00 Cost - 0 Poot - 0.000d |   |

#### Figure 10.4: Traffic pattern received at multicast uninterested client with CGMP leaving enabled

#### References

#### Chapter 1

- 1. http://www.how2pass.com/CCNA/study\_material/routerbasics.htm
- 2. Alcatel 7750 Manual Book

#### Chapter 5

1. Chapter 3 - Static Routing, Routing TCP/IP, Volume 1, Second Edition, by Jeff Doyle and Jennifer Carroll

http://library.books24x7.com.login.ezproxy.library.ualberta.ca/book/id\_35318/viewer.asp ?bookid=35318&chunkid=580080816

2. Chapter 5 - Cisco Cena Cisco Certified Network Associate Study Guide, 5Th Ed (T Lammle) (2005)

#### Chapter 6

1. <u>http://www.buzzle.com/articles/static-vs-dynamic-routing.html</u>

#### Chapter 7

1.<u>https://www.cisco.com/en/US/tech/tk365/technologies\_q\_and\_a\_item09186a00</u> 8012d8f7.shtml

2.http://www.cisco.com/en/US/tech/tk365/technologies q and a item09186a008 0094704.shtml

3. <u>http://www.freeccnaworkbook.com/labs/section-9-configuring-ospf/lab-9-14-configuring-ospf-route-summarization/</u>

#### **Chapter 8**

1. Chapter 10 - Integrated IS-IS Routing TCP/IP, Volume 1, Second Edition by Jeff Doyle and Jennifer Carroll

 $\label{eq:linear} 2.http://www.cisco.com/en/US/products/ps6599/products_white_paper09186a008 \\ \underline{00a3e6f.shtml}$ 

#### Chapter 9

1. Chapter 2 - Introduction to Border Gateway Protocol 4 Routing TCP/IP, Volume II (CCIE Professional Development) by Jeff Doyle and Jennifer DeHaven Carroll 2.http://www.cisco.com/en/US/tech/tk365/technologies\_q\_and\_a\_item09186a008

00949e8.shtml#two

#### Chapter 10

1. MINT 708 Lab-4 Lab report 05/01/2009 prepared by Muhammad Rahman (myself) and Kirupakaran Pirasath.